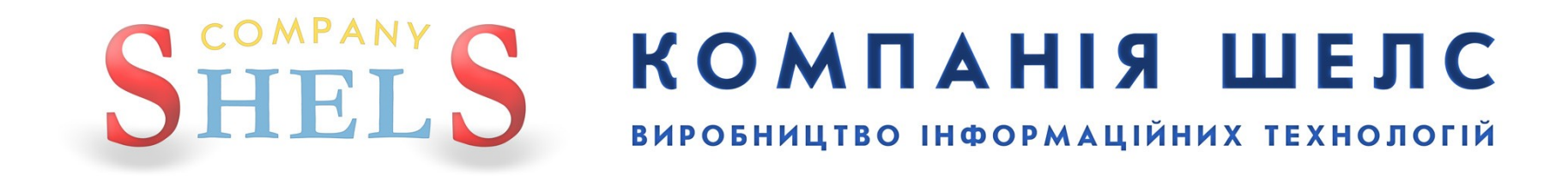

# «Визначення та присвоєння кадастрового номеру земельній ділянці, переданій у власність (користування) без проведення її державної реєстрації»

Заява

У разі наявності в архіві документації із землеустрою

В даній інструкції всі виконавці, реєстратори, замовники, власники та інша інформація про ділянку й обмінний файл є умовними.

# <u>Для відділу/управління Держземагенства</u>

Заявник звертається до вас для оформлення замовлення і повідомляє інформацію про ділянку, за якою можна знайти її документацію із землеустрою. Знайдіть цю ділянку в базі, серед обмінних файлів, якщо вони ще не були імпортовані, або документацію по ній (якщо вона вже прийнята, але її ще не встигли внести в базу). Також перевірте чи не має зауважень до документації.

Якщо інформацію в архіві знайдено, створюємо замовлення.

Для створення, у вікні Замовлення виберіть в меню Замовлення пункт Майстер створення.

Зверніть увагу ! При створенні першого запису програма запропонує обрати підрозділ Держземагенства.

Обов'язково в параметрах юридичної особи (підрозділ Держземагенства) заповніть поле Код Держземагенства, створіть одного або декілька представників юридичної особи та бажано ввести банківські реквізити.

| Геодезична Інформ                           | аційна Система 6.1                                             | 1.3.7 Д                       | ерж                          | земагенств     | о - [Облі  | к фінансов    | ого забе | впе че ни | ня]     |
|---------------------------------------------|----------------------------------------------------------------|-------------------------------|------------------------------|----------------|------------|---------------|----------|-----------|---------|
| Замовлення Рахунки т                        | а угоди Платіжні дору                                          | учення                        | Пода                         | аткові накладн | і Пошук    | Відбір Друн   | с Списки | Імпорт    | Екс     |
| 🍯 🎬 Майстер створення                       |                                                                |                               |                              | Ділянка Розсі  | охуватецья | а сільська ра | ца       |           |         |
| 📸 Змінити<br>📬 Видалити                     |                                                                |                               |                              |                |            |               | •        |           |         |
| Створити рахунок п<br>Створити рахунок д    | ід проект постанови 10<br>,ля Держземагенства                  | 21                            | По                           | даткові наклад | цні        |               |          |           | 1=1-1-1 |
| Створити рахунок д                          | ля філії Центру ДЗК                                            |                               |                              | Піаписано І    | Переда     |               |          |           | п       |
| Перевірка обмінного                         | файлу                                                          |                               | 011                          | пщписано       | переда     | HO B POODING  |          |           |         |
| Імпорт обмінного фа                         | йлу                                                            |                               | 011                          |                |            |               |          |           |         |
| 5123781300:01:001:0754                      | 3B-324230000072011<br>3B-324230000082011<br>3B-324230000172011 | 20.07.2<br>20.07.2<br>22.07.2 | 011<br>011<br>011            |                |            |               |          |           |         |
| 7121881501:01:001:0731                      | 3B-324230000182011<br>3B-324230000212011                       | 22.07.2                       | 011                          |                |            |               |          |           |         |
|                                             | 3B-324230000222011<br>3B-324230000232011<br>3B-324230000272011 | 22.07.2                       | 011<br>011                   |                |            |               |          |           |         |
| 3522583300:02:000:5044<br>3522581200:57:000 | 3B-324230000282011<br>3B-324230000292011<br>3B-324230000302011 | 27.07.2<br>27.07.2<br>01.08.2 | :011<br>:011<br>: <b>011</b> | 01.08.2011     |            |               |          |           |         |
| 35, 368500032 00001 /1                      | 36-324230000312011                                             | 93.08.2                       | 011                          |                |            |               |          |           |         |

Запуститься майстер створення, який допоможе правильно скласти заяву. Для початку, програма запропонує вибрати обмінний файл. Якщо ви знайшли обмінний файл на ділянку і в базі його немає, то виберіть і натисніть <u>Открыть</u>. Якщо ж ділянка вже є в базі або є лише документація на неї, тоді натискайте <u>Отмена</u>.

Вибір обмінного файлу дозволить спростити введення деякої інформації, що потрібна для друку замовлення і, в подальшому, працювати з копією цього файлу. Сам він заноситься в базу даних, але не імпортується, тому оригінальний файл, в подальшому, програмою не використовується.

| Добавить в спи                                                          | исок                                                                     | ? 🗙               |
|-------------------------------------------------------------------------|--------------------------------------------------------------------------|-------------------|
| Папка:                                                                  | 20110728 💌 🗲 🗈 💣 📰 -                                                     |                   |
| Недавние<br>документы<br>Рабочий стол<br>Мои документы<br>Мой компьютер | 3521186201_1.xml <sup>2</sup> 3521186201020000017.xml                    |                   |
| Сетевое<br>окружение                                                    | Имя файла: 3521186201_1.xml<br>Тип файлов: Обменные файлы (*.in4, *.xml) | Эткрыть<br>Отмена |

На першому етапі створення замовлення, ми можемо побачити форму ділянки та, за потреби, змінити обмінний файл на інший, звісно, якщо у вас є такий файл. Якщо немає, відразу натискайте Далі →.

Якщо поставити галочку **Автоматичне створення рахунку**, то, при створенні замовлення, рахунок на оплату послуг також буде створений. Інакше його можна створити пізніше. Натисніть кнопку **Далі** →, щоб продовжити. Без обмінного файлу цю галочку ставити не потрібно.

В даному списку потрібно вибрати замовника. Тут представлені останній створений замовник або представник замовника, власник/користувач земельної ділянки, орендар та виконавець із обмінного файлу. Щоб вибрати, двічі клацніть на потрібному записі. Якщо замовника тут немає і його дані потрібно ввести вручну, виберіть **Фізична особа** або **Юридична особа**.

| ШАГ 2 - Вибір замовника                                                 |  |
|-------------------------------------------------------------------------|--|
| Фізична особа                                                           |  |
| Юридична особа                                                          |  |
| Напрняк Анастасія Андріївна<br>ПЛ Кітаральная мий інстрата семалистрана |  |
| ди кровоградський иститут землеустрою<br>Крисаланию Гадина Павлівна     |  |
| крисаченкот алина навлівна                                              |  |
|                                                                         |  |
|                                                                         |  |
|                                                                         |  |
|                                                                         |  |
|                                                                         |  |
|                                                                         |  |
|                                                                         |  |
|                                                                         |  |
|                                                                         |  |
|                                                                         |  |
|                                                                         |  |
|                                                                         |  |
|                                                                         |  |

Тепер потрібно зі списку Вид замовлення вибрати Заява про визначення та присвоєння кадастрового номеру земельній ділянці, переданій у власність, користування або оренду без проведення її державної реєстрації. Від даного параметру залежить вся схема роботи із замовленням і змінити її потім не можливо!

Перевірте дані про замовника і, якщо потрібно, доповніть чи введіть.

| 🐠 ШАГ 3 - Відомості про за                                               | імовника                                                                                                    |                                                                                                    |
|--------------------------------------------------------------------------|----------------------------------------------------------------------------------------------------|----------------------------------------------------------------------------------------------------|
| Вид замовлення<br>Вид замовника<br>Ідентифікаційний номер<br>Замовник    | Заява про визначення та присвоєння кадастрового номера земельній ділянці, переданій у власність, користу<br>фізична особа | Визначення та присвоєння кадастрового номера<br>земельній ділянці, переданій у власність,<br>користування та оренду без проведення її державної<br>реєстрації у разі наявності в архіві територіального<br>органу Держземагентства докумнтації із<br>землеустрою                                                                                                    |
| Адреса проживання<br>Телефон/факс<br>Мобільний номер<br>Електрона адреса |                                                                                                    | Визначення та присвоєння кадастрового номера<br>земельній ділянці, переданій у власність,<br>користування та оренду без проведення її державної<br>реєстрації у разі відсутності в архіві територіального<br>органу Держземагентства докумнтації із<br>землеустрою                                                                                                    |
| Паспорт серія/номер<br>дата видачі<br>ким видано<br>Додаткова інформація |                                                                                                    | Визначення та присвоєння кадастрового номера<br>земельній ділянці, переданій у власність,<br>користування та оренду без проведення її державної<br>реєстрації у разі, якщо наявна в архіві<br>територіального органу Держземагентства<br>документація із землеустрою містить зауваження,<br>що потребує розроблення документації щодо<br>встановлення меж земельної ділянки в натурі (на<br>місцевості) |
|                                                                          |                                                                                                    | * • розрахунок вартості робіт за формування обмінного<br>файлу визначається відповідно до наказу Центру ДЗК<br>від 23.03.2011 № 100 "Про затвердження єдиного<br>тарифу на виконання робіт зі склададання обмінного<br>файлу у форматі ХМL                                                                                                    |
| Очистити                                                                 | <-Назад Далі->                                                                                                    |                                                                                                    |

З правої сторони виберіть підвид замовлення. В даному випадку їх три: коли є ділянка в архіві, коли її немає і коли є, але із зауваженнями. Виберіть верхній підвид — коли ділянка є в архіві. Від цього параметру залежить вартість замовлення і схема роботи. Натисніть кнопку Далі →.

🐗 ШАГ 3 - Відомості про замовника Визначення та присвоєння кадастрового номера Вид замовлення Заява про визначення та присвоєння кадастрового номера земельній ділянці, переданій ч власність, користч 💌 земельній ділянці, переданій у власність, користування та оренду без проведення її державної Вид замовника фізична особа реєстрації у разі наявності в архіві територіального органу Держземагентства докумнтації із землечстрою Ідентифікаційний номер 2377908140 Замовник Терновенко Тетяна Михайлівна -(AA) Адреса проживання с. Мошене Визначення та присвоєння кадастрового номера Телефон/факс земельній ділянці, переданій у власність, користування та оренду без проведення її державної Мобільний номер реєстрації у разі відсутності в архіві територіального органу Держземагентства докумнтації із Електрона адреса землечстрою КП 3234234 Паспорт серія/номер 12.04.1965 дата видачі Визначення та присвоєння кадастрового номера Бобринецький РВУМВС України в Кіровоградській області ким видано • земельній ділянці, переданій у власність, користування та оренду без проведення її державної реєстрації у разі, якщо наявна в архіві Додаткова інформація територіального органу Держземагентства документація із землеустрою містить зауваження, що потребує розроблення документації щодо встановлення меж земельної ділянки в натурі (на місцевості) \* - розрахунок вартості робіт за формування обмінного файлу визначається відповідно до наказу Центру ДЗК від 23.03.2011 № 100 "Про затвердження єдиного тарифу на виконання робіт зі склададання обмінного файлу у форматі XML Лалі->

<- Hasan

Очистити

На останньому кроці створення, потрібно відмітити ті документи, які передає замовник. Далі натисніть кнопку <u>Створити</u>.

| ШАГ 4 - Перелік документів                                    |          |          |
|---------------------------------------------------------------|----------|----------|
| 👜 🗹 документ, що посвідчує особу                              |          |          |
| — 🔲 документ, що посвідчує повноваження діяти від імені особи |          |          |
| — 🗹 довідка про присвоєння ідентифікаційного номера/коду      |          |          |
| — 🗹 документ про внесення плати за надання послуг             |          |          |
| — 🗹 документ, що посвідчує право на земельну ділянку          |          |          |
| 💷 🔲 реєстраційний номер облікової картки платника податків    |          |          |
|                                                               |          |          |
|                                                               |          |          |
|                                                               |          |          |
|                                                               |          |          |
|                                                               |          |          |
|                                                               |          |          |
|                                                               |          |          |
|                                                               |          |          |
|                                                               |          |          |
|                                                               |          |          |
|                                                               |          |          |
|                                                               |          |          |
|                                                               |          |          |
|                                                               |          |          |
|                                                               |          |          |
|                                                               |          |          |
|                                                               |          |          |
|                                                               |          |          |
|                                                               |          |          |
|                                                               |          |          |
|                                                               |          |          |
|                                                               |          |          |
|                                                               |          |          |
|                                                               | < H      | Crearry  |
|                                                               | (- пазад | Створити |

Замовлення створено. Воно відображається сірим кольором. Під час створення, заяві автоматично присвоюється обліковий номер. Якщо було вибрано обмінний файл, то автоматично присвоюється обліковий номер і документації із землеустрою.

У разі відсутності номера замовлення перевірте заповнення поля *Код Держземагенства* в параметрах юридичної особи — підрозділу Держземагенства. Якщо після створення замовлення Ви його не бачете, зніміть галочку у верхній панелі *Фільтр списку замовлень*, та у вікні *Адміністрування* видаліть правило **Просмотр только переданных в работу заказов** для потрібної групи користувачів.

| Ś | Геодезична Інформ                                    | аційна Система 6.                        | <mark>1.3.8</mark> Держ  | земагенство     | - [Облік фінансов | ого за( |
|---|------------------------------------------------------|------------------------------------------|--------------------------|-----------------|-------------------|---------|
| r | Замовлення Рахунки т                                 | та угоди Платіжні дор                    | учення Пода              | аткові накладні | Пошук Відбір Друн | с Спис  |
|   | 🚾 - 🗐 🗒 🖽 🍙                                          | 🖽 🔁 🥸 🛸 🏄                                | 1                        | Ділянка с. Пат  | лаївка            |         |
|   | 0                                                    |                                          |                          |                 |                   |         |
| 3 | Замовлення Рахунки та                                | а угоди 🔋 Платіжні дор                   | оучення По               | даткові накладі | -i                |         |
|   | Kaaaanaanu≊uouon                                     | -<br>Heven                               | •<br>  Crosseus          | Tianuanua I     |                   |         |
|   | <b>3521186201:00:000:0</b><br>3521186201:01:003:0246 | (3B-32423000075201<br>3B-324230000762011 | 24.08.2011<br>25.08.2011 | 24.08.2011      | 24.08.2011        |         |
| > | 3521186201-02-000-0017                               | 3B-324230000782011<br>3B-324230001062011 | 25.08.2011               |                 |                   |         |
|   | 3521186201:02:000:0017                               | 3B-324230001072011<br>3B-324230001112011 | 25.08.2011               |                 |                   |         |

Двічі клацніть на ліву кнопку мишки (або праву кнопку мишки і виберіть **Змінити**), щоб відобразити параметри замовлення. На кожній вкладці розташована певна інформація.

| Параметри замовлен                                                             | ня                          |                            |                                           |                                                                                                    |                                                                                                    |                                                 |
|--------------------------------------------------------------------------------|-----------------------------|----------------------------|-------------------------------------------|----------------------------------------------------------------------------------------------------|----------------------------------------------------------------------------------------------------|-------------------------------------------------|
| Дата отримання заявки 26.08.2011<br>Номер заявки 38-324230001522011<br>Обяасть |                             | Штрих-код<br>Код запису    | онх-код 0340781004644491 ()<br>запису     | Заява про визначення та присвоєння<br>кадастрового номера земельній ділянці,<br>переданій у власність, користування або | Відкрити шаблон                                                                                                    |                                                 |
|                                                                                |                             | Рада                       |                                           | оренду без проведення її державної<br>реєстрації                                                                        | Змінити шаблон                                                                                                    |                                                 |
| Район                                                                          |                             | Нас.пункт                  |                                           |                                                                                                    |                                                                                                    |                                                 |
| Замовлення Замовник                                                            | Суб'єкти права   Земельна д | ілянка Послуги             | Документи   Звернення   По                | еревірки   Витяг                                                                                                    | Рахунки Поземельна книга Книга записів                                                                                                    | Друк замовлення                                 |
| Відділ Держкомзему                                                             | Державне підприємство "Кірс | воградський регіо          | егіональний центр державного земельного 🙉 |                                                                                                    | Визначення та присвоєння кадастрового                                                                                                    | Підключення XML                                 |
| Прийняв заявку                                                                 | Вихрест А.І.                |                            | <u>A</u>                                  |                                                                                                    | номера земельни длянці, передани у<br>власність, користування та оренду без<br>проведення її державної реєстрації у разі                                  | Перевірка XML                                   |
| Дата підписання                                                                | ☐ 26.08.2011                | Увага ! Заявку не оплачено |                                           |                                                                                                    | наявності в архіві теригоріального органу<br>Держземагентства докумнтації із                                                                              | Протокол перевірки                              |
| Дата перевірки                                                                 | □ 26.08.2011 💽 (            | Держземагенствог           | ржземагенством)                           |                                                                                                    | semnegci pulo                                                                                                    | Імпорт XML                                      |
| Вид замовника фізична особа 🗨                                                  |                             |                            |                                           |                                                                                                    |                                                                                                    | Зв'язок з ділянкою                              |
| Вид замовлення                                                                 | Заява про визначення та при | своєння кадастров          | ого номера земельній ділянц               | і, переданій 💌                                                                                                    |                                                                                                    |                                                 |
| Термін виконання                                                               | 23 -                        |                            |                                           |                                                                                                    |                                                                                                    | Параметри ділянки                               |
| Передане у роботу                                                              | □ 26.08.2011                | регіональною філіє         | ю Центра ДЗК)                             |                                                                                                    |                                                                                                    | Визначення кад.N <sup>2</sup>                   |
| Дата перевірки                                                                 | □ 26.08.2011                | регіональною філієї        | ю Центра ДЗК)                             |                                                                                                    |                                                                                                    | Витяг з реестрів                                |
| Дата виконання                                                                 | 26.08.2011                  |                            |                                           |                                                                                                    | *                                                                                                    | Поземельна книга                                |
| Статус замовлення                                                              | Не перевірено 💌             |                            |                                           |                                                                                                    | <ul> <li>розрахунок вартості роопт за формування<br/>обмінного файлу визначається відповідно до<br/>помінного файлу визначається відповідно до</li> </ul> | Книга записів                                   |
| Стан замовлення                                                                | Реєстрація заявки           |                            |                                           | -                                                                                                    | наказу центру ДЗК від 23.03.2011 № 100<br>"Про затвердження єдиного тарифу на                                                                             |                                                 |
| Маркер замовлення                                                              | <b>1</b>                    |                            |                                           |                                                                                                    | виконання робіт зі склададання обмінного<br>файлу у форматі XML                                                                                           |                                                 |
| Додаткова інформац                                                             | ផែ                          |                            |                                           |                                                                                                    |                                                                                                    | Перевірка кад. №<br>на регіональному<br>сервері |
|                                                                                |                             |                            |                                           |                                                                                                    |                                                                                                    | 🗸 Зберегти                                      |
| Замовлення Протокол з                                                          | зв'язку                     |                            |                                           |                                                                                                    |                                                                                                    | 🗶 Скасувати                                     |

Перейдіть на вкладку **Земельна ділянка**, вкажіть площу ділянки в полі **Площа**, збережіть замовлення натиснувши кнопку **Зберегти**. Дану операцію не потрібно робити, коли підключений обмінний файл. Це потрібно для створення рахунку.

| Параметри замовлення                                                                                                    |                                                                                                    |
|----------------------------------------------------------------------------------------------------|----------------------------------------------------------------------------------------------------|
| Дата отримання заявки         26.08.2011         Штрих-код         03407810048509           Номер заявки         38-324230001432011         Код запису | 40 Заява про визначення та присвоєння кадастрового номера земельній ділянці, переданій у власність, користування або |
| Область Рада                                                                                                    | ресстрації Змінити шаблон                                                                                            |
| Район Нас.пункт                                                                                                    |                                                                                                    |
| Замовлення   Замовник   Суб'єкти права   Земельна ділянка   Послуги   Документи   Зве                                                                  | рнення Перевірки Витяг Рахунки Поземельна книга Книга записів                                                        |
| Каластровий номер                                                                                                    | Підключення ХМL                                                                                                    |
| Категорія земель                                                                                                    | Перевірка ХМL                                                                                                    |
| Цільове призначення Xml                                                                                                    | Протокол перевірки                                                                                                   |
| Цільове призначення In4                                                                                                    |                                                                                                    |
| Адреса ділянки                                                                                                    |                                                                                                    |
| Площа 26119 С гектари 🖲 кв.метри                                                                                                    | Кількість точок                                                                                                    |
| Частина площі 0                                                                                                    | Кількість об'єктів Визначення кад.№                                                                                  |
| Вид докиментації                                                                                                    | Витяг з реесстрів                                                                                                    |
|                                                                                                    | має звяху з Поземельна книга                                                                                         |
| Номер документаци ДЗ-32423000822011 /                                                                                                    | ділянкою                                                                                                    |
| Виконавець                                                                                                    |                                                                                                    |
| Прийняв                                                                                                    | 4 <u>0</u>                                                                                                    |
| Кадастровий номер Адреса земельної ділянки                                                                                                    | Перевірка кад. №                                                                                                    |
|                                                                                                    | на регіональному сервері                                                                                             |
|                                                                                                    |                                                                                                    |
|                                                                                                    |                                                                                                    |
|                                                                                                    |                                                                                                    |
|                                                                                                    | 🗸 Зберегти                                                                                                    |
|                                                                                                    | У Скасивати                                                                                                    |
| Замовлення Протокол зв'язку                                                                                                    |                                                                                                    |

Після цього, документації також автоматично присвоюється обліковий номер. Тепер потрібно створити рахунок. Для цього, оберіть замовлення, натисніть на ньому правою кнопкою мишки і виберіть *Створити рахунок* або в меню *Замовлення* пункт *Створити рахунок по постанові 1021*. Цей крок не потрібно робити, якщо при створенні заяви, ви вибрали автоматичне створення рахунку і вказали обмінний файл (пункт інструкції **4**).

Наявність створеного рахунку відображено в параметрах замовлення, у закладці Рахунки.

| 3522583300:02:000:5044<br>3522581200:57:000<br>3523685000:02:000:0121 | 3B-324230000202011<br>3B-324230000292011<br>3B-324230000302011<br>3B-324230000312011 | 27.07.2011<br>27.07.2011<br>01.08.2011<br>03.08.2011 | 01.08.2011                  |  |
|-----------------------------------------------------------------------|--------------------------------------------------------------------------------------|------------------------------------------------------|-----------------------------|--|
| ************************************                                  | A 242300032011                                                                       | 🕒 Створ                                              | ити                         |  |
|                                                                       |                                                                                      | 🎘 Змінит<br>📬 Видал                                  | и<br>ити                    |  |
|                                                                       |                                                                                      | Маркування С<br>Зняти маркування                     |                             |  |
|                                                                       |                                                                                      | [рр] Знайт<br>Гр <sub>2</sub> Продо                  | и замовлення<br>вжити пошук |  |
|                                                                       |                                                                                      | Створ                                                | ити рахунок                 |  |
|                                                                       |                                                                                      | Платі                                                | кне доручення               |  |
|                                                                       |                                                                                      | Перед                                                | ати в роботу                |  |

Надрукуйте рахунок, натиснувши кнопку Друк рахунку і віддайте замовнику, щоб він його сплатив.

| 🐠 Геодезична Інформ                   | аційна Система 6.1     | <mark>.3.8 Де</mark> рж | зе маге нств   | о - [Облік фінанс     | ового забезп | е че ння]           |
|---------------------------------------|------------------------|-------------------------|----------------|-----------------------|--------------|---------------------|
| 🔭 Замовлення Рахунки т                | га угоди Платіжні дору | учення Пода             | ткові накладн  | і Пошук Відбір Д      | рук Списки І | (мпорт Експорт Вікн |
| 🗖 - 🗐 📖 📾                             | EB 🔁 🤮 🍩 🏄             | 2 📲                     | Ділянка 23423  | 34                    |              |                     |
| 0                                     |                        |                         |                |                       |              |                     |
| Замовлення Рахунки та                 | а угоди Платіжні дору  | учення Под              | цаткові наклар | ні                    |              |                     |
| <ul> <li>Кадастровий номер</li> </ul> | •<br>Номер             | •<br>Створено           | •<br>Підписано | •<br>Передано в робот | .            |                     |
| 3221483301:05:020:0009                | 3B-324230000012011     | 16.06.2011              |                |                       |              |                     |
|                                       | 3B-324230000062011     | 20.07.2011              |                |                       |              |                     |
|                                       | 3B-324230000072011     | 20.07.2011              |                |                       |              |                     |
| 5123781300:01:001:0754                | 3B-324230000082011     | 20.07.2011              |                |                       |              |                     |
|                                       | 3B-324230000172011     | 22.07.2011              |                |                       |              |                     |
| 7121881501:01:001:0731                | 3B-324230000182011     | 22.07.2011              |                |                       |              |                     |
|                                       | 3B-324230000212011     | 22.07.2011              |                |                       |              |                     |
|                                       | 3B-324230000222011     | 22.07.2011              |                |                       |              |                     |
|                                       | 3B-324230000232011     | 22.07.2011              |                |                       |              |                     |
|                                       | 3B-324230000272011     | 27.07.2011              |                |                       |              |                     |
|                                       | 3B-324230000282011     | 27.07.2011              |                |                       |              |                     |
| 3522583300:02:000:5044                | 3B-324230000292011     | 27.07.2011              |                |                       |              |                     |
| 3522581200:57:000                     | 3B-324230000302011     | 01.08.2011              | 01.08.2011     |                       |              |                     |
| 3523685000:02:000:0121                | 3B-324230000312011     | 03.08.2011              |                | 3                     |              |                     |
| 3521136201-00-000-0000                | 36-324230000332011     | 09.08.2011              |                |                       |              |                     |
| Sector and the sector of the sector   |                        |                         |                |                       |              |                     |

Коли замовник оплатить рахунок, виділіть замовлення, натисніть праву кнопку мишки і виберіть **Платіжне доручення**. На запитання: *Ви впенені, що бажаєте створити платіжне доручення для рахунку номер...* натисніть <u>Да</u>.

|   | 3522583300:02:000:5044<br>3522581200:57:000<br>3523685000:02:000:0121 | 3B-324230000222011<br>3B-324230000232011<br>3B-324230000272011<br>3B-324230000282011<br>3B-324230000292011<br><b>3B-324230000302011</b><br>3B-324230000312011 | 22.07.2<br>27.07.2<br>27.07.2<br>27.07.2<br>01.08.2<br>03.08.2 | 011<br>011<br>011<br>011<br>011<br>011<br>011 | 01.08.2011                      |              |
|---|-----------------------------------------------------------------------|----------------------------------------------------------------------------------------------------|----------------------------------------------------------------|-----------------------------------------------|---------------------------------|--------------|
| > | 3521196201-00 (00-000)                                                | 38-324230000332011                                                                                                    | 99.08.2                                                        | ₿                                             | Створити                        |              |
|   |                                                                       |                                                                                                    |                                                                | 8<br>7                                        | Змінити<br>Видалити             |              |
|   |                                                                       |                                                                                                    |                                                                |                                               | Маркування<br>Зняти маркуван    | Ctrl+M<br>ня |
|   |                                                                       |                                                                                                    |                                                                | 67)<br>672                                    | Знайти замовле<br>Продовжити по | ння<br>шук   |
|   |                                                                       |                                                                                                    |                                                                |                                               | Створити рахун                  | юк           |
|   |                                                                       |                                                                                                    |                                                                |                                               | Платіжне доруч                  | нення        |
|   |                                                                       |                                                                                                    |                                                                |                                               | Передати в роб                  | іоту         |

Як правило, у параметрах платіжного доручення нічого змінювати чи додавати не потрібно, програма сама вносить необхідні дані, тому натисніть <u>Зберегти</u>. Замовлення змінить свій колір на синій, що сигналізує: замовлення оплачено.

| 🔚 Зміна існуючої платі                                                                                                    | жного доручення                                           |                  |  |  |  |  |  |
|----------------------------------------------------------------------------------------------------|-----------------------------------------------------------|------------------|--|--|--|--|--|
| Код платежу                                                                                                    | 9 Дата створення 01.09.2011 13:44:26 Дата зміни 01.0      | 09.2011 13:44:26 |  |  |  |  |  |
| Дата доручення<br>Номер доручення<br>Дата надходжень                                                                                              | 01.09.2011                                                |                  |  |  |  |  |  |
| Особа                                                                                                    | Фізичні особи (громадяни України)                         | <u> </u>         |  |  |  |  |  |
| Платник         Крисаченко Галина Павлівна         Да           МФО банку         Да         Да           Банк         Солона Павлівна         Да |                                                           |                  |  |  |  |  |  |
| Рахунок<br>Призначення платежу                                                                                                    | оплата згідно рахунку № ПО01000042 від 01.09.2011         |                  |  |  |  |  |  |
| Сума                                                                                                    | 164,00                                                    |                  |  |  |  |  |  |
| Код Рахунок № Дата                                                                                                    | Угода № Дата Замовник                                     | Сума 🔼           |  |  |  |  |  |
| 73   11001000042   01.03.20                                                                                                    | 11   ПОО1000042   01.09.2011   Крисаченко Галина Павлівна | 164,00           |  |  |  |  |  |
| 0                                                                                                    | 🖌 Зберегти 🔀 Відмінити                                    |                  |  |  |  |  |  |

Перейдіть в параметри замовлення і на вкладку **Документи**, щоб перевірити чи змінити перелік документів, які вам подав замовник. Натисніть кнопку **Друк замовлення**, щоб надрукувати заяву і дати на підпис замовнику.

| Параметри за                                                    | мовлення                                                |                                             |                               |                         |            |           |                     |       |                                                           |                                                                           |          |                                                 |
|-----------------------------------------------------------------|---------------------------------------------------------|---------------------------------------------|-------------------------------|-------------------------|------------|-----------|---------------------|-------|-----------------------------------------------------------|---------------------------------------------------------------------------|----------|-------------------------------------------------|
| Дата отриман<br>Номер заявки                                    | іня заявки (<br>4 (                                     | 01.09.2011<br>38-32423000113                | 2011                          | Штрих-код<br>Код запису | 0340787005 | 691984    |                     | i     | Заява про визнач<br>кадастрового ном<br>переданій у власн | иення та присвоєння<br>иера земельній ділянці,<br>ність, користування або |          | Відкрити шаблон                                 |
| Область<br>Район                                                |                                                         |                                             |                               | Рада<br>Нас.пункт       |            |           |                     |       | оренду оез проведення її державної<br>реєстрації          |                                                                           |          | Змінити шаблон                                  |
| Замовлення 3                                                    | Замовник   Суб'                                         | єкти права   Зе<br>В                        | мельна діляні<br>ид документу | ка Послуги              | Документи  | Звернення | Перевірки  <br>Дата | Витяг | Рахунки Поземе<br>Номер                                   | льна книга   Книга записів                                                |          | Друк замовлення<br>Підключення XML              |
| <ul> <li>докумен</li> <li>довідка г</li> <li>докумен</li> </ul> | т, що посвідчує (<br>про присвоєння<br>т про внесення г | особу<br>ідентифікаційно<br>плати за наданн | го номера/ко,<br>кя послуг    | ду                      |            |           |                     |       |                                                           |                                                                           |          | Перевірка XML                                   |
| докумен                                                         | т, що посвідчує г                                       | право на земел                              | ьну ділянку                   |                         |            | 8         |                     | 8     |                                                           |                                                                           |          | Протокол перевірки<br>Імпорт XML                |
|                                                                 |                                                         |                                             |                               |                         |            |           |                     |       |                                                           |                                                                           |          | Зв'язок з ділянкою                              |
|                                                                 |                                                         |                                             |                               |                         |            |           |                     |       |                                                           |                                                                           | -        | Визначення кад.№<br>Витяг з реесстрів           |
|                                                                 |                                                         |                                             |                               |                         |            |           |                     |       |                                                           |                                                                           |          | Поземельна книга                                |
|                                                                 |                                                         |                                             |                               |                         |            |           |                     |       |                                                           |                                                                           |          | Книга записів                                   |
|                                                                 |                                                         |                                             |                               |                         |            |           |                     |       |                                                           |                                                                           | <u> </u> | Перевірка кад. №<br>на регіональному<br>сервері |
|                                                                 |                                                         |                                             |                               |                         |            |           |                     |       |                                                           |                                                                           |          | 🗸 Зберегти                                      |
| Замовлення П                                                    | Іротокол зв'язку                                        |                                             |                               |                         |            |           |                     |       |                                                           |                                                                           |          | 🗶 Скасувати                                     |

Збережіть замовлення, це дозволить зберегти ваші зміни та перейти до наступного етапу опрацювання. Після підписання замовником заяви, знову перейдіть в параметри замовлення на вкладку **Замовлення** і поставте дату підписання в полі **Дата підписання**.

Якщо програма не дозволяє ввести дату підписання, потрібно відкрити головне вікно програми, меню **Сервіс**, **Адміністрування**, вкладка *Інше*, обрати **Держземагенство**. Якщо з однією базою працює філія ЦДЗК та підрозділи Держземагенства, то даний параметр потрібно обрати в параметрах групи користувачів.

| Параметри замовленн                  | ня                                 |                                 |                         |                  |                                                                                                    | $\mathbf{X}$       |
|--------------------------------------|------------------------------------|---------------------------------|-------------------------|------------------|----------------------------------------------------------------------------------------------------|--------------------|
| Дата отримання заявк<br>Номер заявки | и 01.09.2011<br>38-324230001132011 | Штрих-код 03<br>Код запису      | 340787005691984         | i                | Заява про визначення та присвоєння<br>кадастрового номера земельній ділянці,<br>переданій у власність, користування або<br>орении без проведення її делужавної | Відкрити шаблон    |
| Область                              |                                    | Рада                            |                         |                  | реєстрації                                                                                                    | Змінити шаблон     |
| Район                                |                                    | Нас.пункт                       |                         |                  |                                                                                                    | Лоцк замовлення    |
| Замовлення Замовник                  | 🛛 Суб'єкти права 🗍 Земельна діл:   | янка Послуги До                 | окументи Звернення      | Перевірки Витяг  | Рахунки   Поземельна книга   Книга записів                                                                                                    |                    |
| Відділ Держкомзему                   | Державне підприємство "Кіров       | оградський регіонал             | ъний центр державного   | земельного 🙉     | Визначення та присвоєння кадастрового                                                                                                    | Підключення XML    |
| Прийнае зэдехи                       | Purport Al                         |                                 |                         |                  | номера земельній ділянці, переданій у<br>власність, користування та оренду без                                                                                 | Перевірка XML      |
| приятир заярку                       |                                    |                                 | 6223                    |                  | проведення її державної реєстрації у разі<br>наявності в архіві територіального органу                                                                         | Протокол перевірки |
| Дата підписання                      | ✓ 01.09.2011                       | повніть дату підг               | писання заявки          |                  | Держземагентства докумнтації із<br>землеустрою                                                                                                    |                    |
| Дата перевірки                       | 🔽 01.09.2011 🔄 (Д                  | ержземагенством)                |                         |                  |                                                                                                    |                    |
| Вид замовника                        | фізична особа 📃                    |                                 |                         |                  |                                                                                                    | Зв'язок з ділянкою |
| Вид замовлення                       | Заява про визначення та присе      | юєння кадастрового              | о номера земельній діля | нці, переданій 💌 |                                                                                                    | Визначення кад.№   |
| Срок виконання                       | 23 🗾                               |                                 |                         |                  |                                                                                                    | Butter a peeertoie |
| Передано в роботу                    | □ 01.09.2011                       | егіональною філією Ц            | (ентра ДЗК)             |                  |                                                                                                    |                    |
| Дата перевірки                       | □ 01.09.2011                       | регіональною філією Центра ДЗК) |                         |                  |                                                                                                    | Поземельна книга   |
| Дата виконання                       | 01.09.2011                         |                                 |                         |                  |                                                                                                    | Книга записів      |
| Статус замовлення                    | Не перевірено                      |                                 |                         |                  | <ul> <li>гозрахунок вартості робіт за формування<br/>обмінного файлу визначається відповідно до</li> </ul>                                                     |                    |
| Стан замовлення                      | Реєстрація заявки                  |                                 |                         | •                | наказу Центру Д́ЗК від 23.03.2011 № 100<br>''Про затвердження єдиного тарифу на                                                                                |                    |
| Маркер замовлення                    | <b>H</b>                           |                                 |                         |                  | виконання робіт зі склададання обмінного<br>файлу у форматі XML                                                                                                | Перевірка кад. №   |
| Полаткова інформаці                  | ia                                 |                                 |                         |                  |                                                                                                    | сервері            |
|                                      |                                    |                                 |                         |                  |                                                                                                    |                    |
|                                      |                                    |                                 |                         |                  |                                                                                                    |                    |
|                                      |                                    |                                 |                         |                  |                                                                                                    |                    |
|                                      |                                    |                                 |                         |                  |                                                                                                    | 🗸 Зберегти         |
| <u> </u>                             |                                    |                                 |                         |                  |                                                                                                    | 🖌 Скасувати        |
| Замовлення Протокол з                | в'язку                             |                                 |                         |                  |                                                                                                    |                    |
|                                      |                                    |                                 |                         |                  |                                                                                                    |                    |

Іноді, щоб внести дату, спочатку потрібно поставити навпроти неї галочку, що зробить це поле активним. Далі або ввести вручну, або вибрати із календаря. Збережіть замовлення. Замовлення змінить свій статус і колір на чорний. Етап реєстрації заявки пройдено.

Навпроти дати підписання можуть висвітлюватись підказки в роботі, а переглянути на якому етапі знаходиться замовлення можна в полі *Стан замовлення* (малюнок зліва).

Окрім того, в головному вікні, праворуч від замовлень, відображаються підказки і поради про дії, які потрібно зробити (малюнок праворуч).

| Район Гайворонськи                                    | ий район Нас.пункт с. Тополі                                                         |                | Фільтр списку:                                           | замовлень                                       |              | -                                                                                                    |
|-------------------------------------------------------|--------------------------------------------------------------------------------------|----------------|----------------------------------------------------------|-------------------------------------------------|--------------|----------------------------------------------------------------------------------------------------|
| Замовлення Замовник                                   | Суб'єкти права   Земельна ділянка   Послуги   Документи   Звернення   Перевірки   Ви |                | здати 03.08.2011                                         | 🗧 по дату 📔                                     | 10.08.2      | W11 🛨                                                                                                    |
| Відділ Держкомзему                                    | Державне підприємство "Кіровоградський регіональний центр державного земельного и    |                |                                                          |                                                 | <u>    Г</u> | Коментар що-до замовлення                                                                                                    |
| Прийняв заявку<br>Дата підписання                     | Вихрест А.І. 👜 🖾 🔽 10.08.2011 💽 Заповніть дату перевірки даних заявки                | п<br>п         | •<br>Стан<br>рийнято<br>рийнято                          | Статус<br>Не перевірено<br>Не перевірено        |              | Стан замовлення - Перевірка<br>відповідності документації,<br>визначення кадастрового номеру<br>Крок викончється підрозділом |
| Дата перевірки<br>Вид замовника<br>Вид замовдения     | Г 10.08.2011<br>Фізична особа  ▼                                                     | П<br>П<br>Р.   | рийнято<br>рийнято<br>рийнято<br>эсстрація заявки        | Не перевірено<br>Не перевірено<br>Не перевірено |              | Держземагенства<br>Строк виконання кроку 3 робочі<br>доби                                                                    |
| термін виконання                                      | Заява про визначення кадастрового номера земельної ділянки                           |                | эестрація заявки<br>рийнято<br>рийнято<br>рийнято        | Не перевірено<br>Не перевірено<br>Не перевірено |              | Заповніть дату перевірки даних<br>заявки                                                                                     |
| Передане у роботу<br>Дата перевірки<br>Дата виконання | Г 10.08.2011                                                                         | Pi<br>Pi<br>Pi | есстрація заявки<br>есстрація заявки<br>есстрація заявки | Не перевірено<br>Не перевірено<br>Не перевірено |              |                                                                                                    |
| Статус замовлення                                     | Не перевірено                                                                        | П              | еревірка відповідност<br>асстрація заявки                | і <b>Не перевірено</b><br>Не перевірено         |              |                                                                                                    |
| Стан замовлення                                       | Перевірка відповідності документації, визначення кадастрового номеру                 | P              | еєстрація заявки                                         | Не перевірено                                   |              |                                                                                                    |
| Маркер замовлення                                     |                                                                                      | Π              | еревірка відповідност                                    | і Не перевірено                                 |              |                                                                                                    |
| Додаткова інформац                                    | ia                                                                                   |                |                                                          |                                                 |              |                                                                                                    |
|                                                       |                                                                                      |                |                                                          |                                                 | ļ            |                                                                                                    |
|                                                       |                                                                                      |                |                                                          |                                                 |              | Зв'язок з сервером                                                                                                    |

Наступний етап — підготовка ділянки. Якщо ділянка є в базі, потрібно її підключити до замовлення. Для цього натисніть кнопку **<u>Зв'язок з ділянкою</u>**.

|                                             |                                  |                         |                      |                                     |                                                             |                                                                                                    | · · · · · · · · · · · · · · · · · · ·           |  |
|---------------------------------------------|----------------------------------|-------------------------|----------------------|-------------------------------------|-------------------------------------------------------------|----------------------------------------------------------------------------------------------------|-------------------------------------------------|--|
| Параметри замовлення                        |                                  |                         |                      |                                     |                                                             |                                                                                                    |                                                 |  |
| Дата отримання заявки 2<br>Номер заявки 3   | 26.08.2011<br>38-324230001432011 | Штрих-код<br>Код запису | 0340781004850940     | 0                                   | Заява про визначе<br>кадастрового ном<br>переданій у власні | Заява про визначення та присвоєння<br>кадастрового номера земельній ділянці,<br>переданій у власність, користування або |                                                 |  |
| Область<br>Район                            |                                  | Рада<br>Нас.пункт       |                      |                                     | оренду без провед<br>реєстрації                             | оренду без проведення II державної<br>реєстрації                                                                        |                                                 |  |
| Замовлення Замовник Суб'є                   | скти права Земельна діля         | нка Послуги .           | Документи   Звернені | ня   Перевірки   Витя               | аг   Рахунки   Поземел                                      | пьна книга   Книга записів                                                                                              | Друк замовлення                                 |  |
| Кадастровий номер                           | -                                | <u>4</u> 3              |                      |                                     |                                                             |                                                                                                    | Перевірка ХМL                                   |  |
| категорія земель<br>Цільове призначення Xml | ]                                |                         |                      |                                     |                                                             | 444                                                                                                    | Протокол перевірки                              |  |
| Цільове призначення In4<br>Адреса ділянки   |                                  |                         |                      |                                     |                                                             | 49                                                                                                    | Імпорт XML                                      |  |
| Площа<br>Частина площі                      | 26119                            | С гектари 🤇             | кв.метри К           | ількість точок<br>ількість об'єктів |                                                             | _                                                                                                    | Зв'язок з ділянкою<br>Визначення кад.№          |  |
| Вид документації                            |                                  |                         |                      |                                     | <u>)</u>                                                    | .Замовлення не                                                                                                    | Витяг з реесстрів                               |  |
| Номер документації                          | Д3-32423000822011                | <b>nti</b> a            |                      |                                     |                                                             | має зв'язку з<br>земельною<br>ділянкою                                                                                  | Поземельна книга                                |  |
| Виконавець                                  |                                  |                         |                      |                                     | <b>A</b> A                                                  |                                                                                                    | Книга записів                                   |  |
| Прийняв                                     |                                  |                         |                      | (4)<br>                             |                                                             |                                                                                                    |                                                 |  |
| Кадастровий номер                           |                                  | Адреса зем              | ельної ділянки       |                                     |                                                             |                                                                                                    | Перевірка кад. №<br>на регіональному<br>сервері |  |
|                                             |                                  |                         |                      |                                     |                                                             |                                                                                                    | 🖌 Зберегти                                      |  |
| Замовлення Протокол зв'язку                 | J                                |                         |                      |                                     |                                                             |                                                                                                    | 🗶 Скасувати                                     |  |

У списку ділянок знайдіть потрібну і двічі клацніть на ній лівою кнопкою мишки.

Можна скористатись пошуком по кадастровому номеру (поле *Кадастровый №*), або пошуком по іншим параметрам (кнопка *Найти…*).

| 🚾 Список земельных участков |                                    |                                                        |             |   |  |  |  |  |
|-----------------------------|------------------------------------|--------------------------------------------------------|-------------|---|--|--|--|--|
| +1                          | <sup>-</sup> : н <b>∢ ⊳ н</b> ≓: d | 📓 🕞 👯 🚳 🛛 Кадастровый №                                |             | _ |  |  |  |  |
| -                           | · ·                                |                                                        |             |   |  |  |  |  |
|                             | Кадастровый номер                  | Адрес земельного участка                               | Площадь     | 1 |  |  |  |  |
|                             | 3522581200:00:000:0000             | Кіровоградська область, Кіровоградський район, Великос | 3550        |   |  |  |  |  |
|                             | 3522581200:02:000                  | с. Велика Северинка, вул. Московська, 200-А            | 600,04      |   |  |  |  |  |
|                             | 3522581200:57:000                  | Ділянка № 001                                          | 683         |   |  |  |  |  |
|                             | 3522581200:57:000                  | Ділянка № 002                                          | 817         |   |  |  |  |  |
|                             | 3522581200:57:000                  | с. Підгайці, вул. Київська, 21                         | 1500        |   |  |  |  |  |
|                             | 3522581200:57:000                  | с. Підгайці, вул. Київська, 21                         | 1500        |   |  |  |  |  |
|                             | 3522581200:57:003:0032             | с. Глинці, вул. Київська, 21                           | 1499,86     |   |  |  |  |  |
|                             | 3522581801                         | полигон                                                | 347530998,3 |   |  |  |  |  |
|                             | 3522583300:02:000:5044             | Івано-Благодатненська сільська рада                    | 15700,52    |   |  |  |  |  |
|                             | 3522584502:00:502:002              | с.Авр                                                  | 6723,42     |   |  |  |  |  |
| Þ                           | 3523181600:02:002:0645             | 234234                                                 | 38642,18    |   |  |  |  |  |
|                             | 3523681200:::                      | село Протопопівка, вул. 50 років Жовтня, 3             | 2326,06     |   |  |  |  |  |
|                             | 3523685000:02:000:0106             | Розсохуватецька сільська рад                           | 41332,24    |   |  |  |  |  |
|                             | 3523685000:02:000:0121             | Розсохуватецька сільська рада                          | 41392       |   |  |  |  |  |
|                             | 3523685000:02:000:0186             | Розсохуватецька сільська рада                          | 41333,97    |   |  |  |  |  |
|                             | 3523685000:02:000:0209             | Розсохуватецька сільська рада                          | 48083,29    |   |  |  |  |  |
|                             | 3523685000:02:000:0221             | Розсохуватецька сільська рада                          | 41333,92    | 1 |  |  |  |  |
|                             | 3524086400                         | Днипро                                                 | 234957,56   | 1 |  |  |  |  |
|                             | 3524086400                         | Днипро                                                 | 234904,86   | 1 |  |  |  |  |
|                             | 3524086400                         | Дніпро                                                 | 234914,29   |   |  |  |  |  |
|                             | 3524086400                         | Дніпро (оригінал)                                      | 235000,01   | 1 |  |  |  |  |

Якщо ділянки немає в базі, але є документація із землеустрою, то доведеться створювати ділянку і вносити всю необхідну інформацію. Після цього повторіть пункти **19-20**.

| efs | 🖸 Геодезическая Информационная Система 6.1.3.8 Госкомзем - [Земельные участки] |                                                   |  |  |  |  |  |  |  |  |
|-----|--------------------------------------------------------------------------------|---------------------------------------------------|--|--|--|--|--|--|--|--|
| ſī  | Участок Владелец Поиск Отбор Расчёты План Агрогруппы Спис                      | иски Печать Импорт Экспорт Сервис Окна ?          |  |  |  |  |  |  |  |  |
|     | Создать в регистрационном окне                                                 | цинська сільська рада Кад.номер                   |  |  |  |  |  |  |  |  |
| 1   | Изменить в регистрационном окне Ctrl+R                                         |                                                   |  |  |  |  |  |  |  |  |
| -   | 🛟 Создать                                                                      |                                                   |  |  |  |  |  |  |  |  |
| -   | Изменить Ctrl+P                                                                | Дата нач. Дата оконч.                             |  |  |  |  |  |  |  |  |
| H   | ± Удалить                                                                      | Площадь                                           |  |  |  |  |  |  |  |  |
| H   | 🗈 Дублировать                                                                  | 611,89                                            |  |  |  |  |  |  |  |  |
| H   | Удаление отмеченных земельных участков                                         | 599,29                                            |  |  |  |  |  |  |  |  |
| Н   |                                                                                |                                                   |  |  |  |  |  |  |  |  |
|     | Преобразование привязок в вырезки для отмеченных участков                      | 501,70<br>502,27                                  |  |  |  |  |  |  |  |  |
| H   | Преобразование вырезок внутри участка                                          | 032,27                                            |  |  |  |  |  |  |  |  |
| H   | Объединение двух участков                                                      | 602,32                                            |  |  |  |  |  |  |  |  |
| H   | Пометить все участки красной меткой                                            |                                                   |  |  |  |  |  |  |  |  |
|     | Пометить участок красной меткой                                                | 501,40<br>E00.00                                  |  |  |  |  |  |  |  |  |
| H   | Убрать все красные пометки с участков                                          | 033,55<br>C15 50                                  |  |  |  |  |  |  |  |  |
| H   | Пометить участки с составными контурами                                        | 610,00                                            |  |  |  |  |  |  |  |  |
| H   |                                                                                | 41707.00                                          |  |  |  |  |  |  |  |  |
| H   | Пометить все участки зелёной меткой                                            | 4411577 Участок Владелец Координаты План А        |  |  |  |  |  |  |  |  |
|     | Пометить текущий участок                                                       | 44313,77<br>44915 77 Область Харківська область ( |  |  |  |  |  |  |  |  |
| Ĥ   | Убрать пометку с текущего участка                                              | 12200.00 Район Зачелидівський район І             |  |  |  |  |  |  |  |  |
| H   | Убрать все зелёные пометки с участков                                          | 41751.92 Yosqueres                                |  |  |  |  |  |  |  |  |
| H   | Проинвертировать пометки                                                       | 2200.00                                           |  |  |  |  |  |  |  |  |
| H   | Пометка участков по выбраному условию                                          | 1134 00 Адрес участка Чернещинська сільська рад   |  |  |  |  |  |  |  |  |

Якщо в базі немає ділянки, але є обмінний файл, який ви підключили перед створенням замовлення, то потрібно його імпортувати. Для цього натисніть кнопку **Імпорт XML**.

| Параметри замовлення                                                 |                                                                                                    |                              |                 |                                     |         |                                              |                                |                                                     |
|----------------------------------------------------------------------|----------------------------------------------------------------------------------------------------|------------------------------|-----------------|-------------------------------------|---------|----------------------------------------------|--------------------------------|-----------------------------------------------------|
| Дата отримання заявки 02.<br>Номер заявки 38                         | 2.09.2011<br>3-324230001172011                                                                                                    | Штрих-код 0340<br>Код запису | 10788007452734  |                                     | i       | Заява про визначення ка<br>земельної ділянки | адастрового номера             | Відкрити шаблон                                     |
| Область Кіровоградська облас<br>Район Новоукраїнський рай            | сть<br>іон                                                                                                    | Рада Глод<br>Нас.пункт       | доська сільська | рада                                |         |                                              |                                | Змінити шаблон                                      |
| Замовлення Замовник Суб'єк                                           | кти права Земельна діля                                                                                                    | нка   Послуги   Доку         | ументи   Зверне | ння   Перевірки   Е                 | Зитяг   | Рахунки   Поземельна кн                      | нига   Книга записів           | Друк замовлення<br>Підключення XML                  |
| Кадастровий номер                                                    | з52403050002:000.0403<br>землі сільськогосподарсь                                                                                                    | Кого призначення             |                 |                                     |         | •                                            | <                              | Перевірка ХМL                                       |
| цільове призначення Xml<br>Цільове призначення In4<br>Адреса ділянки | Цільове призначення Xml 01.01 · Для ведення товарного сільськогосподарського виробництва<br>Цільове призначення In4 1.1 · Для ведення товарного сільськогосподарського виробництва<br>С |                              |                 |                                     |         |                                              |                                | Імпорт ХМL                                          |
| Площа<br>Частина площі                                               | 4,7863<br>0                                                                                                    | 🤆 гектари — С кв             | в.метри         | Кількість точок<br>Кількість об'єкт | ів      | 9                                            |                                | Зв'язок з ділянкою<br>Визначення кад,№              |
| Вид документації 🛛                                                   | Технічна документація із з                                                                                                    | емлеустрою щодо ск.          | кладання докуме | нтів, що посвідчуют                 | гь прав | ю на земельну ділянк 💌                       | Замовлення не<br>має зв'язку з | Витяг з реесстрів                                   |
| Номер документації<br>Виконавець                                     | ДЗ-32423000562011<br>ДП Кіровоградський інсти                                                                                                    | ліі<br>пут землеустрою       |                 |                                     |         | 43                                           | земельною<br>ділянкою          | Книга записів                                       |
| Прийняв                                                              | Якимчук Л. А.                                                                                                    |                              |                 | 44                                  |         |                                              |                                |                                                     |
| Кадастровий номер 3524080600:02:000:0409                             | Глодоська сільська р                                                                                                    | Адреса земельни<br>ада       | ю длянки        |                                     |         |                                              |                                | Перевірка кад. №<br>на регіональному<br>сервері     |
| Замовлення Протокол зв'язку                                          |                                                                                                    |                              |                 |                                     |         |                                              |                                | <ul> <li>✓ Зберегти</li> <li>Х Скасувати</li> </ul> |

# Налаштуйте параметри імпорту в верхній частині вікна, якщо потрібно, та натисніть кнопку Імпорт.

| м Геолезициа Інформаційна Система 6 1 3 8 Лерих                                                                                                    | рамаганства - Пыпорт обмінних файлів каластрово                                                                                                    | oji judopusuji v dopusti Yml i lp41                          |                                          |
|----------------------------------------------------------------------------------------------------|----------------------------------------------------------------------------------------------------|--------------------------------------------------------------|------------------------------------------|
| о теодезична парормацина система о т. э. о держа<br>П Вікна Допомога                                                                                                    | ематенство - Емпорт ооминних файлив кадастрово                                                                                                    |                                                              |                                          |
|                                                                                                    | ]ілянка На карте Кировограда                                                                                                    | Кад.номер                                                    |                                          |
| Усього файлів: 1<br>Файлів без помилок: 00<br>Файлів з помилок: 00<br>Г<br>Файлів з помилками: 00<br>Г<br>Проверять наличие по кадастровому номеру<br>Проверять наличие по площади и периметру<br>Обновлять координаты полигонов при дополнении<br>Выполнять замену кадастрового номера<br>Создание субъекта если NM не заполнено<br>Импорт в активный земельный участок | Проверять кодировку DOS Конвертировать из UTF8<br>Помечать земельные участки после импорта<br>Менять в земельном участке состояние активна<br>Импортировать файлы In4 в которых меньше 5-ти ошибок<br>Автоматическое определение КУАТУ, зоны, квартала<br>Импорт данных о государственном акте<br>Проверка реверсного заполнения смежеств<br>Импорт всех блоков CL в закладку план<br>Параметри для Xml i In4 | Карта<br>Додати в с<br>Додати з                              | а папки                                  |
| Nº ⊈aŭn In4                                                                                                    | Замечаний Плиибок Система координат                                                                                                    | Видалити зі                                                  | списку                                   |
| 1 C:\PROGRA~1\GIS6\Tmp\352118620100000000.xml                                                                                                    |                                                                                                    | Очистити с<br>Коліюва<br>Зберегти с<br>Перевірка<br>Редактор | лисок<br>ати<br>лисок<br>а всіх<br>файлу |
| Фильтр по кадастровому номеру                                                                                                    |                                                                                                    |                                                              | орт                                      |

## Тепер ділянці потрібно визначити кадастровий номер. Для цього натисніть кнопку **Визначення кад.№**.

24

Щоб ця функція працювала, потрібно мати координати кварталів.

| Дата отринания заяки       26.00.2011       Штрич к.ck.       034073100450040       Вала про внояменная та присволяния аборания и про внояменная и присволяния и присволяния присволяни присволяния и присволяния и присволяния и пр                                                                                                    | Параметри замовлення                                                                                                    |                          |                  |                     |                        |       |                                                                                            |                           |                             |
|----------------------------------------------------------------------------------------------------|----------------------------------------------------------------------------------------------------|--------------------------|------------------|---------------------|------------------------|-------|--------------------------------------------------------------------------------------------|---------------------------|-----------------------------|
| Область         Красорадська область         Рада         Тополеська сільська рада         Ресстрації         Змісяти царілових         Змісяти царілових         Змісяти царілових         Змісяти царілових         Друк заловлення           Заловленкі         Субски права         Земеленський район         Нас.пункт         с. Тополі         Друк заловлення         Друк заловлення         Друк зало                                                                                                    | Дата отримання заявки 26.08.2011 Штрих-код 0340781004850940 Заява про визначення та присвоєння кадастрового номера земельній ділянці, переданій у власність, користування або опенди без проведення її державної |                          |                  |                     |                        |       | ення та присвоєння<br>ера земельній ділянці,<br>сть, користування або<br>ення її державної | Відкрити шаблон           |                             |
| Район         Гайеоронський район         Нас. пункт         с. Тополі           Замовления         Замовления         Соблони права         Друк замовления         Парикана           Замовления         Замовления         Соблони права         Замовления         Карастровий         Послуги         Документи         Завидения         Послуги         Документи         Завидения         Послуги         Документи         Завидения         Послуги         Документи         Завидения         Послуги         Документи         Завидения         Послуги         Документи         Завидения         Послуги         Документи         Парикамовления         Палиочения         Палиочения         Парикамовления         Парикамовления         Завискамовления         Парикамовления         Парикамовления         Парикамовления         Завискамовления         Парикамовления         Парикамовления         Парикамовления         Парикамовления         Парикамовления         Парикамовления         Парикамовления         Парикамовления         Парикамовления         Парикамовления         Пар                                                                                                    | <b>Область</b> Кіровоградська обл                                                                                                    | асть                     | Рада             | Тополівська сільс   | ська рада              |       | реєстрації                                                                                 | оппи п доржавної          | Змінити шаблон              |
| Зановника Съб'скти права Земелена дляжа Послуги Документи Зеернения Переврки Вляя Разунки Поземелена изкла Кияла занова<br>Кадастровий номер<br>Категорія земель<br>веклі сільськогосподарського призначения<br>Цільове призначения Xml<br>П.1.1. Для ведення товерного сільськогосподарського виробняцтва<br>Цільове призначения Xml<br>П.1.1. Для ведення товерного сільськогосподарського виробняцтва<br>Цільове призначения Xml<br>П.1.1. Для ведення товерного сільськогосподарського виробняцтва<br>Цільове призначения Xml<br>П.1.1. Для ведення товерного сільськогосподарського виробняцтва<br>Цільове призначения Xml<br>П.1.1. Для ведення товерного сільськогосподарського виробняцтва<br>Цільове призначения Iml<br>Адреса ділянки<br>Кіровоградська область, Гайворонський район, с. Тополі, за нежани населеного пункту<br>Викалавець<br>Прийняв<br>Кадастровий момер<br>Кадастровий момер<br>Кадастрови када када када када када када када кад | Район Гайворонський рай                                                                                                    | он                       | Нас.пункт        | с. Тополі           |                        |       |                                                                                            |                           |                             |
| Кадастровий номер       Вези 1682011 00 0000000000000000000000000000000                                                                                                    | Замовлення Замовник Суб'є                                                                                                    | екти права Земельна діля | анка Послуги     | Документи Звер      | нення Перевірки Ви     | пяг   | Рахунки Поземел                                                                            | вна книга   Книга записів | друк замовлення             |
| Категорія земель земілі сільського падарського призначення<br>Шільове призначення Хмі<br>Шільове призначення Хмі<br>Шільове призначення Тмі<br>1.1. Для ведення тоеврного сільського спадарського виробництва<br>1.1. Для ведення тоеврного сільського спадарського виробництва<br>Адреса ділянки<br>Кроеоградська область. Гайеоронський район, с. Тополі, за межами населеного присту<br>Площа<br>26119 С гектари С кв.метри<br>Кількість об'єктів<br>Вияд документації<br>Вияд документації<br>Вияд документації<br>Паза2423000622011<br>Кадастровий номер<br>Кадастровий номер<br>Адреса земельної ділянки<br>Кадастровий номер<br>Адреса земельної ділянки<br>Збалова з бласть. Гайеоронський район, с. Тополі, за межами населеного<br>Самостровий номер<br>Адреса земельної ділянки<br>Самостровий номер<br>Самостровий номер<br>Самостровий номер<br>Адреса земельної ділянки<br>Самостровий номер<br>Самостровий номер<br>Самостровий номер<br>Самостровий номер<br>Самостровидьной ділянки<br>Самостровий номер<br>Самостровидьной самость. Гайеоронський район, с. Тополі, за межами населеного<br>Замосления Протокол ве'яхву                                                                                                    | Кадастровий номер                                                                                                    | 3521186201:00:000:0000   | <u>63</u>        |                     |                        |       |                                                                                            |                           | Підключення ХМL             |
| Цільове призначення Xml       01.01 - Для ведення товарного сільськогосподарського виробництва       Даловання       Протокол перевірки         Цільове призначення Xml       11.1 - Для ведення товарного сільськогосподарського виробництва       Даловання       Протокол перевірки         Адреса ділянки       Кіровоградська область, Гайворонський район, с. Тополі, за межами населеного пункту       Зав язок з ділянкої       Виялого заркака. N <sup>II</sup> Площа       26119       С гектари       Кількість точок       8         Частина площі       0       Кав.метри       Кількість об'єктів       Виялог заркака. N <sup>II</sup> Вияд документації       Д3.32423000822011       Вигля з ревестрів       Поденельна кад. N <sup>II</sup> Виконавець       Сваластровий номер       Адреса земельної ділянки       Вировально кад. N <sup>II</sup> \$3221185201.00.0000000       Кровоградська область. Гайворонський район, с. Тополі, за межами населеного       Перевірка кад. N <sup>II</sup> Замосления       Д3.32423000822011       С       Вигля з ревстрів         Помер документації       Д3.32423000822011       Перевірка кад. N <sup>II</sup> Невервільно кону         У барестрацька область. Гайворонський район, с. Тополі, за межами населеного       Перевірка кад. N <sup>II</sup> Невервіленть кону         Замосления       Куровоградська область. Гайворонський район, с. Тополі, за межами населеного       Кадастровий кад. N <sup>II</sup>                                                                                                    | Категорія земель                                                                                                    | землі сільськогосполарс  | -                | ня                  |                        |       | •                                                                                          | 63                        | Перевірка XML               |
| Шльове призначення Ind       1.1 - Для ведення товарного сільського слодарського виробництва       Гала         Адреса ділянки       Кіровоградська область, Гайворонський район, с. Тополі, за межами населеного пункту       Зв'язок. з ділянкою         Площа       26119       Гектари       Кількість точок       8         Частина площі       0       Кількість об'єктів       1       Вияначення кад. №         Виа документації       Д.3.32423000822011       Г       Викла за нежами населеного       Вигля з ревестрів         Прийняв       С       Савенської ділянки       Г       Вигля з ревестрів       Подемельна книга         Кадастровий номер       Адреса земельної ділянки       С       Подемельна книга       Книга записів         Уз21186201:00 0000 0000       Кіровоградська область, Гайворонський район, с. Тополі, за межами населеної       С       Зберетти         Замовлення       Протокол зв'язку       Касадетни       Скасувати       Скасувати                                                                                                    | Цільове призначення Xml                                                                                                    | 01.01 - Для ведення това | рного сільського | сподарського вир    | обництва               |       |                                                                                            | 43                        | Протокол перевірки          |
| Адреса ділянки Кіровоградська область. Гайворонський район, с. Тополі, за межами населеного пункту<br>Площа 26119 с гектари к к.в.метри Кількість точок 8<br>Частина площі 0 к.в.метри Кількість об'єктів 1<br>Вид документації<br>Номер документації<br>Д.3.324/23000822011 1<br>Виконавець<br>Прийняв<br>Кадастровий номер Адреса земельної ділянки<br>\$521186201:00:000000 Кіровоградська область. Гайворонський район, с. Тополі, за межами населеног<br>Замовелени Протокол зв'язку                                                                                                    | Цільове призначення In4                                                                                                    | 1.1 · Для ведення товарн | ого сільськогосп | юдарського виробн   | ництва                 |       | •                                                                                          | AB.                       | IMPRODET XML                |
| Площа 26119 сектари ск. к. метри Кількість точок 8<br>Частина площі 0 кількість об'єктів 1 Визначення кад.№<br>Вид документації<br>Номер документації ДЗ 32423000822011<br>Виконавець<br>Прийняв<br>Кадастровий номер Адреса земельної ділянки<br>\$5521186201.00.000.0000 Кіровоградська область. Гайворонський рэйон, с. Тополі, за межали населеної<br>Замовлення Протокол зв'язку                                                                                                    | Адреса ділянки                                                                                                    | Кіровоградська область,  | Гайворонський р  | айон, с. Тополі, за | межами населеного пу   | ункту |                                                                                            |                           |                             |
| Частина площі       0       Кількість об'єктів       1       Вилят з реесстрів         Вид документації       Д.3.32423000822011        Вилят з реесстрів       Посемельна Книга         Виконавець         Вилят з реесстрів       Посемельна Книга         Прийняв          Книга записів         Кадастровий номер       Адреса земельної ділянки       Перевірка кад. №          з521195201:00:000:0000       Кіровоградська область. Гайворонський район. с. Тополі, за межами населенот           Замовлення       Протокол зв'язку       Замовлення       Скасувати                                                                                                    | Площа                                                                                                    | 26119                    | С гектари        | 🖲 кв.метри          | Кількість точок        |       |                                                                                            | 8                         | ЗВ ЯЗОК З ДІЛЯНКОЮ          |
| Вид документації<br>Номер документації<br>Д3:32423000822011<br>Виконавець<br>Прийняв<br>Кадастровий номер<br>Кадастровий номер<br>Кадастровий номер<br>Кадастровий номер<br>Кареса земельної ділянки<br>Перевірка кад. №<br>на регіональному<br>серерії<br>Замовлення Протокол зв'язку                                                                                                    | Частина площі                                                                                                    | 0                        |                  |                     | Кількість об'єктів     | • [   |                                                                                            | 1                         | Визначення кад.№            |
| Номер документації<br>Д3-32423000822011<br>Виконавець<br>Прийняв<br>Кадастровий номер<br>Хадастровий номер<br>Хадастровий номер<br>Хадастровий номер<br>Хареса земельної ділянки<br>Э521186201:00:0000<br>Кіровоградська область. Гайворонський район, с. Тополі, за межами населеної<br>Замовлення Протокол зв'язку                                                                                                    | Вид документації                                                                                                    |                          |                  |                     |                        |       |                                                                                            | <b>•</b>                  | Витяг з реесстрів           |
| Виконавець<br>Прийняв<br>Кадастровий номер<br>Кадастровий номер<br>Кадастровий номер<br>Кадастровий номер<br>Каровоградська область, Гайворонський район, с. Тополі, за межами населеног<br>Кіровоградська область, Гайворонський район, с. Тополі, за межами населеног<br>Каровоградська область, Гайворонський район, с. Тополі, за межами населеног<br>Кіровоградська область, Гайворонський район, с. Тополі, за межами населеног<br>Каровоградська область, Гайворонський район, с. Тополі, за межами населеног<br>Кіровоградська область, Гайворонський район, с. Тополі, за межами населеног<br>Кіровоградська область, Гайворонський район, с. Тополі, за межами населеног<br>Кіровоградська область, Гайворонський район, с. Тополі, за межами населеног<br>Кіровоградська область, Гайворонський район, с. Тополі, за межами населеног                                                                                                    | Номер документації                                                                                                    | Д3-32423000822011        | /alla            |                     |                        |       |                                                                                            | _                         | Поземельна книга            |
| Прийнав         С           Кадастровий номер         Адреса земельної ділянки           3521186201:00:000:0000         Кіровоградська область, Гайворонський район, с. Тополі, за межами населеног           Перевірка кад. №           на регіональному сервері           Замовлення Протокол зв'язку                                                                                                    | Виконарень                                                                                                    | J                        | U III U          |                     |                        |       | 63                                                                                         |                           | Книга записів               |
| Кадастровий номер         Адреса земельної ділянки           > 3521186201:00:000:0000         Кіровоградська область, Гайворонський район, с. Тополі, за межами населеног           Вамовлення         Протокол зв'язку                                                                                                    | Биконавець                                                                                                    | 1                        |                  |                     |                        |       |                                                                                            |                           |                             |
| Кадастровий номер Адреса земельної ділянки<br>3521186201:00:000000 Кіровоградська область, Гайворонський район, с. Тополі, за межами населеної<br>сервері<br>сервері<br>Замовлення Протокол зв'язку                                                                                                    | Прийняв                                                                                                    |                          |                  |                     | 44                     | -     |                                                                                            |                           |                             |
| У 332 Пабеоп. 00.0000000 ПКровопрадсекка областе, такворонсекки ракон, с. топол, за межали населеної На репональному сервері Замовлення Протокол зв'язку                                                                                                    | Кадастровий номер                                                                                                    | Kinoportpagoi ya ofiasi  | Адреса зем       | ельної ділянки      |                        |       |                                                                                            |                           | Перевірка кад. №            |
| <ul> <li>Замовлення Протокол зв'язку</li> </ul>                                                                                                    | 3321186201:00.000.0000                                                                                                    | Кіровоградська облас     | сть, гаиворонськ | ии раион, с. топол  | і, за межами населеної |       |                                                                                            |                           | на регіональному<br>сервері |
| Замовлення Протокол зв'язку                                                                                                    |                                                                                                    |                          |                  |                     |                        |       |                                                                                            |                           |                             |
| ✓ Зберегти<br>Замовлення Протокол зв'язку                                                                                                    |                                                                                                    |                          |                  |                     |                        |       |                                                                                            |                           |                             |
| Замовлення Протокол зв'язку Скасувати                                                                                                    |                                                                                                    |                          |                  |                     |                        |       |                                                                                            |                           |                             |
| Замовлення Протокол зв'язку Скасувати                                                                                                    |                                                                                                    |                          |                  |                     |                        |       |                                                                                            |                           | 🗸 Зберегти                  |
| Замовлення Протокол зв'язку                                                                                                    |                                                                                                    | 1                        |                  |                     |                        |       |                                                                                            |                           | 🗶 Скасувати                 |
|                                                                                                    | Замовлення Протокол зв'язку                                                                                                    | J                        |                  |                     |                        |       |                                                                                            |                           |                             |

Наступний етап — сканування документів.

Перейдіть в параметри замовлення і на вкладку **Документи**. Якщо серед них немає документації із землеустрою, її потрібно додати в список. Для цього натисніть праву кнопку мишки і виберіть **Створити**. В новому вікні, зі списку **Вид документу** виберіть *Документація із землеустрою*, можна доповнити її іншою інформацією. Після цього натисніть <u>Зберегти</u>.

| Створення отримано                            | го документу |                              |                              |             |  |  |  |  |  |  |
|-----------------------------------------------|--------------|------------------------------|------------------------------|-------------|--|--|--|--|--|--|
| Дата прийняття 28.08.2011 12:14:00 Код запису |              |                              |                              |             |  |  |  |  |  |  |
| Вид документу                                 |              |                              |                              |             |  |  |  |  |  |  |
| документація із землеуо                       | строю        |                              |                              |             |  |  |  |  |  |  |
| Опис документу                                |              |                              |                              |             |  |  |  |  |  |  |
|                                               |              |                              |                              |             |  |  |  |  |  |  |
|                                               |              |                              |                              |             |  |  |  |  |  |  |
| ,<br>Додаткові дані докум                     | иентч        |                              |                              |             |  |  |  |  |  |  |
| Номер                                         | <b>,</b>     |                              |                              |             |  |  |  |  |  |  |
| Дата                                          |              | 2                            |                              |             |  |  |  |  |  |  |
| Вид підстави                                  |              | 66]                          |                              | <b></b>     |  |  |  |  |  |  |
| Найменування                                  |              |                              |                              |             |  |  |  |  |  |  |
| _                                             |              |                              |                              |             |  |  |  |  |  |  |
| Бланк номер                                   |              |                              | Строк ай                     |             |  |  |  |  |  |  |
| Дата ресстрації                               |              | (в реестрі потаріальних дій) | Строк дії<br>Кінцевий термін |             |  |  |  |  |  |  |
| Орган                                         |              |                              |                              |             |  |  |  |  |  |  |
| представник                                   |              |                              |                              |             |  |  |  |  |  |  |
| посада                                        |              |                              |                              |             |  |  |  |  |  |  |
|                                               |              |                              |                              |             |  |  |  |  |  |  |
|                                               |              |                              |                              |             |  |  |  |  |  |  |
|                                               |              |                              | 🗸 Зберегти                   | 🗶 Скасувати |  |  |  |  |  |  |

Виберіть документ, до якого потрібно додати скановані матеріали. Знизу є панель сканованих зображень — листи попереднього перегляду. Клацніть правою кнопкою мишки по одному порожньому листу і виберіть **Додати зображення**.

| Параметри замовлення                                                                              |                         |                        |                   |                                                           |                                                                          |                                      |
|---------------------------------------------------------------------------------------------------|-------------------------|------------------------|-------------------|-----------------------------------------------------------|--------------------------------------------------------------------------|--------------------------------------|
| Дата отримання заявки         26.08.2011           Номер заявки         3В-324230001432011        | Штрих-код<br>Код запису | 0340781004850940       | i                 | Заява про визнач<br>кадастрового ном<br>переданій у власн | ення та присвоєння<br>нера земельній ділянці,<br>ність, користування або | Відкрити шаблон                      |
| Область Кіровоградська область                                                                    | Рада                    | Тополівська сільська р | ада               | оренду без прове,<br>реєстрації                           | дення II державної                                                       | Змінити шаблон                       |
| Район Гайворонський район                                                                         | Нас.пункт               | с. Тополі              |                   |                                                           |                                                                          |                                      |
| Замовлення   Замовник   Суб'єкти права   Земельна діл:                                            | янка Послуги            | Документи Звернення    | а Перевірки Витяг | Рахунки Поземе                                            | льна книга   Книга записів                                               | друк замовлення                      |
| Вид докумен                                                                                       | ту                      |                        | Дата              | Номер                                                     | <u> </u>                                                                 | Підключення ХМL                      |
| документ, що посвідчує особу<br>довідка про присвоєння ідентифікаційного номера/                  | коду                    |                        |                   |                                                           |                                                                          | Перевірка XML                        |
| документ про внесення плати за надання послуг<br>документ, що посвідчує право на земельну ділянку |                         |                        |                   |                                                           |                                                                          | Протокол перевірки                   |
| документація із землеустрою                                                                       |                         |                        |                   |                                                           |                                                                          | Імпорт XML                           |
|                                                                                                   |                         |                        |                   |                                                           | _                                                                        | Зв'язок з ділянкою                   |
|                                                                                                   |                         |                        |                   |                                                           |                                                                          | Визначення кад.N <sup>2</sup>        |
|                                                                                                   |                         |                        |                   |                                                           |                                                                          | Витяг з реесстрів                    |
|                                                                                                   |                         |                        |                   |                                                           |                                                                          | Поземельна книга                     |
|                                                                                                   |                         |                        |                   |                                                           |                                                                          | Книга записів                        |
|                                                                                                   |                         |                        |                   |                                                           | ~                                                                        |                                      |
|                                                                                                   |                         |                        |                   |                                                           |                                                                          |                                      |
|                                                                                                   |                         |                        |                   |                                                           |                                                                          | Перевірка кад. №<br>на регіональному |
|                                                                                                   |                         |                        |                   |                                                           |                                                                          | сервері                              |
| Додати зображення                                                                                 |                         |                        |                   |                                                           |                                                                          |                                      |
| Видалити зображення                                                                               |                         |                        |                   |                                                           |                                                                          |                                      |
| Вибір сканера                                                                                     |                         |                        |                   |                                                           |                                                                          |                                      |
| Сканування зоораження                                                                             |                         |                        |                   |                                                           |                                                                          | Зберегти                             |
| Перегляд зображення                                                                               |                         |                        |                   |                                                           |                                                                          | 🗙 Скасувати                          |
|                                                                                                   |                         |                        |                   |                                                           |                                                                          |                                      |

У вікні виберіть потрібний файл і натисніть **Открыть**. Збережіть замовлення.

Окрім того є функції, за допомогою яких можна відсканувати зображення і додати в порожній лист. Щоб переглянути відсканований документ, двічі клацніть на ньому лівою кнопкою мишки.

| Параметри замовлення                                                                              |                         |                       |              |              |                                                                                                    |        | ×                     |
|---------------------------------------------------------------------------------------------------|-------------------------|-----------------------|--------------|--------------|----------------------------------------------------------------------------------------------------|--------|-----------------------|
| Дата отримання заявки         26.08.2011           Номер заявки         38-324230001432011        | Штрих-код<br>Код запису | 034078100485          | 0940         | Ø            | Заява про визначення та присвоєння<br>кадастрового номера земельній ділянці,<br>переданій у власність, користування або<br>оренаці без провеленної и рержавної | Відк   | рити шаблон           |
| Область Кіровоградська область                                                                    | Рада                    | Тополівська сі        | ільська рада |              | реєстрації                                                                                                    | 3Mil   | нити шаблон           |
| Район Гайворонський район                                                                         | Нас.пункт               | с. Тополі             |              |              |                                                                                                    | Поч    | амовлення             |
| Замовлення   Замовник   Суб'єкти права   Земельна діл                                             | іянка Послу 🛛           | ткрыть                |              |              |                                                                                                    | ? 🗙    |                       |
| Вид докумен                                                                                       | пу                      | Папка:                | C Temp       |              |                                                                                                    |        | очення ХМС            |
| довідка про присвоєння ідентифікаційного номера.                                                  | ′коду                   |                       |              |              |                                                                                                    |        | евірка XML            |
| документ про внесення плати за надання послуг<br>документ, що посвідчує право на земельну ділянку |                         |                       | 1-4.pdf      |              |                                                                                                    |        | сол перевірки         |
| 🕨 документація із землеустрою                                                                     |                         | Недавние<br>документы |              |              |                                                                                                    |        | порт XML              |
|                                                                                                   |                         |                       |              |              |                                                                                                    |        |                       |
|                                                                                                   |                         | Рабочий стол          |              |              |                                                                                                    |        | КЗДЛЯНКОЮ             |
|                                                                                                   |                         |                       |              |              |                                                                                                    |        | чення кад,№           |
|                                                                                                   |                         |                       |              |              |                                                                                                    |        | з реесстрів           |
|                                                                                                   |                         | Лои документы         |              |              |                                                                                                    |        | ельна книга           |
|                                                                                                   |                         |                       |              |              |                                                                                                    |        | га записів            |
|                                                                                                   | 1                       | Иой компьютер         |              |              |                                                                                                    |        | a carriero            |
|                                                                                                   |                         |                       |              |              |                                                                                                    |        |                       |
| PDF PDF PDF                                                                                       | )F                      | <u>_</u>              |              |              |                                                                                                    |        | ы́рка кад. №          |
|                                                                                                   |                         | сетевое<br>окружение  | Имя файла:   | 1-4.pdf      |                                                                                                    | ткрыть | іональному<br>сервері |
| A. A.                                                                                             | A                       |                       | Гип файлов:  | All Images ( | (*.jpg,*.tif,*.bmp,*.gif,*.pdf,*.doc)                                                                                                    | лтмена |                       |
| Adobe Adobe                                                                                       | Adobe                   |                       | ·            |              |                                                                                                    |        |                       |
| 1-1.pdf 1-2.pdf                                                                                   | l-3.pdf                 |                       |              |              |                                                                                                    |        |                       |
|                                                                                                   |                         |                       |              |              |                                                                                                    |        | Зберегти              |
| <u>s</u>                                                                                          |                         |                       |              |              |                                                                                                    |        | Скасивати             |
| Замовлення Протокол зв'язку                                                                       |                         |                       |              |              |                                                                                                    | ^      | Скасурати             |
|                                                                                                   |                         |                       |              |              |                                                                                                    |        |                       |

Перейдіть на закладку **Замовлення** та введіть дату визначення кадастрового номеру в полі **Дата** *перевірки*. Збережіть замовлення.

| Параметри замовлени                  | ня                                                                           |                             |                         |       |                                                                                                    | X                                    |
|--------------------------------------|------------------------------------------------------------------------------|-----------------------------|-------------------------|-------|----------------------------------------------------------------------------------------------------|--------------------------------------|
| Дата отримання заяви<br>Номер заявки | ки 26.08.2011 Штрих-код 0340781004850940 ()<br>38-324230001432011 Код запису |                             |                         |       | Заява про визначення та присвоєння<br>кадастрового номера земельній ділянці,<br>переданій у власність, користування або                                 | Відкрити шаблон                      |
| Область Кіровоградсы                 | ка область                                                                   | Рада Тополівська            | а сільська рада         |       | оренду без проведення її державної<br>реєстрації                                                                                                    | Змінити шаблон                       |
| Район Гайворонськи                   | ий район                                                                     | Нас.пункт с. Тополі         |                         |       |                                                                                                    |                                      |
| Замовлення Замовник                  | Суб'єкти права   Земельна діля                                               | нка Послуги Документи       | Звернення Перевірки     | Витяг | Рахунки   Поземельна книга   Книга записів                                                                                                    | Друк замовлення                      |
| Відділ Держкомзему                   | Державне підприємство "Кіров                                                 | градський регіональний цент | р державного земельного |       | Визначення та присвоєння кадастрового                                                                                                    | Підключення ХМL                      |
| Прийняв заявку                       | Вихрест А.І.                                                                 |                             | 43                      |       | номера земельни долянці, передани ў<br>власність, користування та оренду без<br>проведення й державної ресстрації и разі                                | Перевірка XML                        |
|                                      |                                                                              |                             |                         |       | наявності в архіві територіального органу<br>Лержземагентства докумнтації із                                                                            | Протокол перевірки                   |
| Дата перевірки                       | ✓     28.08.2011       ✓     28.08.2011                                      | алу переырки да             | AND SONDEN              |       | землеустрою                                                                                                    | Імпорт XML                           |
| Вид замовника                        | фізична особа                                                                |                             |                         |       | Зв'язок з ділянкою                                                                                                    |                                      |
| Вид замовлення                       | Заява про визначення та присв                                                |                             | Визначення ка⊄ №        |       |                                                                                                    |                                      |
| Срок виконання                       | 23 🔹                                                                         |                             |                         |       |                                                                                                    |                                      |
| Передано в роботу                    | □ 28.08.2011                                                                 | гіональною філією Центра ДЗ | K)                      |       |                                                                                                    |                                      |
| Дата перевірки                       | □ 28.08.2011                                                                 | гіональною філією Центра ДЗ | К)                      |       |                                                                                                    | Поземельна книга                     |
| Дата виконання                       | 28.08.2011                                                                   |                             |                         |       |                                                                                                    | Книга записів                        |
| Статус замовлення                    | Не перевірено 💌                                                              |                             |                         |       | <ul> <li>розрахунок вартості роопт за формування<br/>обмінного файлу визначається відповідно до<br/>нактач Шантри В 2K від 22.02.2011 № 100.</li> </ul> |                                      |
| Стан замовлення                      | Визначення кадастрового номе                                                 | ру                          |                         | -     | Про затвердження єдиного тарифу на                                                                                                    |                                      |
| Маркер замовлення                    |                                                                              |                             |                         |       | виконання рооп зі склададання оомінного<br>файлу у форматі XML                                                                                          | Перевірка кад. №<br>на регіональному |
| Додаткова інформаці                  | ія                                                                           |                             |                         |       |                                                                                                    | сервері                              |
|                                      |                                                                              |                             |                         |       |                                                                                                    |                                      |
|                                      |                                                                              |                             |                         |       |                                                                                                    |                                      |
|                                      |                                                                              |                             |                         |       |                                                                                                    | J Зберегти                           |
|                                      |                                                                              |                             |                         |       |                                                                                                    |                                      |
| Замовлення Протокол з                | в'язку                                                                       |                             |                         |       |                                                                                                    | Касувати                             |
|                                      |                                                                              |                             |                         |       |                                                                                                    |                                      |

Натисніть кнопку **Внести дані на регіональний сервер**. В результаті, в панелі статуса має з'явитись повідомлення про те, що замовлення успішно відправлене. Наступні операції з ним повинен виконувати Центр ДЗК.

| - fi | Геодезическая Ин                                                                                                    | формационная Сист        | гема 6.1.3.  | 8 Госкомзем     | - [Облік фінансов     | ого забезпечення]     |            |                                                              |  |  |
|------|----------------------------------------------------------------------------------------------------|--------------------------|--------------|-----------------|-----------------------|-----------------------|------------|--------------------------------------------------------------|--|--|
| r    | Замовлення Рахунки                                                                                                    | та угоди Платіжні дор    | учення Пода  | аткові накладні | і Пошук Відбір Дру    | к Списки Імпорт Експо | рт Вікна ? | _ = ×                                                        |  |  |
|      | 🕺 🗸 🗐 📰 🍙 🗃 🎕 📚 🎉 👔 🖷 Участок Кіровоградська область, Гайворонський район, с. Тополі, за межа 🛛 Кад.номер 3521186201:01:003:0248 |                          |              |                 |                       |                       |            |                                                              |  |  |
|      | 0 🗎 🚹                                                                                                    |                          |              |                 |                       |                       |            | 🗊 💿 🔽 Фільтр списку замовлень<br>з дати 02.09.2011 🕂 по дату |  |  |
| 3    | амовлення Рахунки т                                                                                                    | а угоди Платіжні дор     | ручення По   | даткові наклад  | ні                    |                       |            | Коментар що-до замовлення                                    |  |  |
| -    | •                                                                                                    |                          |              | · · ·           | -                     |                       | •          | Стан замовлення - Формування XML – 📐                         |  |  |
|      | Кадастровий номер                                                                                                    | Номер                    | Створено     | Підписано       | Передано в роботу     | Перевірено            | Виконано 📩 | Know puwouwert og thigion Hourson E2K                        |  |  |
|      | 8536300000:04:002:0013                                                                                                    | 3B-324230000732011       | 17.08.2011   |                 |                       |                       |            | крок виконується філією центра док                           |  |  |
|      | 3521186201:01:003:0248                                                                                                    | 3B-324230000762011       | 25.08.2011   |                 |                       |                       |            | Строк виконання кроку 15 робочих діб                         |  |  |
|      |                                                                                                    | 3B-324230000782011       | 25.08.2011   |                 |                       |                       |            |                                                              |  |  |
|      | 3521186201:02:000:0017                                                                                                    | 3B-324230001062011       | 25.08.2011   |                 |                       |                       |            |                                                              |  |  |
|      | 3521186201:02:000:0017                                                                                                    | 3B-324230001072011       | 25.08.2011   |                 |                       |                       |            |                                                              |  |  |
|      |                                                                                                    | 3B-324230001112011       | 26.08.2011   |                 |                       |                       |            | 3                                                            |  |  |
|      | 8536300000:04:002:0013                                                                                                    | 3B-324230001122011       | 30.08.2011   |                 |                       |                       |            |                                                              |  |  |
|      | 3522581200:57:000                                                                                                    | 38-324230001132011       | 01.09.2011   | 01.09.2011      |                       |                       |            | Зв'язок з сервером                                           |  |  |
|      | 3521186201:01:003:0247                                                                                                    | 3B-324230001152011       | 02.09.2011   | 02.09.2011      |                       |                       |            |                                                              |  |  |
|      | 3522581200:02:000                                                                                                    | 3B-324230001162011       | 02.09.2011   |                 |                       |                       |            |                                                              |  |  |
|      | 3524080600:02:000:0405                                                                                                    | 3B-324230001172011       | 02.09.2011   | 00.00.0011      |                       |                       | 00 00 0011 |                                                              |  |  |
|      | 3521186201:02:000:0                                                                                                    | JU3B-32423000118201      | 02.09.2011   | 02.09.2011      |                       |                       | 02.09.2011 |                                                              |  |  |
|      | 3521186201:02:000:0                                                                                                    | II3B-32423000119201      | 02.09.2011   | 02.09.2011      |                       |                       | 02.09.2011 |                                                              |  |  |
|      | 3521186201:02:000:0                                                                                                    | II3B-32423000120201      | 02.09.2011   | 02.09.2011      |                       |                       | 02.09.2011 |                                                              |  |  |
|      | 3521186201:02:000:0                                                                                                    | II3B-32423000121201      | 02.09.2011   | 02.09.2011      |                       |                       | 02.09.2011 |                                                              |  |  |
|      | 3521186201:02:000:0                                                                                                    | 138-32423000122201       | 02.09.2011   | 02.09.2011      |                       |                       | 02.09.2011 |                                                              |  |  |
|      | 3521186201:02:000:0                                                                                                    | 113B-32423000123201      | 02.09.2011   | 02.09.2011      |                       |                       | 02.09.2011 |                                                              |  |  |
|      | 3521186201:02:000:0                                                                                                    | 038-32423000124201       | 02.09.2011   | 02.09.2011      |                       |                       | 02.03.2011 |                                                              |  |  |
|      | 3521186201:02:000:0                                                                                                    | JU38-32423000123201      | 02.09.2011   | 05.00.2011      |                       |                       | 02.09.2011 |                                                              |  |  |
|      | 8036400000                                                                                                    | 38-324230001282011       | 05.03.2011   | 05.09.2011      |                       |                       |            |                                                              |  |  |
|      | 2510120200                                                                                                    | 38-324230001232011       | 00.03.2011   |                 |                       |                       |            | Журнал зв'язку                                               |  |  |
|      | 3510136300                                                                                                    | 3B-324230001302011       | 26.06.2011   | 20.00.2011      |                       |                       |            | Result is False                                              |  |  |
|      | 3571186201-00-000-0000                                                                                                    | 38.32/230001312011       | 26.08.2011   | 26.08.2011      |                       |                       |            | Помилка зв'язку: Socket Error # 10061                        |  |  |
|      | 3521186201-00-000-0000                                                                                                    | 3B-324230001322011       | 26.08.2011   | 26.08.2011      |                       |                       |            | Connection refused. !                                        |  |  |
|      | 3510100000                                                                                                    | 3B-324230001342011       | 26.08.2011   | 26.08.2011      |                       |                       |            | Замовлення 38-324230001432011 испішно                        |  |  |
|      | 3521186201-02-000-0017                                                                                                    | 3B-324230001352011       | 26.08.2011   | 26.08.2011      | 26.08.2011            | 26.08.2011            |            |                                                              |  |  |
|      | 0021100201.02.000.0011                                                                                                    | 3B-324230001332011       | 06.09.2011   | 20.00.2011      | 20.00.2011            | 20.00.2011            |            |                                                              |  |  |
|      | 3521186201-00-000-0000                                                                                                    | 3B-324230001382011       | 06.09.2011   | 06.09.2011      | 06 09 2011            | 06.09.2011            |            |                                                              |  |  |
|      | 5121081400-10-000-0000                                                                                                    | 3B-324230001392011       | 06.09.2011   | 00.00.2011      | 00.00.2011            | 00.00.2011            |            |                                                              |  |  |
|      | 5910200000:13:005:0012                                                                                                    | 3B-324230001402011       | 08.09.2011   |                 |                       |                       |            |                                                              |  |  |
| •    | 3521186201:01:003:0248                                                                                                    | 3B-324230001432011       | 26.08.2011   | 26.08.2011      |                       |                       |            |                                                              |  |  |
| <    |                                                                                                    |                          |              |                 |                       |                       | >          |                                                              |  |  |
|      | unu CIS ora un desina                                                                                                    | Dais ora un Ranon source | 28-224220001 | 422011 uceiuuu  |                       | альний сервер I       |            |                                                              |  |  |
| W    | www.ais.org.ua   admin@                                                                                                    | урьтогутаа рамовлення    | 00-324230001 |                 | о ыдправлено на репон | альнии сервер !       |            |                                                              |  |  |

Через певний проміжок часу натисніть кнопку <u>Отримати дані з регіонального серверу</u>. В результаті, в панелі статуса має з'явитись повідомлення про те, що усі запити оброблено, а в заявці додасться дата перевірки Центром ДЗК.

| 🐠 Геодезична Інформ                     | аційна Система 6.1       | .3.8 Держ   | зе маге нство   | - [Облік фінансово     | го забезпечення]          |                      |                                                             |
|-----------------------------------------|--------------------------|-------------|-----------------|------------------------|---------------------------|----------------------|-------------------------------------------------------------|
| 🍸 Замовлення Рахунки т                  | га угоди Платіжні дору   | учення Пода | аткові накладні | Пошук Відбір Друк      | Списки Імпорт Експор      | рт Вікна ?           | _ @ ×                                                       |
| 📃 🚾 - 😑 📖 🎛 🍙                           | 🗈 🖹  🍇                   | i 📲 🗍       | Ділянка Кірово  | градська область, Гайв | оронський район, с. Топол | іі, за межа Кад.номе | p 3521186201:01:003:0248                                    |
|                                         |                          |             |                 |                        |                           |                      | 🗊 🛞 Г Фільтр списку замовлень<br>з дати 05.09.2011 🛨 по дат |
| Замовлення Рахунки та                   | а угоди 🔋 Платіжні дору  | учення По   | даткові накладн | ii                     |                           |                      | Коментар що-до замовлення                                   |
| <b>. .</b>                              | -                        | -           | -               | •                      | •                         | •                    | документації                                                |
| Кадастровий номер                       | Номер                    | Створено    | Підписано       | Передано в роботу      | Перевірено                | Виконано 📐           |                                                             |
| 8536300000:04:002:0013                  | 3B-324230000732011       | 17.08.2011  |                 |                        |                           |                      | Крок виконується підрозділом                                |
| 3521186201:01:003:0246                  | 3B-324230000762011       | 25.08.2011  |                 |                        |                           |                      |                                                             |
|                                         | 3B-324230000782011       | 25.08.2011  |                 |                        |                           |                      | Строк виконання кроку 5 робочих діб                         |
| 3521186201:02:000:0017                  | 3B-324230001062011       | 25.08.2011  |                 |                        |                           |                      |                                                             |
| 3521186201:02:000:0017                  | 3B-324230001072011       | 25.08.2011  |                 |                        |                           |                      | ▼                                                           |
| 050000000000000000000000000000000000000 | 3B-324230001112011       | 26.08.2011  |                 |                        |                           |                      | Зв'язок з селвером                                          |
| 8535300000:04:002:0013                  | 38-324230001122011       | 30.08.2011  | 01.00.0011      |                        |                           | _                    |                                                             |
| 3522581200:57:000                       | 3B-324230001132011       | 01.09.2011  | 01.09.2011      |                        |                           |                      |                                                             |
| 2522501200-02-000                       | 38-324230001132011       | 02.03.2011  | 02.03.2011      |                        |                           |                      |                                                             |
| 3524080600-02-000-0409                  | 3B-324230001162011       | 02.03.2011  |                 |                        |                           |                      |                                                             |
| 8536400000                              | 3B-324230001172011       | 05.09.2011  | 05 09 2011      |                        |                           |                      |                                                             |
| 0000400000                              | 3B-324230001202011       | 05.09.2011  | 05.05.2011      |                        |                           |                      |                                                             |
| 3510136300                              | 3B-324230001302011       | 26.08.2011  |                 |                        |                           |                      |                                                             |
| 3510136300                              | 3B-324230001312011       | 26.08.2011  | 26.08.2011      |                        |                           |                      |                                                             |
| 3521186201:00:000:0000                  | 3B-324230001322011       | 26.08.2011  | 26.08.2011      |                        |                           |                      |                                                             |
| 3521186201:00:000:0000                  | 3B-324230001332011       | 26.08.2011  | 26.08.2011      |                        |                           |                      |                                                             |
| 3510100000                              | 3B-324230001342011       | 26.08.2011  | 26.08.2011      |                        |                           |                      |                                                             |
| 3521186201:02:000:0017                  | 3B-324230001352011       | 26.08.2011  | 26.08.2011      | 26.08.2011             | 26.08.2011                |                      |                                                             |
|                                         | 3B-324230001372011       | 06.09.2011  |                 |                        |                           |                      | Журнал зв'язку                                              |
| 3521186201:00:000:0000                  | 3B-324230001382011       | 06.09.2011  | 06.09.2011      | 06.09.2011             | 06.09.2011                |                      | Result is False                                             |
| 5121081400:10:000:0000                  | 3B-324230001392011       | 06.09.2011  |                 |                        |                           |                      | Помилка зв'язку: Socket Error # 10060                       |
| 5910200000:13:005:0012                  | 3B-324230001402011       | 08.09.2011  |                 |                        |                           |                      | Connection timed out. !                                     |
| ▶ 3521186201:01:003:0248                | 3B-324230001432011       | 26.08.2011  | 26.08.2011      |                        | 12.09.2011                |                      |                                                             |
|                                         |                          |             |                 |                        |                           |                      |                                                             |
|                                         |                          |             |                 |                        |                           |                      |                                                             |
|                                         |                          |             |                 |                        |                           |                      |                                                             |
| <                                       |                          |             |                 |                        |                           |                      | < ×                                                         |
| www.GIS.org.ua admin@                   | gis.org.ua Vci запити об | броблено    |                 |                        |                           |                      |                                                             |

Наступний етап — перевірка документації із землеустрою, даних обмінного файла та даних про земельну ділянку. Деякі з цих перевірок можна здійснити в параметрах замовлення (адже саме з обмінного файлу або ділянки в базі вони заповнюються). Потрібні вкладки відмічені.

| Параметри замовлення                                                                      |                           |                                    |       |                                                                                                    |                          |
|-------------------------------------------------------------------------------------------|---------------------------|------------------------------------|-------|----------------------------------------------------------------------------------------------------|--------------------------|
| Дата отримання заявки         26.08.2011           Номер заявки         38-32423000143201 | Штрих-код<br>1 Код запису | 0340781004850940                   | i     | Заява про визначення та присвоєння<br>кадастрового номера земельній ділянці,<br>переданій у власність, користування або | Відкрити шаблон          |
| Область Кіровоградська область                                                            | Рада                      | Тополівська сільська рада          |       | оренду без проведення II державної<br>реєстрації                                                                        | Змінити шаблон           |
| Район Гайворонський район                                                                 | Нас.пункт                 | с. Тополі                          |       |                                                                                                    |                          |
| Замовлення Замовник Суб'єкти права Земел                                                  | льна ділянка Послуги      | Документи Звернення Перевірки      | Витяг | Рахунки Поземельна книга Книга записів                                                                                  | друк замовлення          |
| Ідентифікаційний номер 2346523434                                                         |                           |                                    |       |                                                                                                    | Підключення XML          |
| Замовник Крисаченко Гал                                                                   | ина Павлівна              |                                    | -     | 49                                                                                                    | Перевірка XML            |
| Адреса замовника Кіровоградська                                                           | область, Гайворонський    | район, смт Салькове, вул. Нейгау 🏅 | *** 🔊 |                                                                                                    | Протокол перевірки       |
| Код КОАТУУ 3521155600                                                                     | aa 📴                      |                                    |       |                                                                                                    |                          |
| Вид проїзду вулиця                                                                        | -                         |                                    |       |                                                                                                    |                          |
| Вулиця Нейгауза                                                                           |                           | •                                  |       |                                                                                                    | Зв'язок з ділянкою       |
| Будинок 53                                                                                |                           |                                    |       |                                                                                                    | Визначення кад,№         |
| Корпус                                                                                    |                           |                                    |       |                                                                                                    | Витяг з реєстрів         |
| Квартира                                                                                  |                           |                                    |       |                                                                                                    |                          |
| Тип документу Внутрішній пасп                                                             | орт громадянина України   | 4                                  | -     |                                                                                                    | Поземельна книга         |
| Документ серія/номер КР                                                                   | 2344523                   |                                    |       |                                                                                                    | Книга записів            |
| Виданий Ровенським РВ                                                                     | УМВС України              |                                    |       |                                                                                                    |                          |
| дата отримання 01.02.1980                                                                 |                           |                                    |       |                                                                                                    |                          |
| Телефони домашній                                                                         |                           |                                    |       |                                                                                                    | Перевірка кад. №         |
| мобільний                                                                                 |                           |                                    |       |                                                                                                    | на регіональному сервері |
| Електронна пошта                                                                          |                           |                                    |       |                                                                                                    |                          |
|                                                                                           |                           |                                    |       |                                                                                                    |                          |
|                                                                                           |                           |                                    |       |                                                                                                    |                          |
|                                                                                           |                           |                                    |       |                                                                                                    | 🖌 Зберегти               |
|                                                                                           |                           |                                    |       |                                                                                                    |                          |
| Замовлення Протокол зв'язку                                                               |                           |                                    |       |                                                                                                    | J Цкасувати              |

Деякі перевірки можна зробити у вікні перевірки файлу. Щоб в нього перейти, натисність кнопку Перевірка XML.

| Параметри замовлення                         |                              |                         |                                  |           |                                                                                                    |                                                                                                    |
|----------------------------------------------|------------------------------|-------------------------|----------------------------------|-----------|----------------------------------------------------------------------------------------------------|----------------------------------------------------------------------------------------------------|
| Дата отримання заявки 26.<br>Номер заявки 38 | .08.2011<br>-324230001432011 | Штрих-код<br>Код запису | 0340781004850940                 | i         | Заява про визначення та присвоєння<br>кадастрового номера земельній ділянці,<br>переданій у власність, користування або | Відкрити шаблон                                                                                                    |
| Область Кіровоградська облас                 | сть                          | Рада                    | Тополівська сільська рада        |           | оренду без проведення її державної<br>реєстрації                                                                        | Змінити шаблон                                                                                                    |
| Район Гайворонський район                    | 1                            | Нас.пункт               | с. Тополі                        |           |                                                                                                    |                                                                                                    |
| Замовлення Замовник Суб'єк                   | ти права   Земельна діля     | нка Послуги             | Документи   Звернення   Перевірк | и   Витяг | Рахунки Поземельна книга Книга записів                                                                                  | Друк замовлення                                                                                                    |
| Ідентифікаційний номер                       | 2346523434                   |                         |                                  |           |                                                                                                    | Підключення ХМІ                                                                                                    |
| Замовник                                     | Крисаченко Галина Павл       | івна                    |                                  | -         | 43                                                                                                    | Перевірка XML                                                                                                    |
| Адреса замовника                             | Кіровоградська область,      | . Гайворонський         | район, смт Салькове, вул. Нейгау | ****      |                                                                                                    | Протокол перевірки                                                                                                    |
| Код КОАТУУ                                   | 3521155600 👜 👺               |                         |                                  |           |                                                                                                    | Is an and the second second se |
| Вид проїзду                                  | вулиця 💌                     |                         |                                  |           |                                                                                                    |                                                                                                    |
| Вулиця                                       | Нейгауза                     |                         | •                                |           |                                                                                                    | Зв'язок з ділянкою                                                                                                    |
| Будинок                                      | 53                           |                         |                                  |           |                                                                                                    | Визначення кад.№                                                                                                    |
| Корпус                                       |                              |                         |                                  |           |                                                                                                    |                                                                                                    |
| Квартира                                     |                              |                         |                                  |           |                                                                                                    | витяг з реєстрів                                                                                                    |
| Тип документу                                | Внутрішній паспорт гром      | адянина Україні         | и                                | -         |                                                                                                    | Поземельна книга                                                                                                    |
| Документ серія/номер                         | KP 2344523                   |                         |                                  |           |                                                                                                    | Книга записів                                                                                                    |
| виданий                                      | Ровенським РВУМВС Ук         | раїни                   |                                  |           |                                                                                                    |                                                                                                    |
| дата отримання                               | 01.02.1980                   |                         |                                  |           |                                                                                                    |                                                                                                    |
| Телефони домашній                            |                              | _                       |                                  |           |                                                                                                    |                                                                                                    |
| мобільний                                    |                              | _                       |                                  |           |                                                                                                    | на регіональному                                                                                                    |
| Електронна пошта                             |                              |                         |                                  |           |                                                                                                    | сервері                                                                                                    |
|                                              |                              |                         |                                  |           |                                                                                                    |                                                                                                    |
|                                              |                              |                         |                                  |           |                                                                                                    |                                                                                                    |
|                                              |                              |                         |                                  |           |                                                                                                    |                                                                                                    |
|                                              |                              |                         |                                  |           |                                                                                                    | 🗸 Зберегти                                                                                                    |
|                                              |                              |                         |                                  |           |                                                                                                    | 🗶 Скасувати                                                                                                    |
| Замовлення Протокол зв'язку                  |                              |                         |                                  |           |                                                                                                    |                                                                                                    |

Тут можна переглянути сам файл і перевірити на перетин з іншими ділянками. Окрім того, можна включати або відключати окремі шари на схемі, щоб побачити і перевірити розташування ділянки та всіх необхідних об'єктів.

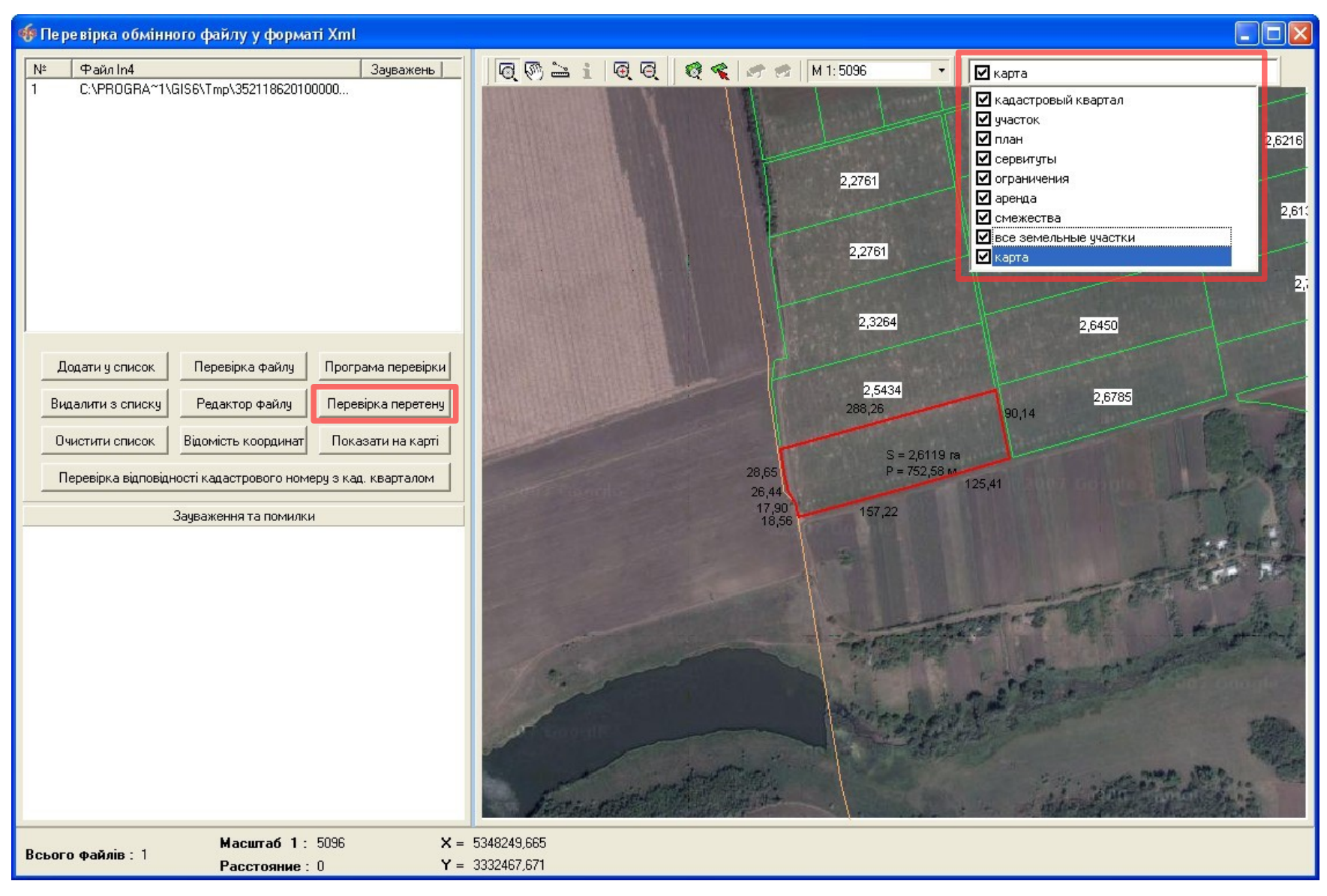

Всі результати перевірки потрібно внести в замовлення. Для цього в параметрах замовлення, перейдіть на вкладку *Перевірки*, в області списку результатів, натисніть праву кнопку мишки та виберіть *Створити*. У разі необхідності, присутня можливість створення всього списку перевірок.

| Параметри замовлення                                                |                         |                           |                      |                                                                                                    |                                                 |
|---------------------------------------------------------------------|-------------------------|---------------------------|----------------------|----------------------------------------------------------------------------------------------------|-------------------------------------------------|
| Дата отримання заявки 26.08.2011<br>Номер заявки 3B-324230001432011 | Штрих-код<br>Код запису | 0340781004850940          | 0                    | Заява про визначення та присвоєння<br>кадастрового номера земельній ділянці,<br>переданій у власність, користування або<br>опенації дез посведення її делжавної | Відкрити шаблон                                 |
| Область Кіровоградська область                                      | Рада                    | Тополівська сільська рад  | la                   | ресстрації                                                                                                    | Змінити шаблон                                  |
| Район Гайворонський район                                           | Нас.пункт               | с. Тополі                 |                      |                                                                                                    |                                                 |
|                                                                     |                         |                           | Description 1 and 1  |                                                                                                    | Друк замовлення                                 |
| Замовлення   Замовник   Суб'єкти права   Земельна (                 | цілянка Послуги I.      | Документи   Звернення     | Перевірки Витяг      | Рахунки   Поземельна книга   Книга записів                                                                                                    |                                                 |
| Проток                                                              | кол перевірки, сті      | ворений підрозділом Д     | leржземагенства      | a                                                                                                    | ПЦКЛЮЧЕННЯ АМЕ                                  |
|                                                                     |                         |                           |                      |                                                                                                    | Перевірка XML                                   |
| Створити протокол перевірки                                         |                         |                           |                      |                                                                                                    | Протокол перевірки                              |
|                                                                     |                         |                           |                      |                                                                                                    | Імпорт ХМL                                      |
|                                                                     |                         |                           |                      |                                                                                                    | Зв'язок з ділянкою                              |
| Дата Результат перевірки                                            |                         | Визначення кал №          |                      |                                                                                                    |                                                 |
| ► 12.09.2011 15:05:52 BignoBigae                                    | одо відповідності дан   |                           |                      |                                                                                                    |                                                 |
| 12.09.2011 15:05:52 відповідає Щ                                    | одо відповідності дан   | Витяг з реєстрів          |                      |                                                                                                    |                                                 |
|                                                                     |                         |                           |                      |                                                                                                    |                                                 |
|                                                                     |                         |                           | Створ                | рити всі                                                                                                    | Поземельна книга                                |
|                                                                     | Протокол перевір        | ки створений філією Ц     | ентра ДЗК            |                                                                                                    | Книга записів                                   |
|                                                                     |                         |                           |                      |                                                                                                    |                                                 |
| Створити протокол перевірки                                         |                         |                           |                      |                                                                                                    |                                                 |
|                                                                     |                         |                           |                      |                                                                                                    | Перевірка кад. №<br>на регіональному<br>сервері |
| Пата Резильтат перевілки                                            |                         | Вид перевірки             |                      | Перевірив                                                                                                    |                                                 |
| ▶ 12.09.2011 10:13:25 відповідає Ш                                  |                         | иінного файла - вимогам ( |                      | змістч                                                                                                    |                                                 |
| 12.09.2011 10:13:25 відповідає Щ                                    | одо відповідності еле   | ементів кадастрового ном  | ера земельної ділян  | нки да                                                                                                    |                                                 |
| 12.09.2011 10:13:25 відповідає Щ                                    | одо відповідності кад   | цастрового номера земели  | ьної ділянки - вимог | гам, в                                                                                                    | 🗸 Зберегти                                      |
| 12.09.2011 10:13:25   відповідає Ці                                 | одо відсутності дублі   | овання кадастрового ном   | ера земельної ділян  | нки                                                                                                    |                                                 |
| Замовлення Протокол зв'язки                                         |                         |                           |                      |                                                                                                    | Касувати                                        |
|                                                                     |                         |                           |                      |                                                                                                    |                                                 |

В даному вікні описується результат перевірки. В полі **Вид перевірки** виберіть яку перевірку здійснено. В полі **Вид висновку** зазначається яким був результат — позитивним чи негативним (відповідає чи не відповідає). В полях **Перевірив**, **Представник**, **Посада** зазначається особа, що її здійснила. В полі **Опис** потрібно розписати результат перевірки.

Натисніть Зберегти.

| Параметри пере     | вірки                                                           | ×          |
|--------------------|-----------------------------------------------------------------|------------|
| Дата перевірки     | 10.08.2011 10:46:19                                             |            |
| Вид перевірки      | Щодо відповідності документації із землеустрою - умовам надан 💌 |            |
| Вид висновку       | відповідає                                                      |            |
| Перевірив          | Державне підприємство "Кіровоградський регіональний центр дер   | 44         |
| Представник        | Вихрест А.І.                                                    | <u>6</u> 3 |
| Посада             | регистратор                                                     |            |
| Опис               |                                                                 |            |
| Документація відпо | зідає умовам                                                    |            |
|                    | 🖌 Зберегти 🔀 Скасувати                                          |            |

І в кінці потрібно створити загальний протокол перевірки. Для цього натисніть кнопку <u>Створити</u> протокол перевірки і в поле *Висновок* введіть загальний результат перевірки.

| Параметри замовлення                                                                                               |                                                                                                    |                                                    |  |  |  |  |
|----------------------------------------------------------------------------------------------------|----------------------------------------------------------------------------------------------------|----------------------------------------------------|--|--|--|--|
| Дата отримання заявки         26.08.2011         Шт           Номер заявки         3B-324230001432011         Кол  | Штрих-код 0340781004850940 Заява про визначення та присвоення кадастрового номера земельній ділянці, переданій у власність, користування або |                                                    |  |  |  |  |
| Область Кіровоградська область Рад                                                                                 | оренду без проведення її державної реєстрації                                                                                                |                                                    |  |  |  |  |
| Замовлення   Замовник   Суб'єкти права   Земельна ділянка                                                          | Послуги Документи Звернення Перевірки І                                                                                                    | Витяг   Рахунки   Поземельна книга   Книга записів |  |  |  |  |
| Протокол пер                                                                                                    | евірки, створений підрозділом Держземаге                                                                                                    | нства                                              |  |  |  |  |
| Створити протокол перевірки                                                                                        |                                                                                                    | Перевірка ХМЦ                                      |  |  |  |  |
|                                                                                                    |                                                                                                    | Протокол перевірки                                 |  |  |  |  |
|                                                                                                    |                                                                                                    | Імпорт ХМЦ                                         |  |  |  |  |
|                                                                                                    |                                                                                                    | Зв'язок з ділянкою                                 |  |  |  |  |
| Дата Результат перевірки                                                                                           | Вид перевірки                                                                                                    | Перевірив                                          |  |  |  |  |
| 12.09.2011 15:05:52 (відповідає Щодо відповідності документації із землеустрою - умовам надання земел Вихрест А.І. |                                                                                                    |                                                    |  |  |  |  |
| Г 12.03.2011 15:05:52 выповідає щодо відповідності даних оомінного файла - документації к Створити ст А.І.         |                                                                                                    |                                                    |  |  |  |  |
|                                                                                                    | _                                                                                                    |                                                    |  |  |  |  |
|                                                                                                    |                                                                                                    | Створити всі                                       |  |  |  |  |
| Протоко                                                                                                    | ол перевірки створений філією Центра ДЗК                                                                                                    | Книга записів                                      |  |  |  |  |
|                                                                                                    |                                                                                                    |                                                    |  |  |  |  |
| Створити протокол перевірки                                                                                        |                                                                                                    |                                                    |  |  |  |  |
|                                                                                                    |                                                                                                    | Перевірка кад. №<br>на регіональному<br>сервері    |  |  |  |  |
| Дата Результат перевірки                                                                                           | Вид перевірки                                                                                                    | Перевірив                                          |  |  |  |  |
| 12.09.2011 10:13:25 відповідає Щодо відпо                                                                          | овідності обмінного файла - вимогам до його струк:                                                                                           | тури, змісту                                       |  |  |  |  |
| 12.09.2011 10:13:25 відповідає Щодо відпо<br>12.09.2011 10:12:25 ністовідає Шодо відпо                             | овідності елементів кадастрового номера земельно                                                                                             | ої ділянки да                                      |  |  |  |  |
| 12.03.2011 10:13:20 выповщае Щодо выло                                                                             | овщності кадастрового номера земельної ділянки -<br>утності дублювання кадастрового номера земельно                                          | виминам, в<br>ої ділянки                           |  |  |  |  |
|                                                                                                    |                                                                                                    | 🗶 Скасувати                                        |  |  |  |  |
| Замовлення Протокол зв'язку                                                                                        |                                                                                                    |                                                    |  |  |  |  |
|                                                                                                    |                                                                                                    |                                                    |  |  |  |  |

# Щоб надрукувати протокол перевірки, натисніть кнопку **Протокол перевірки**. Збережіть замовлення.

| Дата отримання заявки<br>Номер заявки       26.08.2011       Штрих-код<br>Код запису       0340781004850940       Заява про визначення та присвоення<br>кадастрового номера земельній ділянці,<br>передайй у власність, користування або<br>оренду бея проведення її державної<br>ресстрації       Відкрити ша<br>заява про визначення та присвоення<br>кадастрового номера земельній ділянці,<br>передайй у власність, користування або<br>оренду бея проведення її державної       Відкрити ша<br>заява про визначення та присвоення<br>кадастрового номера земельна ділянці,<br>передайй у власність, користування або<br>оренду бея проведення її державної       Заява про визначення та присвоення<br>кадастрового номера земельна ділянці,<br>перевірки район       Відкрити ша<br>заява проведення її державної       Заява про визначення та присвоення<br>кадастрового номера земельна або<br>ресстрації       Заява про визначення та присвоення<br>кадастрового номера земельнай<br>прасніку в поснути ва<br>заява проведення її державної       Відкрити ша<br>заява проведення її державної         Замовлинк       Суб'єкти права       Земельна ділянка       Послуги       Документи       Звернення       Перевірки       Вихлочення       Друк замов         Дата протоколу       12.09.2011 15:07:29       Вид перевірки       Позитивний результат       Поротокол перевірка       Перевірка         Вид висновку       відсутній       Вид перевірки       Вид перевірки       Перевірив       Ви'язок з діл         Дата       Результат перевірки       Вид перевірки       Вид перевірки по ра проведения по ра права дого ра при вод проводения       Вира про со ра при вод проводения       Вира про со ра пр                                                                                                    | блон<br>5лон<br>1ення<br>ХМL<br>3вірки |
|----------------------------------------------------------------------------------------------------|----------------------------------------|
| Область Кіровоградська область Рада Тополівська сільська рада ресстрації ресстрації Ресстрації Змінити ша Район Гайворонський район На с. пункт с. Тополі Документи Звернення Перевірки Витяг Рахунки Поземельна книга Книга записів Друк замов Паключення Замовлик Суб'єкти права Земельна ділянка Послуги Документи Звернення Перевірки Витяг Рахунки Поземельна книга Книга записів Паключення Перевірки Витяг Рахунки Поземельна книга Книга записів Паключення Перевірки Витяг Рахунки Поземельна книга Книга записів Паключення Перевірки витяг Рахунки Поземельна книга Книга записів Паключення Перевірки Витяг Рахунки Поземельна книга Книга записів Паключення Перевірки Витяг Рахунки Поземельна книга Книга записів Паключення Вида перевірки створений підрозділом Держземагенства Перевірка Висновок Перевірка Висновок Перевірка Висновок Видертній результат Перевірка Висновок Перевірка Висновок Перевірка відсутній відсутній відсутній видертній перевірки вида перевірки Вида перевірки Перевірки Перевірка Вида перевірки Сама вида перевірки Перевірка Сама вида видертна перевірки Вида перевірки Вида перевірки Вида перевірки Перевірив Кала Вида перевірки Перевірив Семерання Перевірив Семерання Вида перевірки Перевірив Семерання Перевірив Семерання Перевір             | блон<br>тення<br>ХМL<br>КМL            |
| Замовлення Замовник Суб'єкти права Земельна ділянка Послуги Документи Звернення Перевірки Витяг Рахунки Поземельна книга Книга записів Підключення<br>Протокол перевірки, створений підрозділом Держземагенства<br>Дата протоколу 12.09.2011 15:07:29 Висновок<br>Номер протоколу ПП-32423000062011<br>Вид висновку відсутній<br>Перевірив Вихрест А.І.<br>Дата Результат перевірки Вид перевірки Перевірки Перевірив Визака сталовани в семеривова и ворови из органова вида семеривова и ворови из органова вида семеривова и ворови из органива вида семеривова и ворови из органова вида семеривова и ворови из органова вида семеривова и ворови из органова вида семеривова и ворови из органова вида семеривова и ворови из органова вида семеривова вида семериво | тення<br>XML<br>(ML                    |
| Дата протоколу       12.09.2011 15:07:29       Висновок       Перевірка         Номер протоколу       ПП-32423000062011       Позитивний результат       Протокол пер         Вид висновку       відсутній       Імпорт ХІ         Дата       Результат перевірки       Вид перевірки       Перевірив         Дата       Результат перевірки       Вид перевірки       Перевірив         12.09.2011 15:05:52       відортів за социна силотоколи пер       Вид перевірки       Перевірив                                                                                                    | КМL<br>эвірки                          |
| Номер протоколу ПП-32423000062011<br>Вид висновку відсутній<br>Перевірив Вихрест А.І.<br>Дата Результат перевірки Вид перевірки Перевірив Вид перевірки Перевірив Вид перевірив Вид перевірки Вид перевірки Перевірив Вид перевірки Перевірив Вид перевірив Вид перевірив Вид перевірив Вид перевірки Перевірив Вид перевірив Вид перевірив Вид вид вид перевірив Вид вид вид вид вид вид вид вид вид вид в                                                                                                    | евірки                                 |
| Вид висновку         відсутній         Імпорт XI           Перевірив         Вихрест А.І.         Зв'язок з діл           Дата         Результат перевірки         Перевірив           12.09.2011 15:05:52 відпоріа за         Шере відпорті асцилат да и веревірки         Перевірив                                                                                                    |                                        |
| Перевірив         Вихрест А.І.         Зв'язок з діл           Дата         Результат перевірки         Вид перевірки         Перевірив         Маначенна           12.09.2011 15:05:52         рідпорід ор.         Шере рідпорідності досиментації іс сем денгарать и моратича сем са Ричрост А.І.         Визначенна                                                                                                    | 1L                                     |
| Дата Результат перевірки Вид перевірки Перевірив                                                                                                    | анкою                                  |
|                                                                                                    | an N≗                                  |
| <ul> <li>12.09.2011 15:05:22 відповідає</li> <li>Щодо відповідності даних обмінного файла - документації із землеустрою Вихрест А.І.</li> </ul>                                                                                                    |                                        |
| 12.09.2011 15:05:52 відповідає Щодо відповідності даних про земельну ділянку - черговому кадастровом Вихрест А.І.                                                                                                    | трів                                   |
| Поземельна                                                                                                    | книга                                  |
| Протокол перевірки створений філією Центра ДЗК                                                                                                    | сів                                    |
|                                                                                                    |                                        |
| Створити протокол перевірки<br>на регіональ<br>сервер                                                                                                    | д. №<br>10МУ                           |
| Дата Результат перевірки Вид перевірки Перевірив                                                                                                    |                                        |
| 12.09.2011 10:13:25 відповідає Щодо відповідності обмінного файла - вимогам до його структури, змісту<br>12.09.2011 10:13:25 відповідає Щодо відповідності елементів кадастрового номера земельної ділянки да                                                                                                    |                                        |
| 12.09.2011 10:13:25 відповідає Щодо відповідності кадастрового номера земельної ділянки - вимогам, в                                                                                                    | пи                                     |
|                                                                                                    | 1                                      |
| Замовлення Протокол зв'язку                                                                                                    | ати                                    |

У разі, якщо висновок був позитивним, натисніть кнопку Внести дані на регіональний сервер, щоб відправити результати перевірки і перейти до наступного етапу. Наступні операції повинен виконувати Центр ДЗК.

| 🐠 Геодезична Інформ                         | аційна Система 6.1    | .3.8 Держ    | зе маге нство   | - [Облік фінансово      | ого забезпечення]           |                                                                                                    |                                                               |
|---------------------------------------------|-----------------------|--------------|-----------------|-------------------------|-----------------------------|----------------------------------------------------------------------------------------------------|---------------------------------------------------------------|
| 🏲 Замовлення Рахунки т                      | а угоди Платіжні дору | учення Пода  | аткові накладні | Пошук Відбір Друк       | : Списки Імпорт Експор      | т Вікна ?                                                                                                    | _ @ ×                                                         |
| 🔟 - 🗐 🗒 🗃 🍙                                 | 🖽 🔁 🍪 🛸 🏄             | 2 🖷          | Ділянка Кіровс  | оградська область, Гайв | юронський район, с. Тополі, | . за межа Кад. номе                                                                                                    | ep 3521186201:01:003:0248                                     |
|                                             |                       |              |                 |                         |                             |                                                                                                    | 🗊 🛞 Г Фільтр списку замовлень<br>з дати 05.09.2011 🛨 по дат   |
| Замовлення Рахунки та                       | угоди Платіжні дору   | учення По    | даткові накладн | -i                      |                             |                                                                                                    | Коментар що-до замовлення                                     |
| <b>.</b> .                                  | <b>.</b>              | -            |                 | •                       | •                           |                                                                                                    | Стан замовлення - Формування поземельної –                    |
| Кадастровий номер                           | Номер                 | Створено     | Підписано       | Передано в роботу       | Перевірено                  | Виконано 📩                                                                                                    | книги                                                         |
| 8536300000:04:002:0013                      | 3B-324230000732011    | 17.08.2011   |                 |                         |                             |                                                                                                    | Клок викончеться філією Центра Л.3К                           |
| 3521186201:01:003:0246                      | 3B-324230000762011    | 25.08.2011   |                 |                         |                             |                                                                                                    |                                                               |
|                                             | 3B-324230000782011    | 25.08.2011   |                 |                         |                             |                                                                                                    | Виконується у день надходження                                |
| 3521186201:02:000:0017                      | 3B-324230001062011    | 25.08.2011   |                 |                         |                             |                                                                                                    |                                                               |
| 3521186201:02:000:0017                      | 3B-324230001072011    | 25.08.2011   |                 |                         |                             |                                                                                                    | ~                                                             |
| 05000000004.000.0010                        | 3B-324230001112011    | 26.08.2011   |                 |                         |                             |                                                                                                    | Зв'язок з селвелом                                            |
| 8535300000:04:002:0013<br>9535501000.57.000 | 3B-324230001122011    | 30.08.2011   | 01 09 2011      |                         |                             |                                                                                                    |                                                               |
| 3522561200:57:000                           | 3B-324230001132011    | 01.03.2011   | 01.09.2011      |                         |                             |                                                                                                    |                                                               |
| 2522591200-02-000                           | 3B-324230001132011    | 02.03.2011   | 02.03.2011      |                         |                             |                                                                                                    |                                                               |
| 3522561200.02.000                           | 2P.22/220001162011    | 02.03.2011   |                 |                         |                             |                                                                                                    |                                                               |
| 8536400000                                  | 3B-324230001172011    | 05.09.2011   | 05.09.2011      |                         |                             |                                                                                                    |                                                               |
| 0330400000                                  | 3B-324230001202011    | 05.09.2011   | 03.03.2011      |                         |                             |                                                                                                    |                                                               |
| 3510136300                                  | 3B-324230001202011    | 26.08.2011   |                 |                         |                             |                                                                                                    |                                                               |
| 3510136300                                  | 3B-324230001312011    | 26.08.2011   | 26.08.2011      |                         |                             |                                                                                                    |                                                               |
| 3521186201:00:000:0000                      | 3B-324230001322011    | 26.08.2011   | 26.08.2011      |                         |                             |                                                                                                    |                                                               |
| 3521186201:00:000:0000                      | 3B-324230001332011    | 26.08.2011   | 26.08.2011      |                         |                             |                                                                                                    |                                                               |
| 3510100000                                  | 3B-324230001342011    | 26.08.2011   | 26.08.2011      |                         |                             |                                                                                                    |                                                               |
| 3521186201:02:000:0017                      | 3B-324230001352011    | 26.08.2011   | 26.08.2011      | 26.08.2011              | 26.08.2011                  |                                                                                                    |                                                               |
|                                             | 3B-324230001372011    | 06.09.2011   |                 |                         |                             |                                                                                                    | Журнал зв'язку                                                |
| 3521186201:00:000:0000                      | 3B-324230001382011    | 06.09.2011   | 06.09.2011      | 06.09.2011              | 06.09.2011                  |                                                                                                    | Besult is False                                               |
| 5121081400:10:000:0000                      | 3B-324230001392011    | 06.09.2011   |                 |                         |                             |                                                                                                    | Помилка зв'язку: Socket Error # 10060                         |
| 5910200000:13:005:0012                      | 3B-324230001402011    | 08.09.2011   |                 |                         |                             |                                                                                                    | Connection timed out. !                                       |
| 3521186201:01:003:0248                      | 3B-324230001432011    | 26.08.2011   | 26.08.2011      |                         | 12.09.2011                  |                                                                                                    | Result is True<br>Замовления 38-324230001432011 ислішно відля |
|                                             |                       |              |                 |                         |                             |                                                                                                    |                                                               |
|                                             |                       |              |                 |                         |                             |                                                                                                    |                                                               |
|                                             |                       |              |                 |                         |                             |                                                                                                    |                                                               |
|                                             |                       |              |                 |                         |                             |                                                                                                    |                                                               |
|                                             |                       |              |                 |                         |                             |                                                                                                    |                                                               |
|                                             |                       |              |                 |                         |                             | ~                                                                                                    | ~                                                             |
|                                             |                       |              |                 |                         |                             | Notes that the second second secon | <>                                                            |
| www.GIS.org.ua admin@g                      | jis.org.ua Замовлення | 3B-324230001 | 432011 успішно  | відправлено на регіона  | льний сервер !              |                                                                                                    |                                                               |

Після отримання нових змін від Центру ДЗК зі сформованою Поземельною книгою та витягом з неї, перейдіть в параметри замовлення на вкладку **Поземельна книга**. І двічі клацніть по запису, щоб перейти в параметри Поземельної книги.

| Параметри замовлення                           |                                        |                           |                                  |                 |                                                                                                    | X                                               |
|------------------------------------------------|----------------------------------------|---------------------------|----------------------------------|-----------------|----------------------------------------------------------------------------------------------------|-------------------------------------------------|
| Дата отримання заявки<br>Номер заявки          | 26.08.2011<br>3B-324230001432011       | Штрих-код<br>Код запису   | 0340781004850940                 | i               | Заява про визначення та присвоєння<br>кадастрового номера земельній ділянці,<br>переданій у власність, користування або | Відкрити шаблон                                 |
| Область Кіровоградська с                       | область                                | Рада                      | Тополівська сільська рада        |                 | оренду без проведення її державної<br>реєстрації                                                                        | Змінити шаблон                                  |
| Район Гайворонський р<br>Замовлення Замовник С | чайон<br>уб'єкти права   Земельна діл: | Нас.пункт<br>янка Послуги | с. Гополі<br>Документи Звернення | Перевірки Витяг | Рахунки Поземельна книга Книга записів                                                                                  | Друк замовлення                                 |
| Номер бланку<br>КГ 352118625                   | Ресстраційний н                        | юмер                      | Дата відкриття<br>12.09.2011     | Дата закриття   |                                                                                                    | Підключення ХМL                                 |
|                                                |                                        |                           |                                  |                 |                                                                                                    | Перевірка XML                                   |
|                                                |                                        |                           |                                  |                 |                                                                                                    | Протокол перевірки                              |
|                                                |                                        |                           |                                  |                 |                                                                                                    | Імпорт XML                                      |
|                                                |                                        |                           |                                  |                 |                                                                                                    | Зв'язок з ділянкою                              |
|                                                |                                        |                           |                                  |                 |                                                                                                    | Параметри ділянки                               |
|                                                |                                        |                           |                                  |                 |                                                                                                    | Визначення кад. №                               |
|                                                |                                        |                           |                                  |                 |                                                                                                    | Витяг з реєстрів                                |
|                                                |                                        |                           |                                  |                 |                                                                                                    | Гюземельна книга                                |
|                                                |                                        |                           |                                  |                 |                                                                                                    |                                                 |
|                                                |                                        |                           |                                  |                 |                                                                                                    | Перевірка кад. №<br>на регіональному<br>сервері |
|                                                |                                        |                           |                                  |                 |                                                                                                    | 26eperru                                        |
|                                                |                                        |                           |                                  |                 |                                                                                                    | У Скасивати                                     |
| Замовлення Протокол зв'я:                      | зку                                    |                           |                                  |                 |                                                                                                    |                                                 |

Вкажіть відомості про відкриття або закриття Поземельної книги. Збережіть зміни в Поземельній книзі, натиснувши **<u>Зберегти</u>**.

| Изменение поземельной    | книги    |                |                                   |                           |        |                 |                |             |          | X |
|--------------------------|----------|----------------|-----------------------------------|---------------------------|--------|-----------------|----------------|-------------|----------|---|
| Реєстраційний номер      |          |                |                                   | Створен:12.09.2011 16     | :18:34 | Змінений        |                |             |          |   |
| Серія і номер            | КГ       | ▼ 35211862     | .5                                |                           |        | Список ро       | эзділів поземо | ельної книг | и        |   |
| Пата докимента           | 12.09.20 | 11             |                                   |                           | Nº.    | Дата реєстрації | Ресстр. №      | № форми     | Nº листа | - |
| Adid dokymonia           |          |                |                                   |                           | 001    | 12.09.2011      |                | 1           | 1        |   |
| Дата реєстрації          | 1        |                |                                   |                           | 002    | 12.09.2011      |                | 1           | 2        |   |
| Орган земельних ресурсів | 13       | Державне під   | приємство "Миколаївський науко    | во-дослідний та проектн 🚊 | a 003  | 12.09.2011      | 862010100302   | 1           | 3        |   |
| DECTABLUK                | 63       | Kagociok A. A. | 69                                |                           | 004    | 12.09.2011      |                | 1           | 4        |   |
| представник              | 05       | KUNCOKA. A.    | 63                                |                           | 005    | 12.09.2011      | 862010100302   | 1           | 5        |   |
| Відкриття поземельної кн | иги      |                |                                   |                           |        |                 |                |             |          |   |
| дата відкриття           | 14.09.20 | 11             |                                   |                           |        |                 |                |             |          |   |
| організація              | 5        | Ульяновськи    | й районний відділ земельних ресур | рсів 🕰                    | 3      |                 |                |             |          |   |
| представник              | 24       | В. Середа      | <u>A</u> A                        |                           |        |                 |                |             |          |   |
| коментарі                |          |                |                                   |                           | -      |                 |                |             |          |   |
|                          |          |                |                                   |                           |        |                 |                |             |          |   |
|                          | ]        |                |                                   |                           | _      |                 |                |             |          |   |
| Закриття поземельної кни | иги      |                |                                   |                           |        |                 |                |             |          |   |
| дата закриття            |          |                |                                   |                           |        |                 |                |             |          |   |
| организация              |          |                |                                   | Æ                         | 2      |                 |                |             |          |   |
| представник              |          |                | <u>A</u>                          |                           |        |                 |                |             |          |   |
| причина закриття         |          |                |                                   |                           | _      |                 |                |             |          |   |
|                          |          |                |                                   |                           |        |                 |                |             |          |   |
|                          |          |                |                                   |                           | _      |                 |                |             |          |   |
| коментарі                |          |                |                                   |                           |        |                 |                |             |          |   |
|                          |          |                |                                   |                           |        |                 |                |             |          |   |
|                          | 1        |                |                                   |                           |        |                 |                |             |          | × |
| 1                        |          |                |                                   |                           | _      | 🗸 Збер          | егти           | 🗶 Ск        | асувати  |   |

Надрукуйте Поземельну книгу, натиснувши кнопку <u>Поземельна книга</u> і витяг, натиснувши кнопку <u>Витяг з реєстрів</u>. Збережіть замовлення і відправте дані на регіональний сервер. Замовлення перейде в наступну стадію **Доповнення Поземельної книги**.

| Параметри замовлення                           |                                  |                           |                                  |                                 |                                                           |                                                                         | X                             |
|------------------------------------------------|----------------------------------|---------------------------|----------------------------------|---------------------------------|-----------------------------------------------------------|-------------------------------------------------------------------------|-------------------------------|
| Дата отримання заявки<br>Номер заявки          | 26.08.2011<br>3B-324230001432011 | Штрих-код<br>Код запису   | 0340781004850940                 | i                               | Заява про визнач<br>кадастрового ном<br>переданій у власн | ення та присвоєння<br>іера земельній ділянці,<br>ість, користування або | Відкрити шаблон               |
| Область Кіровоградська область Рада            |                                  | Тополівська сільська ра   | ща                               | оренду без прове;<br>реєстрації | Змінити шаблон                                            |                                                                         |                               |
| Раион Гаиворонськии р<br>Замовлення Замовник С | уб'єкти права   Земельна діл     | нас.пункт<br>янка Послуги | с. гополі<br>Документи Звернення | Перевірки Витяг                 | Рахунки Поземел                                           | льна книга Книга записів                                                | Друк замовлення               |
| Номер бланку<br>• КГ 352118625                 | Реєстраційний н                  | юмер                      | Дата відкриття                   | Дата закриття                   |                                                           |                                                                         | Підключення XML               |
|                                                |                                  |                           | 12.00.2011                       |                                 |                                                           |                                                                         | Перевірка XML                 |
|                                                |                                  |                           |                                  |                                 |                                                           |                                                                         | Протокол перевірки            |
|                                                |                                  |                           |                                  |                                 |                                                           |                                                                         | Імпорт ХМL                    |
|                                                |                                  |                           |                                  |                                 |                                                           |                                                                         | Зв'язок з ділянкою            |
|                                                |                                  |                           |                                  |                                 |                                                           |                                                                         | Параметри ділянки             |
|                                                |                                  |                           |                                  |                                 |                                                           |                                                                         | Визначення кад.N <sup>2</sup> |
|                                                |                                  |                           |                                  |                                 |                                                           |                                                                         | Витяг з реєстрів              |
|                                                |                                  |                           |                                  |                                 |                                                           |                                                                         | Поземельна книга              |
|                                                |                                  |                           |                                  |                                 |                                                           |                                                                         | Книга записів                 |
|                                                |                                  |                           |                                  |                                 |                                                           |                                                                         | Description Market            |
|                                                |                                  |                           |                                  |                                 |                                                           |                                                                         | на регіональному<br>сервері   |
|                                                |                                  |                           |                                  |                                 |                                                           |                                                                         |                               |
|                                                |                                  |                           |                                  |                                 |                                                           |                                                                         |                               |
|                                                |                                  |                           |                                  |                                 |                                                           |                                                                         | 🖌 Зберегти                    |
| Замовлення Протокол зв'яз                      | зку                              |                           |                                  |                                 |                                                           |                                                                         | Касувати                      |
|                                                |                                  |                           |                                  |                                 |                                                           |                                                                         |                               |

В кінці, перейдіть в параметри, поставте дату виконання і збережіть замовлення. Воно зафарбується в синій колір, що буде означати про закінчення виконання замовлення.

| Параметри замовлени                      | ня                                                                 |                                            |                                                 |                 |                                                                                                    |                    |
|------------------------------------------|--------------------------------------------------------------------|--------------------------------------------|-------------------------------------------------|-----------------|----------------------------------------------------------------------------------------------------|--------------------|
| Дата отримання заявк<br>Номер заявки     | си 26.08.2011<br>38-324230001432011                                | Штрих-код<br>Код запису                    | 0340781004850940                                | Ø               | Заява про визначення та присвоєння<br>кадастрового номера земельній ділянці,<br>переданій у власність, користування або    | Відкрити шаблон    |
| Область Кіровоградсы                     | ка область                                                         | Рада                                       | Тополівська сільська рада                       |                 | оренду оез проведення її державної<br>реєстрації                                                                           | Змінити шаблон     |
| Замовлення Замовник                      | ии район<br>  Сиб'єкти права   Земельна діля                       | Рахинки   Поземельна книга   Книга записів | Друк замовлення                                 |                 |                                                                                                    |                    |
| Відділ Держкомзему                       | Державне підприємство "Кірово                                      | оградський регіо                           | нальний центр державного                        | земельного 🙉    | Визначення та присвоєння кадастрового                                                                                      | Підключення XML    |
| Прийняв заявку                           | Вихрест А.І.                                                       |                                            | <b>A</b> A                                      |                 | номера земельни длянці, передани у<br>власність, користування та оренду без<br>проведення її державної реєстрації у разі   | Перевірка XML      |
| Дата підписання                          | ✓ 26.08.2011                                                       |                                            |                                                 |                 | наявності в архіві територіального органу<br>Держземагентства докумнтації із<br>землеустрою                                | Протокол перевірки |
| Дата перевірки<br>Вид замовника          | ✓ 28.08.2011 ✓ (Де<br>фізична особа ✓                              | ержземагенство                             | м)                                              |                 |                                                                                                    | Імпорт XML         |
| Вид замовлення<br>Термін виконання       | Заява про визначення та присв                                      | оєння кадастров                            | ого номера земельній ділян                      | щі, переданій 💌 |                                                                                                    | Параметри ділянки  |
| Передане у роботу                        | □ 26.08.2011                                                       | гіональною філіє                           | ю Центра Д.3К)                                  |                 |                                                                                                    | Визначення кад,№   |
| Дата перевірки                           | ✓ 12.09.2011 ✓ (pe                                                 | гіональною філіє                           | ю Центра ДЗК)                                   |                 |                                                                                                    | Витяг з реєстрів   |
| Дата виконання<br>Статус замовлення      | <ul> <li>✓ 26.08.2011</li> <li>✓</li> <li>Не перевірено</li> </ul> |                                            |                                                 |                 | <ul> <li>У розрахунок вартості робіт за формування<br/>обмінного файлу визначається відповідно до</li> </ul>               | Поземельна книга   |
| Стан замовлення                          | Доповнення поземельної книги                                       | L.                                         |                                                 | •               | наказу Центру Д́ЗК від 23.03.2011 № 100<br>"Про затвердження єдиного тарифу на<br>виконання робіт зі склададання обмінного | Книга записів      |
| Маркер замовлення<br>Додаткова інформаці | ia 🖬                                                               | файлу у форматі XML                        | Перевірка кад. №<br>на регіональному<br>сервері |                 |                                                                                                    |                    |
|                                          |                                                                    |                                            |                                                 |                 |                                                                                                    |                    |
|                                          |                                                                    |                                            |                                                 | 🖌 Зберегти      |                                                                                                    |                    |
| Замовлення Протокол з                    | в'язку                                                             |                                            |                                                 |                 |                                                                                                    | 🛛 🗶 Скасувати      |

# Замовлення виконано

# Для філії Центру ДЗК

### Щоб отримати нові замовлення або зміни в них, потрібно оновити список замовлень. Для цього достатньо натиснути одну із кнопок упорядкування. В даному випадку, отримали від Держземагенства нове замовлення.

Якщо Ви впевнені в отриманні замовлення, але його не бачите, зніміть «галочку» у верхній панелі *Фільтр за проміжок часу*, запитайте у відповідальної особи щодо передачі замовлення в роботу або у вікні *Адміністрування* видаліть правило **Просмотр только переданных в работу заказов** для потрібної групи користувачів.

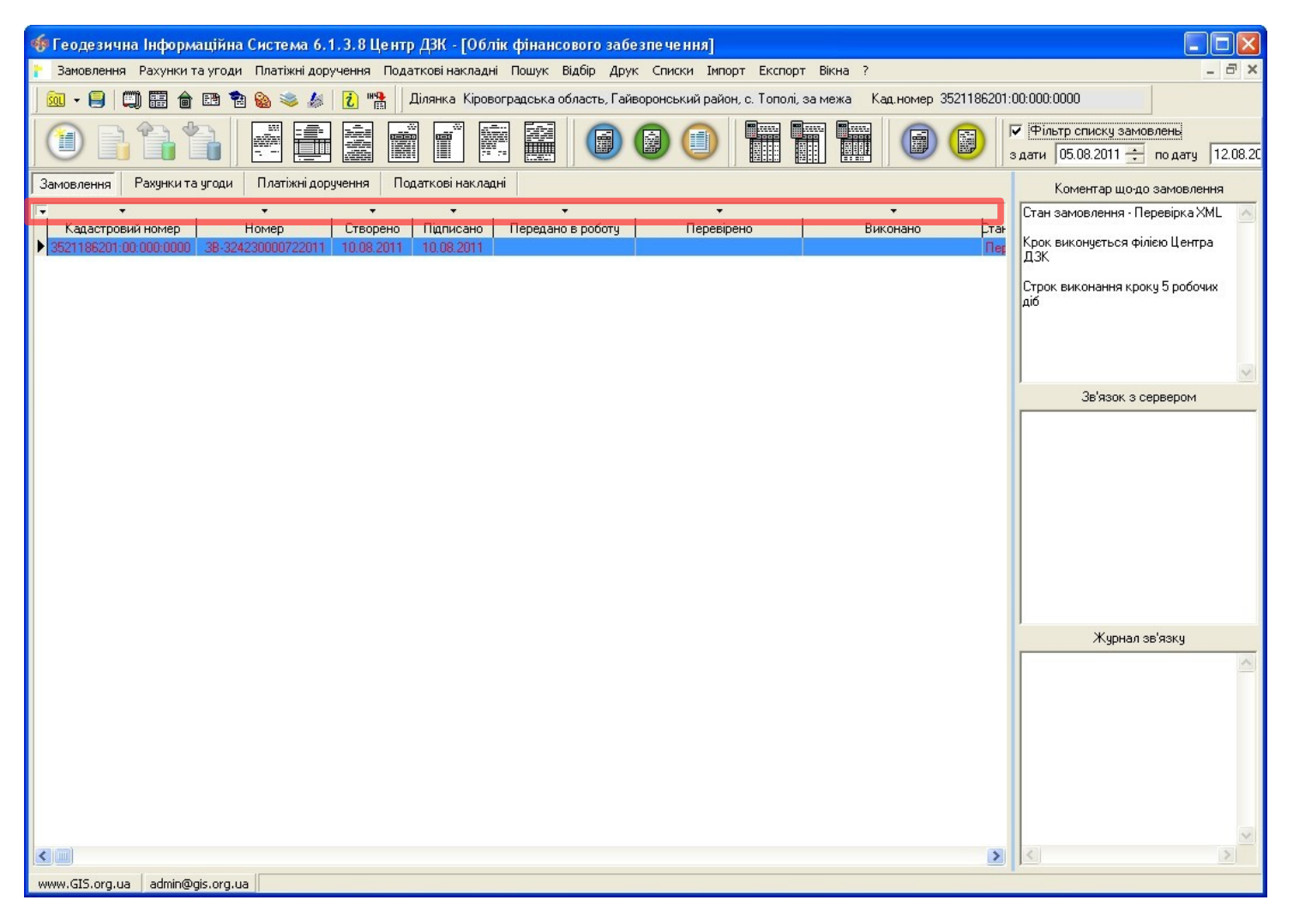

Оберіть потрібне замовлення та двічі клацніть на ліву кнопку мишки (або на праву кнопку мишки і виберіть *Змінити*), щоб відобразити його параметри. На кожній вкладці розташована певна інформація. При отриманні замовлення з підключеним архівом ділянки, він сам імпортується в базу.

| Параметри замовлення                      |                                                                                            |                         |                    |                       |        |                                                            |                            | X                             |  |
|-------------------------------------------|--------------------------------------------------------------------------------------------|-------------------------|--------------------|-----------------------|--------|------------------------------------------------------------|----------------------------|-------------------------------|--|
| Дата отримання заявки 2<br>Номер заявки 3 | 26.08.2011<br>38-324230001432011                                                           | Штрих-код<br>Код запису | 0340781004850      | 940                   | 0      | Заява про визначи<br>кадастрового ном<br>переданій у власн | Відкрити шаблон            |                               |  |
| <b>Область</b> Кіровоградська обл         | асть                                                                                       | Рада                    | Тополівська сіл    | ьська рада            |        | реєстрації                                                 | цення II державної         | Змінити шаблон                |  |
| Район Гайворонський рай                   | Район Гайворонський район Нас.пункт с. Тополі                                              |                         |                    |                       |        |                                                            |                            |                               |  |
| Замовлення Замовник Суб'                  | екти права Земельна діл                                                                    | янка Послуги            | Документи Зве      | ернення Перевірки     | Витяг  | Рахунки Поземел                                            | льна книга   Книга записів | друк замовлення               |  |
| Каластровий номер 8521186201-00000000 69  |                                                                                            |                         |                    |                       |        |                                                            |                            | Підключення XML               |  |
| Категорія земель                          |                                                                                            |                         |                    |                       |        |                                                            |                            |                               |  |
| Цільове призначення Xml                   | О1 О1 - Пла веленна тов                                                                    | арного сільського       | осполарського ви   | побництва             |        | <u> </u>                                                   | 69                         | Протокол перевірки            |  |
| Цільове призначення In4                   | 1.1 - Для ведення товари                                                                   | юго сільськогосі        | подарського виро   | бництва               |        |                                                            |                            | Import XMI                    |  |
| Адреса ділянки                            | ілянки Кіровоградська область, Гайворонський район, с. Тополі, за межами населеного пункту |                         |                    |                       |        |                                                            |                            |                               |  |
| Площа                                     | 26119                                                                                      | С гектари               | 🖲 кв.метри         | Кількість точок       | K [    |                                                            | 8                          | Зв'язок з ділянкою            |  |
| Частина площі                             | 0                                                                                          |                         |                    | Кількість об'єк       | ктів 🗌 |                                                            | 1                          | Визначення кад.N <sup>2</sup> |  |
| Вид документації                          |                                                                                            |                         |                    |                       |        |                                                            |                            | Витяг з реесстрів             |  |
|                                           |                                                                                            |                         |                    |                       |        |                                                            |                            | Поземельна книга              |  |
| помер документації                        | ДЗ-32423000822011                                                                          | /=0                     |                    |                       |        |                                                            |                            | Книга записів                 |  |
| Виконавець                                |                                                                                            |                         |                    |                       |        | 44                                                         |                            |                               |  |
| Прийняв                                   |                                                                                            |                         |                    | 444                   |        |                                                            |                            |                               |  |
| Кадастровий номер                         |                                                                                            | Адреса зег              | мельної ділянки    |                       |        |                                                            |                            | Перевірка кад №               |  |
| 3521186201:00:000:0000                    | Кіровоградська обла                                                                        | ють, Гайворонсь         | кий район, с. Топо | олі, за межами населе | еног   |                                                            |                            | на регіональному              |  |
|                                           |                                                                                            |                         |                    |                       |        |                                                            |                            |                               |  |
|                                           |                                                                                            |                         |                    |                       |        |                                                            |                            |                               |  |
|                                           |                                                                                            |                         |                    |                       |        |                                                            |                            |                               |  |
|                                           |                                                                                            |                         |                    |                       |        |                                                            |                            | 🖌 Зберегти                    |  |
|                                           |                                                                                            |                         |                    |                       |        |                                                            |                            | ×                             |  |
| Замовлення Протокол зв'язку               | J                                                                                          |                         |                    |                       |        |                                                            |                            | Ц Касувати                    |  |
|                                           |                                                                                            |                         |                    |                       |        |                                                            |                            |                               |  |

Перед створенням обмінного файлу, потрібно перевірити ділянку на правильність заповнення. Перейдіть у вікно **Земельні ділянки**, знайдіть потрібну і в меню Ділянка виберіть **Контроль заповненої інформації для оператора** або натисніть клавішу **F4**. Помилки та зауваження виведуться в нижній частині вікна.

| 🐗 Геодезична Інформаційна Система 6.1.3.8 Центр ДЗК - [Земельні ділянки]                                                                                                    |                                                                                                    |                                                      |                |      |                            |               |                             |                            |         |
|----------------------------------------------------------------------------------------------------|----------------------------------------------------------------------------------------------------|------------------------------------------------------|----------------|------|----------------------------|---------------|-----------------------------|----------------------------|---------|
| 📠 Ділянка Власник                                                                                                    | : Пошук Добі                                                                                                    | р Розрахунки План Агрогрупи Списки Друк              | Імпорт Експ    | орт  | Сервіс Вікна ?             |               |                             |                            | - 8 ×   |
| ) 🚾 - 😑   🕮 🖩                                                                                                    | i 💼 🖽 🔁                                                                                                    | 🛞 😻 🏄 📘 🏙 🗍 Ділянка Кіровоградська о                 | бласть, Гайвор | ронс | ський район, с. Тополі, за | імежа Ка      | ад.номер 3521186201:        | 01:003:0248                |         |
| <u>+</u>                                                                                                    | <b>▲</b> ≪ ≪ (                                                                                                    | * 71 🔀 🖶 🐴 🖬 🖓 🖉 🖉                                   | 📰 📾   💫        | 1    | 1 🗄 🔊 🖴 🖼                  |               |                             |                            |         |
| <b>▼</b> = =                                                                                                    | •                                                                                                    | •                                                    | •<br>•         | _    | Дата поч. Дат              | га прип.      | Суб'ек                      | кт права                   | Частина |
| 🗹 🗸 Кадастр                                                                                                    | овий номер                                                                                                    | Адреса земельної ділянки                             | Площа          | -    | 05.02.2003                 | K             | (рисаченко Галина Пав       | влівна                     |         |
| 3520383700                                                                                                    | ):02:000:0091                                                                                                    | Комінтернівська сільська рада                        | 45947,74       |      |                            |               |                             |                            |         |
| 3521488302                                                                                                    | 2:02:000:0000                                                                                                    | с.Шепилове, вул.Радянська,69                         | 4706,05        |      |                            |               |                             |                            |         |
| ☑ ✔ 3522583300                                                                                                    | ):02:000:5044                                                                                                    | Івано-Благодатненська сільська рада                  | 15700,52       |      |                            |               |                             |                            |         |
| 3221488100                                                                                                    | ):00:003                                                                                                    | 2797                                                 | 915575,00      |      |                            |               |                             |                            |         |
| 3221488100                                                                                                    | ):00:004                                                                                                    | 2798                                                 | 794018,00      |      |                            |               |                             |                            |         |
| 3522581200                                                                                                    | ):57:000                                                                                                    | с. Підгайці, вул. Київська, 21                       | 1500,00        |      |                            |               |                             |                            |         |
| 3522581200                                                                                                    | ):02:000                                                                                                    | с. Велика Северинка, вул. Московська, 200-А          | 600,04         |      |                            |               |                             |                            |         |
| 3522581200                                                                                                    | ):00:000:0000                                                                                                    | Кіровоградська область, Кіровоградський район, Вел   | 3550,00        |      |                            |               |                             |                            |         |
| 6324255100                                                                                                    | ):01:011:0100                                                                                                    | смт Нова Водолага, вулиця Будьонного, 6              | 1418,00        |      |                            |               |                             |                            |         |
| 4824280700                                                                                                    | ):01:000:0005                                                                                                    | Миколаївська область, Миколаївський район, Кіровс    | 61898,00       |      |                            |               |                             |                            |         |
| 3510100000                                                                                                    | ):00:000:0000                                                                                                    | Кіровоградська область, м. Кіровоград, вул. 40 років | 428,00         |      |                            |               |                             |                            | >       |
| 3521186201                                                                                                    | :01:003:0245                                                                                                    | Кіровоградська область, Гайворонський район, с. То   | 178586,00      |      | Лідянка Вазоник Ко         |               |                             |                            |         |
| 5324082400                                                                                                    | ):001                                                                                                    | Кротенківська сільська рада, Полтавський район, По   | 800,00         |      | Долянка   Власник   Ко     | лорщинати ј   | тлан Горенда ГАгр           | огрупи   документаци       | держ    |
| 3521186201                                                                                                    | :01:003:0247                                                                                                    | Кіровоградська область, Гайворонський район, с. То   | 26119,00       |      | Область Кіровогра          | дська обла    | сть Рада                    | Тополівська сільська ра    | да 🛕    |
| 3521186201                                                                                                    | :02:000:0017                                                                                                    | Кіровоградська область, Гайворонський район, с. То   | 29394,00       | =    | Район Гайвороно            | ський район   | н Нас.пункт                 | с. Тополі                  |         |
| 5121081400                                                                                                    | ):10:000:0000                                                                                                    | Одеська область, Біляївський район, Великодальнии    | 2499,98        |      | Господарств                |               |                             |                            |         |
| 5121081400                                                                                                    | ):10:000:0000                                                                                                    | Одеська область, Біляївський район, Великодальнии    | 2499,98        |      |                            |               |                             |                            |         |
| 5121081400                                                                                                    | )::                                                                                                    | Великодальницька сільська рада, вул. Шевченко, 68,   | 2499,98        |      | Адреса ділянки Кіров       | оградська (   | область, Гайворонськи<br>ти | ий район, с. Тополі, за мі | жами    |
| 3521186201                                                                                                    | :01:003:0248                                                                                                    | Кіровоградська область, Гайворонський район, с. То   | 26119,00       |      | Hace,                      | ICHOI O LIGHK | .19                         |                            |         |
|                                                                                                    |                                                                                                    |                                                      |                | ~    | Кадастровий номер          | 35211862      | 201:01:003:0248             |                            |         |
| Kon KOATHH                                                                                                    |                                                                                                    | Select *                                             |                |      | Старий кадастровий         | Ka            | адастровий номер            |                            | ~       |
|                                                                                                    | 60                                                                                                    | From OBJECT                                          |                |      | номер                      |               | aline) - a                  |                            |         |
|                                                                                                    | e d                                                                                                    | Urder By ID_Ubject                                   | 20             |      |                            |               |                             |                            | ×       |
| <ul> <li>?[Район] Рекоменду</li> <li>?[Район] Рекоменду</li> <li>?[Власник] в парам</li> <li>?[Тех.документація]</li> <li>! [Держакт] Перевір</li> <li>?[Держакт] Не обра</li> </ul> | ?[Район] Рекомендуемо заповнити параметр "Земельні ресурси"       ! помилок       1         ?[Район] Рекомендуемо заповнити параметр "Рада"       ?рекомендуемо заповнити параметр "Рада"       ?рекомендуемо заповнити параметр "Рада"       ?рекомендацій       5         ?[Так.документація] Виконавець технічної документації рекомендуемо заповнити код КОАТУУ юридичної адреси       9       9       9         ![Держакт] Перевірте коректність заповнення серії і номера держакту       ?[Держакт] Не обраний орган земельних ресурсів       6 |                                                      |                |      |                            |               |                             |                            |         |
| Windows NT 5.1 (Build 2                                                                                                    | 600: Service Pac                                                                                                    | k 3) 1280x1024 1 047 916 КВ Земельни                 | х ділянок:18   |      | Суб'єктів права            | :17           | Пользоват                   | тель: Администратор        |         |

Налаштування експорту в обмінний файл можна здійснити, перейшовши в меню *Сервіс*, пункт *Налаштування*, вкладка *Обмінний файл XML*.

| Палаштування системи                                                                                                    |                                                                                                    |
|----------------------------------------------------------------------------------------------------|----------------------------------------------------------------------------------------------------|
| Реквізити   Звітні форми   Шлях до службових файлів   Обмінний файл Xml                                                                                                    | Обмінний файл In4   Розрахунки   Малюнок   МарDraw   Інше                                                                                                    |
| Формування обмінного файлу кадастрової інформації Xml                                                                                                    | Региональные настройки                                                                                                    |
| Формирование дополнительных тегов<br>Перезаписать файлы с одинаковыми наименованиями<br>Экспорт земельных участков в один обменный файл<br>Автоматическое заполнение данных<br>Атоматическая проверка обменного файла<br>Ter Citizenship = наименованию страны<br>Формирование координат кадастрового квартала (тer CadastralQuarters)<br>Формирование координат кадастрового квартала (тer CadastralQuarters)<br>Формирование координат кадастрового квартала (тer CadastralQuarters)<br>Формирование волоке "Смежники" направляющие стрелок<br>Формирование адреса с сокращениями<br>Автоматическое формирование блока угодий | <ul> <li>Формат наименования Файла         <ul> <li>Формат наименования Файла</li> <li>кадастровий номер (без роздільників)</li> <li>кадастровий номер (з роздільниками)</li> <li>адреса земельної ділянки</li> </ul> </li> <li>Имя узла полигона (тег · PN)         <ul> <li>Чомер точки</li> <li>по порядку</li> <li>имя точки</li> </ul> </li> <li>Номер угодий (тег · CadastralCode)         <ul> <li>кадастровый номер участка</li> <li>номер по порядку</li> </ul> </li> <li>Код документа (тег · Document)         <ul> <li>код из классификатора Xml (приложение № 23)</li> <li>код из классификатора In4</li> </ul> </li> </ul> |
| Целевое назначение по документу (тег - CategoryPurposeInfo)                                                                                                    | Формат заполнения аренды/субаренды<br>Савтозаповнення LegalModeInfo i/або Leases<br>СLegalModeInfo i Leases<br>Стільки LegalModeInfo<br>Стільки Leases<br>Вид документа в аренде (тег ApprovalDocument)<br>Сдополнение 37 Сдополнение 23                                                                                                    |
| 🗸 Зберегти                                                                                                    | 🗶 Скасувати                                                                                                    |

Після виправлення всіх помилок, щоб сформувати обмінний файл XML, в меню *Експорт* виберіть *Поточної ділянки у обмінний файл кадастрової інформації Xml* і вкажіть папку, куди потрібно зберегти файл.

| 🀠 Ге        | оде  | езична Інформаційна                                                                                                    | Система 6.1.3.8       | Центр ДЗК - [Земельні діл           | янки]      |                                                                        |           |
|-------------|------|----------------------------------------------------------------------------------------------------|-----------------------|-------------------------------------|------------|------------------------------------------------------------------------|-----------|
| III A       | ілян | ка Власник Пошук Доб                                                                                                    | бір Розрахунки Пл     | ан Агрогрупи Списки Друк            | Імпорт     | т Експорт Сервіс Вікна ?                                               | - @ ×     |
| SOL         | +    | 🖾 🖽 🍙 📬                                                                                                    | 🙈 🛸 🛵   🤃             | 🕦 Ділянка Кіровоградська с          | область, Г | , Г Полігонів у ArcInfo 8                                              |           |
| 1           |      |                                                                                                    |                       |                                     |            | Полігонів у ArcGIS (Shp) Ctrl+E                                        |           |
| <b>1</b> 20 | •    | < ► Ħ ▲ % )</td <td>९ 📬 🗟 🔚 📍</td> <td>B   D 15 👯 👭   🌢 🥰  </td> <td></td> <td>🕮 Полігонів у ArcView (Txt)</td> <td></td> | ९ 📬 🗟 🔚 📍             | B   D 15 👯 👭   🌢 🥰                  |            | 🕮 Полігонів у ArcView (Txt)                                            |           |
| <b>•</b> =  | =    | •                                                                                                    |                       | -                                   | •          |                                                                        | Частина   |
| Ø           | 1    | Кадастровий номер                                                                                                    | Адрес                 | а земельної ділянки                 | Площ       |                                                                        |           |
| Ð           |      | 3520383700:02:000:0091                                                                                                    | Комінтернівська сіл   | льська рада                         | 45947      | 14.<br>У DBE файл списку власциків по вілиценим лілонкам               | - 11.     |
| Ð           |      | 3521488302:02:000:0000                                                                                                    | с.Шепилове, вул.Ра    | адянська,69                         | 4706       | 706 Каластрарої інформації в тексторий файр                            |           |
| Ð           | *    | 3522583300:02:000:5044                                                                                                    | Івано-Благодатнено    | ська сільська рада                  | 15700      | 701 Файли абийнийн багиний ала Биланийа.                               |           |
| Ø           |      | 3221488100:00:003                                                                                                    | 2797                  |                                     | 915575     | Фаилу ооміну інформації для Expercise                                  |           |
| Ø           |      | 3221488100:00:004                                                                                                    | 2798                  |                                     | 794018     | ракти відомостей координат у текстовий файл                            |           |
| Ø           |      | 3522581200:57:000                                                                                                    | с. Підгайці, вул. Киї | вська, 21                           | 1500       | 501 Списку власників по ділянкам                                       |           |
| D           |      | 3522581200:02:000                                                                                                    | с. Велика Северини    | ка, вул. Московська, 200-А          | 600        | 50( Інформації у форму 6-зем (csv)                                     |           |
| Q           |      | 3522581200:00:000:0000                                                                                                    | Кіровоградська обл    | пасть, Кіровоградський район, Ве.   | i 3550     | 55( Інформації у форму 2-зем (csv)                                     |           |
| _ Ø         |      | 6324255100:01:011:0100                                                                                                    | смт Нова Водолага     | а, вулиця Будьонного, 6             | 1418       | 418<br>Ділянок у формат In4 програми Інвент-Град                       |           |
| Ø           |      | 4824280700:01:000:0005                                                                                                    | Миколаївська обла     | асть, Миколаївський район, Кірово   | 61898      | Ділянок у формат Dxf програми AutoCAD                                  |           |
| ∎ <b>⊡</b>  |      | 3510100000:00:000:0000                                                                                                    | Кіровоградська обл    | ласть, м. Кіровоград, вул. 40 років | 428        | 128<br>Діланок у формат Art                                            | >         |
| Ø           |      | 3521186201:01:003:0245                                                                                                    | Кіровоградська обл    | ласть, Гайворонський район, с. То   | 178586     | 586<br>Участков в формат Kol программы Google Farth                    | al Denw 4 |
| Ø           |      | 5324082400:001                                                                                                    | Кротенківська сіль    | ська рада, Полтавський район, П     | d 800      | 300<br>dinguor y dopwat Mif/Mid goospawy Mapinfo                       |           |
| Ø           |      | 3521186201:01:003:0247                                                                                                    | Кіровоградська обл    | ласть, Гайворонський район, с. То   | 26119      | 11: Длянок у формат Ма/ма програмя мартно касльська                    | рада      |
| Ø           |      | 3521186201:02:000:0017                                                                                                    | Кіровоградська обл    | ласть, Гайворонський район, с. То   | 29394      | 394 Длянок у формат XIII (скорочении)                                  |           |
| Ø           |      | 5121081400:10:000:0000                                                                                                    | Одеська область, В    | Біляївський район, Великодальни     | J 2499     | 193                                                                    |           |
| Ø           |      | 5121081400:10:000:0000                                                                                                    | Одеська область, В    | Біляївський район, Великодальни     | J 2499     | 199 💦 Ділянок в обмінний файл кадастрової інформації In4 F2 📮          |           |
| Ø           |      | 5121081400::                                                                                                    | Великодальницька      | сільська рада, вул. Шевченко, 68    | , 2499     | 199 Поточної ділянки в обмінний файл кадастрової інформації In4 Alt+F2 | межами    |
| D 🗹         |      | 3521186201:01:003:0248                                                                                                    | Кіровоградська обл    | пасть, Гайворонський район, с. То   | 2611       |                                                                        |           |
|             |      |                                                                                                    |                       |                                     |            | ХМС Кадастрової інформації у XMI для відмічених ділянок F12            |           |
|             |      |                                                                                                    |                       |                                     |            | Поточної ділянки у обмінний файл кадастрової інформації Xml Аlt+F12    |           |
|             |      |                                                                                                    |                       |                                     |            | номер                                                                  |           |
|             |      |                                                                                                    |                       |                                     |            |                                                                        | _         |
|             |      |                                                                                                    |                       |                                     |            |                                                                        | ~         |
|             |      |                                                                                                    |                       |                                     |            |                                                                        |           |
| Kon         | KOA  | тиц                                                                                                    | Select *              |                                     |            | Площа обчислена 26119,00 за довідкою БТІ                               | _         |
| Код         | NOA  | 100                                                                                                    | From OBJECT           |                                     |            | Загальне користуваннплоща частина                                      |           |
|             |      | 4                                                                                                    | Order By ID_Object    |                                     | ?{]        |                                                                        | <u> </u>  |
| Windo       | ws N | T 5.1 (Build 2600: Service Pa                                                                                             | ck 3) 1280×1024       | 1 047 916 КВ Земельни               | их ділянов | нок:18 Суб'єктів права:17 Пользователь: Администратор                  |           |

Поверніться у вікно замовлення та перейдіть в параметри замовлення. Щоб підключити до нього сформований обмінний файл, натисніть **Підключення XML** і виберіть створений файл.

| Параметри замовлени                                                                                  | я                                                                 |                                                           |                                             |               |                                                  |                                                                                                    |                                                                                                    |                    |
|----------------------------------------------------------------------------------------------------|-------------------------------------------------------------------|-----------------------------------------------------------|---------------------------------------------|---------------|--------------------------------------------------|----------------------------------------------------------------------------------------------------|----------------------------------------------------------------------------------------------------|--------------------|
| Дата отримання заявк<br>Номер заявки                                                                 | ата отримання заявки 26.08.2011<br>омер заявки 3B-324230001432011 |                                                           | Штрих-код 0340781004850940 ()<br>Код запису |               |                                                  |                                                                                                    | Заява про визначення та присвоєння<br>кадастрового номера земельній ділянці,<br>переданій у власність, користування або | Відкрити шаблон    |
| Область Кіровоградсьн                                                                                | ка область                                                        | асть Рада Тополівська сільська рада                       |                                             |               | оренду без проведення її державної<br>реєстрації | Змінити шаблон                                                                                                    |                                                                                                    |                    |
| Район Гайворонськи                                                                                   | ий район                                                          | Нас.пункт                                                 | г с. Тополі                                 |               |                                                  |                                                                                                    |                                                                                                    |                    |
| Замовлення Замовник                                                                                  | Суб'єкти права   Земельна діля                                    | нка   Послуги   Документи   Звернення   Перевірки   Витяг |                                             |               |                                                  | Витяг                                                                                                    | Рахунки   Поземельна книга   Книга записів                                                                              | Друк замовлення    |
| Відділ Держкомзему                                                                                   | Державне підприємство "Кіров                                      | оградський регіо                                          | нальний цент                                | гр державного | земельного                                       | <u>A</u> A                                                                                                    | Визначення та присвоєння кадастрового                                                                                   | ПІДКЛЮЧЕННЯ ХМІ    |
| Прийняв заявку                                                                                       |                                                                   | <b>4</b> 9                                                |                                             |               |                                                  | номера земельній ділянці, переданій у<br>власність, користування та оренду без<br>проведення її державної реєстрації у разі | Перевірка XML                                                                                                    |                    |
| Лата підписання                                                                                      | V 26.08.2011                                                      |                                                           |                                             |               |                                                  |                                                                                                    | наявності в архіві територіального органу<br>Держземагентства докумнтації із                                            | Протокол перевірки |
| Дата перевірки                                                                                       |                                                                   | 08.2011 (Держземагенством)                                |                                             |               |                                                  |                                                                                                    | землеустрою                                                                                                    | Імпорт XML         |
| Вид замовника                                                                                        | фізична особа 🗾                                                   |                                                           |                                             |               |                                                  |                                                                                                    |                                                                                                    | Зв'язок з ділянкою |
| Вид замовлення Заява про визначення та присвоєння кадастрового номера земельній ділянці, переданій 🔻 |                                                                   |                                                           |                                             |               |                                                  |                                                                                                    |                                                                                                    | Визначенна к за №  |
| Термін виконання                                                                                     | 23                                                                |                                                           |                                             |               |                                                  |                                                                                                    |                                                                                                    | омоновення коднт-  |
| Передане и роботи                                                                                    |                                                                   | гіональною філіс                                          | ю Центра ПЗ                                 | к)            |                                                  |                                                                                                    |                                                                                                    | Витяг з реєстрів   |
| Пата перевірки                                                                                       |                                                                   | сіональною філіс                                          | ю Центра ДЗ                                 | "<)<br>K1     |                                                  |                                                                                                    |                                                                                                    | Поземельна книга   |
| Дата перевірки                                                                                       |                                                                   | л юнальною філіс                                          | ю центра до                                 | 11)           |                                                  |                                                                                                    |                                                                                                    | Книга записів      |
| Статис замовления                                                                                    |                                                                   |                                                           |                                             |               |                                                  |                                                                                                    | * розрахунок вартості робіт за формування                                                                               |                    |
| Стан замовлення                                                                                      | Формивания УМ                                                     |                                                           |                                             |               |                                                  | -                                                                                                    | оомінного фаилу визначається відповідно до<br>наказу Центру ДЗК від 23.03.2011 № 100                                    |                    |
| Маркер замовления                                                                                    |                                                                   |                                                           |                                             |               |                                                  | <u> </u>                                                                                                    | "Про затвердження єдиного тарифу на<br>виконання робіт зі склададання обмінного                                         | Перевірка кад Nº   |
| маркер замовления                                                                                    | ) •••                                                             |                                                           |                                             |               |                                                  |                                                                                                    | файлу у форматі XML                                                                                                    | на регіональному   |
| Додаткова інформаці                                                                                  | я                                                                 |                                                           |                                             |               |                                                  |                                                                                                    |                                                                                                    | сервері            |
|                                                                                                    |                                                                   |                                                           |                                             |               |                                                  |                                                                                                    |                                                                                                    |                    |
|                                                                                                    |                                                                   |                                                           |                                             |               |                                                  |                                                                                                    |                                                                                                    |                    |
|                                                                                                    |                                                                   |                                                           |                                             |               |                                                  |                                                                                                    |                                                                                                    | 🗸 Зберегти         |
| ]                                                                                                    |                                                                   |                                                           |                                             |               |                                                  |                                                                                                    |                                                                                                    | ¥ Скасивати        |
| Замовлення Протокол з                                                                                | в'язку                                                            |                                                           |                                             |               |                                                  |                                                                                                    |                                                                                                    |                    |
|                                                                                                    |                                                                   |                                                           |                                             |               |                                                  |                                                                                                    |                                                                                                    |                    |

В цьому вікні ми можемо побачити форму ділянки та, за потреби, змінити обмінний файл на інший. Натисніть кнопку **Підключити**. Збережіть замовлення, щоб зміни вступили в силу.

| 🍜 Підключення обмінного файлу у форматі Xml                                                                                                    |                                                                                                    |            |
|----------------------------------------------------------------------------------------------------|----------------------------------------------------------------------------------------------------|------------|
| ✓ Підключення обмінного файлу у форматі Хті!          №       Файл In4       Зауважень         1       С:\Temp\3521186201010030248.xml         Додати у список       Перевірка файлу       Програма перевірки         Видалити з списку       Редактор файлу       Перевірка перетену         Очистити список       Відомість координат       Показати на карті         Перевірка відповідності кадастрового номеру з кад. кварталом       Зауваження та помилки | 28,26       90,14         28,85       22,2119 га         28,85       9,14         17,90       157,22 |            |
| Всього файлів : 1 Масштаб 1 : 2548 Х<br>Расстояние : 0 У                                                                                                    | = 5347756,219<br>= 3332496,414                                                                       | Підключити |

Якщо Держземагенство вже додало до замовлення обмінний файл XML, пункти **3-7** виконувати не потрібно. Щоб перевірити обмінний файл, поверніться в параметри замовлення та натисність кнопку **Перевірка XML**.

| Параметри замовлення                                                                         |                                                                |                                                   |                   |                                   |                |                                                            |                                        |                                           | X                                                   |
|----------------------------------------------------------------------------------------------|----------------------------------------------------------------|---------------------------------------------------|-------------------|-----------------------------------|----------------|------------------------------------------------------------|----------------------------------------|-------------------------------------------|-----------------------------------------------------|
| Дата отримання заявки 2<br>Номер заявки 3                                                    | 26.08.2011<br>38-324230001432011                               | Штрих-код<br>Код запису                           | 03407810048509    | 40                                | i              | Заява про визначи<br>кадастрового ном<br>переданій у власн | ення та прі<br>ера земел<br>сть, корис | исвоєння<br>іьній ділянці,<br>тування або | Відкрити шаблон                                     |
| Область Кіровоградська обл                                                                   | іласть Рада Тополівська сільська рада                          |                                                   |                   |                                   |                | оренду сез провед<br>реєстрації                            | Змінити шаблон                         |                                           |                                                     |
| Замовлення Замовник Суб'єкти права Земельна ділянка Послуги Документи Звернення Перевірки Ви |                                                                |                                                   |                   |                                   | Витяг          | Рахунки Поземел                                            | Друк замовлення                        |                                           |                                                     |
| Кадастровий номер                                                                            | 3521186201:01:003:0248                                         |                                                   |                   |                                   |                |                                                            |                                        |                                           |                                                     |
| Цільове призначення XML                                                                      | землі сільськогосподаро<br>01.01 - Для ведення това            | јземлі сільськогосподарського призначення 🖸 🚇 📈 🔲 |                   |                                   |                |                                                            |                                        |                                           | Протокол перевірки                                  |
| Цільове призначення In4<br>Адреси ділянки                                                    | 2.1 - Для ведення товарного сільськогосподарського виробництва |                                                   |                   |                                   |                |                                                            |                                        | Мпорт ХМL                                 |                                                     |
| Площа<br>Частина площі                                                                       | 2,6119                                                         | 🖲 гектари                                         | С кв.метри        | Кількість точо<br>Кількість об'єю | к Г            |                                                            | 8                                      |                                           | Зв'язок з ділянкою<br>Визначення кад.№              |
| Вид документації                                                                             | ,<br>Технічна документація із                                  | землечстрою шо                                    | до встановлення і | меж земельної ділян               | ,<br>ки в натч | ирі (на місцевості)                                        | <b>-</b>                               |                                           | Витяг з реєстрів                                    |
| Номер документації                                                                           | ДЗ-32423000842011                                              | alla                                              |                   |                                   |                |                                                            | _                                      |                                           | Поземельна книга                                    |
| Виконавець                                                                                   | ДП Кіровоградський інст                                        | итут землеустро                                   | ю                 |                                   |                | 494                                                        |                                        |                                           | Книга записів                                       |
| Прийняв                                                                                      | Бондаренко Олег Микола                                         | айович                                            |                   | <u>48</u>                         |                |                                                            |                                        |                                           |                                                     |
| Кадастровий номер<br>▶ 3521186201:01:003:0248                                                | с. Тополі                                                      | Адреси зек                                        | иельної ділянки   |                                   |                |                                                            |                                        |                                           | Перевірка кад. №<br>на регіональному<br>сервері     |
|                                                                                              |                                                                |                                                   |                   |                                   |                |                                                            |                                        |                                           | <ul> <li>✓ Зберегти</li> <li>Х Скасувати</li> </ul> |
| Замовлення Протокол зв'язку                                                                  | J                                                              |                                                   |                   |                                   |                |                                                            |                                        |                                           |                                                     |

В цьому вікні перевірте файл на помилки, натиснувши **Перевірка файлу**. Якщо вони є, то відобразяться у вікні **Зауваження та помилки**, а також потраплять в протокол перевірки.

| 🐗 Перевірка обмінного файлу у форматі Xml                                                                                                    |                                                                                         |
|----------------------------------------------------------------------------------------------------|-----------------------------------------------------------------------------------------|
| № Файл In4 Зауважены                                                                                                    | 🗔 🖗 🚵 👔 🗔 🧐 🧐 🦿 🧭 M 1: 2548 🔹 🔲 карта                                                   |
| 1 С:\PROGRA~1\GIS6\Tmp\352118620100000<br>Додати у список Перевірка файлу Програма перевірки<br>Видалити з списку Редактор файлу Перевірка перетену<br>Очистити список Відомість координат Показати на карті<br>Перевірка відповідності кадастрового номеру з кад. кварталом | 288,26<br>288,26<br>288,26<br>90,14<br>28,65<br>S = 2,6119 ra<br>P = 752,58 M<br>125,41 |
|                                                                                                    | 17,90<br>18,56<br>157,22                                                                |
| Всього файлів : 1<br>Насштаб 1 : 2548 X =<br>Расстояние : 0 Y =                                                                                                    | 5347729,345<br>3332512,462                                                              |

Тут можна переглянути файл в редакторі, на відповідність кадастровому номеру та перевірити на перетин з іншими ділянками. Окрім того, можна включати або відключати окремі шари на схемі, щоб побачити та перевірити розташування ділянки та всіх необхідних об'єктів.

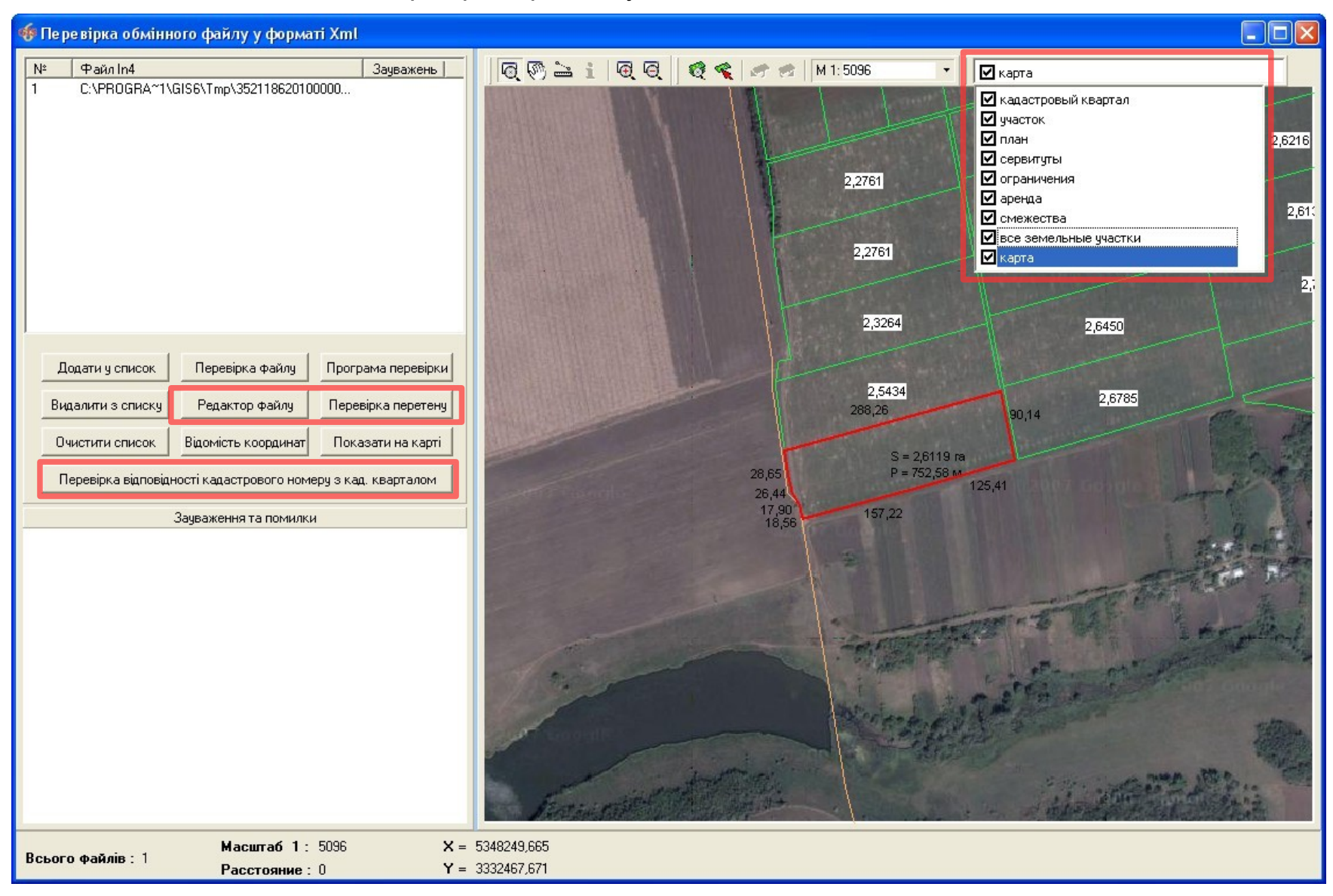

Всі результати перевірки потрібно внести в замовлення. Для цього в параметрах замовлення, перейдіть на вкладку *Перевірки*, в області списку результатів, натисніть праву кнопку мишки і виберіть *Створити*.

| Параметри замовлення                                                                       |                                     |                                |                                                                                                    |                    |
|--------------------------------------------------------------------------------------------|-------------------------------------|--------------------------------|----------------------------------------------------------------------------------------------------|--------------------|
| Дата отримання заявки         26.08.2011           Номер заявки         3В-324230001432011 | Штрих-код 03407810048<br>Код запису | 50940                          | Заява про визначення та присвоєння<br>кадастрового номера земельній ділянці,<br>переданій у власність, користування або | Відкрити шаблон    |
| Область Кіровоградська область                                                             | Рада Тополівська                    | сільська рада                  | ресстрації                                                                                                    | Змінити шаблон     |
| Район Гайворонський район                                                                  | Нас.пункт с. Тополі                 |                                |                                                                                                    |                    |
| 2                                                                                          |                                     | Реселиции Пересірки Пистор I П |                                                                                                    | Друк замовлення    |
| Замовлення   Замовник   Суо'єкти права   земельна                                          | адлянка послуги документи .         | звернення поробрки ритяг г     | ахунки   поземельна книга   книга записів                                                                               | Підключення XML    |
| Прото                                                                                      | жол перевірки, створений під        | розділом Держземагенства       |                                                                                                    |                    |
|                                                                                            |                                     |                                |                                                                                                    | Перевірка XML      |
| Створити протокол перевірки                                                                |                                     |                                |                                                                                                    | Протокол перевірки |
|                                                                                            |                                     |                                |                                                                                                    |                    |
|                                                                                            |                                     |                                |                                                                                                    | Імпорт XML         |
|                                                                                            |                                     |                                |                                                                                                    | Зв'язок з лілянкою |
| Дата Результат перевірки                                                                   | Вид пе                              | ревірки                        | Перевірив                                                                                                    |                    |
| •                                                                                          |                                     |                                |                                                                                                    | Визначення кад.№   |
|                                                                                            |                                     |                                |                                                                                                    | Витяг з ресстрів   |
|                                                                                            |                                     |                                |                                                                                                    |                    |
|                                                                                            |                                     |                                |                                                                                                    | Поземельна книга   |
|                                                                                            |                                     |                                |                                                                                                    | Книга записів      |
|                                                                                            | Протокол перевірки створени         | ій філією Центра ДЗК           |                                                                                                    |                    |
|                                                                                            |                                     |                                |                                                                                                    |                    |
| Створити протокол перевірки                                                                |                                     |                                |                                                                                                    |                    |
|                                                                                            |                                     |                                |                                                                                                    | Перевірка кад. №   |
|                                                                                            |                                     |                                |                                                                                                    | на регіональному   |
|                                                                                            |                                     |                                |                                                                                                    |                    |
|                                                                                            |                                     |                                |                                                                                                    |                    |
| Дата Результат перевірки                                                                   | Вид пе                              | ревірки                        | Перевірив                                                                                                    |                    |
| 12.09.2011 10:13:25 signosigae                                                             | Цодо відповідності елементів кадас  | Створити эльної ділянки        | да                                                                                                    |                    |
| 12.09.2011 10:13:25 відповідає Ц                                                           | Цодо відповідності кадастрового но  | Змінити нки - вимогам          | ц. в                                                                                                    | 🖌 Зберегти         |
| 12.09.2011 10:13:25 відповідає Ц                                                           | Цодо відсутності дублювання кадас   |                                |                                                                                                    |                    |
|                                                                                            |                                     |                                |                                                                                                    | 📕 📉 🧙 Скасувати    |
|                                                                                            |                                     |                                |                                                                                                    |                    |
|                                                                                            |                                     |                                |                                                                                                    |                    |

У разі необхідності, присутня можливість створення всього списку перевірок.

В даному вікні описується результат перевірки. В полі **Вид перевірки** виберіть яку перевірку здійснено. В полі **Вид висновку** зазначається яким був результат — позитивним чи негативним (відповідає чи не відповідає). В полях **Перевірив**, **Представник**, **Посада** зазначається особа, що її здійснила. В полі **Опис** потрібно розписати результат перевірки.

Натисніть Зберегти.

| Параметри пере                                               | вірки                                                                                              | ×          |
|--------------------------------------------------------------|----------------------------------------------------------------------------------------------------|------------|
| Дата перевірки<br>Вид перевірки<br>Вид висновку              | 12.08.2011 14:28:58<br>Щодо відповідності обмінного файла - вимогам до його структур<br>відповідає |            |
| Перевірив<br>Представник<br>Посада<br>Опис<br>Помилок немає. | Державне підприємство "Кіровоградський регіональний центр дер<br>Гложик Олег Борисович<br>директор | 49A<br>49A |
|                                                              |                                                                                                    |            |
|                                                              | 🗸 Зберегти 🔀 Скасувати                                                                             |            |

# Перейдіть на вкладку Замовлення і поставте дату перевірки регіональною філією в полі Дата перевірки. Збережіть замовлення. Наступні дії виконує Держземагенство.

Дату Передане у роботу потрібно ставити тоді, коли включений режим, який відображає лише ті замовлення, що передані в роботу.

| Параметри замовлени                                                                                                    | ня                            |                  |                           |                                                                                                    |                                                                                                    |                    |
|----------------------------------------------------------------------------------------------------|-------------------------------|------------------|---------------------------|----------------------------------------------------------------------------------------------------|----------------------------------------------------------------------------------------------------|--------------------|
| Дата отримання заявки         26.08.2011         Штрих-код         03407810048           Номер заявки         38-324230001432011         Код запису |                               | 0340781004850940 | i                         | Заява про визначення та присвоєння<br>кадастрового номера земельній ділянці,<br>переданій у власність, користування або<br>оренди без проведения її перузависі | Відкрити шаблон                                                                                                    |                    |
| <b>Область</b> Кіровоградсы                                                                                                    | ка область                    | Рада             | Тополівська сільська рада | 1                                                                                                    | рестрації                                                                                                    | Змінити шаблон     |
| Район Гайворонськи                                                                                                    | ий район                      | Нас.пункт        | с. Тополі                 |                                                                                                    |                                                                                                    |                    |
| Замовлення Замовник                                                                                                    | Суб'єкти права   Земельна діл | янка Послуги     | Документи Звернення і     | Теревірки   Витяг                                                                                                    | Рахунки Поземельна книга Книга записів                                                                                     | друк замовлення    |
| Віддід Лержкомземи                                                                                                    | Державне підприємство "Кіров  | оградський регіо | нальний центр державного  | земельного 🙉                                                                                                    | Визначення та присвоєння кадастрового                                                                                      | Підключення XML    |
| Прийняв заявку                                                                                                    | Вихрест А.І.                  |                  | <u>A</u>                  |                                                                                                    | номера земельній ділянці, переданій у<br>власність, користування та оренду без<br>поредення її державної ресстрації у разі | Перевірка XML      |
|                                                                                                    |                               |                  |                           |                                                                                                    | наявності в архіві територіального органу<br>Лержземагентства докумитації із                                               | Протокол перевірки |
| дата підписання<br>Дата перевірки                                                                                                    | ₩ 26.08.2011 ▼ (Д             | ержземагенство   | M)                        |                                                                                                    | землеустрою                                                                                                    | Імпорт ХМL         |
| Вид замовника                                                                                                    | фізична особа 💌               |                  |                           |                                                                                                    | Зв'язок з ділянкою                                                                                                    |                    |
| Вид замовлення                                                                                                    | Заява про визначення та присв | нці, переданій 💌 |                           | Визначення кад №                                                                                                    |                                                                                                    |                    |
| Термін виконання                                                                                                    | 23                            |                  |                           |                                                                                                    |                                                                                                    |                    |
| Передане у роботу                                                                                                    | <b>1</b> 2 09 2011            |                  |                           | Витяг з реєстрів                                                                                                    |                                                                                                    |                    |
| Дата перевірки                                                                                                    | ▼ 12.09.2011 ▼ (p             |                  |                           | Поземельна книга                                                                                                    |                                                                                                    |                    |
| Дата виконання                                                                                                    | 12.09.2011                    |                  |                           |                                                                                                    |                                                                                                    | Книга записів      |
| Статус замовлення                                                                                                    | Не перевірено                 |                  |                           |                                                                                                    | <ul> <li>• розрахунок вартості робіт за формування<br/>обмінного файлу визначається відповідно до</li> </ul>               |                    |
| Стан замовлення                                                                                                    | Формування XML                |                  |                           | •                                                                                                    | наказу Центру ДЗК від 23.03.2011 № 100<br>"Про затвердження єдиного тарифу на                                              |                    |
| Маркер замовлення                                                                                                    |                               |                  |                           |                                                                                                    | виконання робіт зі склададання обмінного<br>файлу у форматі XML                                                            | Перевірка кад. №   |
| Додаткова інформація                                                                                                    |                               |                  |                           |                                                                                                    | на регіональному<br>сервері                                                                                                |                    |
|                                                                                                    |                               |                  |                           |                                                                                                    |                                                                                                    |                    |
|                                                                                                    |                               |                  |                           |                                                                                                    |                                                                                                    |                    |
|                                                                                                    |                               |                  |                           |                                                                                                    |                                                                                                    | 🗸 Зберегти         |
| ]<br>                                                                                                    |                               |                  |                           |                                                                                                    |                                                                                                    | 🖌 Скасувати        |
| Замовлення Протокол з                                                                                                    | вязку                         |                  |                           |                                                                                                    |                                                                                                    |                    |

Після отримання замовлення від Держземагенства з позитивним висновком перевірки, перейдіть в його параметри на вкладку *Поземельна книга*. Щоб створити поземельну книгу, потрібно по порожньому полі клацнути правою кнопкою мишки і вибрати *Створити*.

| Дата отримання заявки 26.08.2011 Штрих-код 0340781004850940 0 Заява про визначення та присвоення кадастрового номера земельній ділянці, переданій у власність, користування або         | Відкрити шаблон                                 |
|----------------------------------------------------------------------------------------------------|-------------------------------------------------|
| Область Кіровоградська область Рада Тополівська сільська рада реєстрації реєстрації                                                                                                    | Змінити шаблон                                  |
| Район Тайворонський район нас.пункт с. Тополі<br>Замовлення Замовник Суб'єкти права Земельна ділянка Послуги Документи Звернення Перевірки Витяг Рахунки Поземельна книга Книга записів | Друк замовлення<br>Пілк лючення XMI             |
| Номер оланку Реєстраціинии номер Дата відкриття Дата закриття                                                                                                    | Перевірка XML                                   |
|                                                                                                    | Протокол перевірки                              |
|                                                                                                    | Імпорт XML                                      |
|                                                                                                    | Зв'язок з ділянкою                              |
| Створити<br>Змінити                                                                                                    | Визначення кад.№                                |
| Видалити                                                                                                    | Поземельна книга                                |
|                                                                                                    | Книга записів                                   |
|                                                                                                    |                                                 |
|                                                                                                    | Перевірка кад. №<br>на регіональному<br>сервері |
|                                                                                                    | 🗸 Зберегти                                      |
| Замовлення Протокол зв'язку                                                                                                    | 🗶 Скасувати                                     |

У вікні створення потрібно внести необхідні параметри, а також створити потрібні розділи Поземельної книги. Для створення розділів, на полі справа, натисніть правою кнопкою мишки і виберіть **Створити**. Якщо потрібно, можна створити відразу всі розділи.

| Создание поземельной к   | ниги                                                                                                    |
|--------------------------|----------------------------------------------------------------------------------------------------|
| Реєстраційний номер      | Створені12.09.2011 16:18:34 Змінений                                                                                              |
| Серія і номер            | КГ 👻 352118625 Список розділів поземельної книги                                                                                  |
| Дата документа           | 12.09.2011 № Дата реестрації Реєстр. № № форми № листа                                                                            |
| Дата реєстрації          |                                                                                                    |
| Орган земельних ресурсів | 13         Державне підприємство "Миколаївський науково-дослідний та проектн 👜         Створити           Змінити         Змінити |
| представник              | 69 Колосюк А. А. 🚳                                                                                                    |
| Відкриття поземельної кн | тиги Створити всі розділи                                                                                                    |
| дата відкриття           | 12.09.2011                                                                                                    |
| організація              |                                                                                                    |
| представник              |                                                                                                    |
| коментарі                |                                                                                                    |
|                          |                                                                                                    |
| Закриття поземельної кн  | иги                                                                                                    |
| дата закриття            |                                                                                                    |
| организация              |                                                                                                    |
| представник              |                                                                                                    |
| причина закриття         |                                                                                                    |
|                          |                                                                                                    |
| коментарі                |                                                                                                    |
|                          |                                                                                                    |
|                          |                                                                                                    |
| 0                        | 🖌 Зберегти 🛛 🗶 Скасувати                                                                                                    |

Кожен розділ має свої параметри, окрім того, в розділах **3**, **4** і **5** є ще список суб'єктів права. Щоб додати суб'єкта, натисніть правою кнопкою мишки і виберіть *Створити*. У списку власників ділянки двічі клацніть лівою кнопкою мишки на потрібному, щоб вибрати.

| Изменение раздела поземельно | й книги                     |                             |                            |   |
|------------------------------|-----------------------------|-----------------------------|----------------------------|---|
| Номер за порядком            | 003                         |                             |                            |   |
| Розділ поземельної книги     | Розділ 3. Земельна ділянка. | Право власності, постійного | о користування             | • |
| Реєстраційний номер          | 3521186201010030248301      |                             | 44                         |   |
| Дата документа               | 12.09.2011                  |                             |                            |   |
| Номер документа              |                             |                             |                            |   |
| Номер сторінки               |                             |                             |                            |   |
| Орган земельних ресурсів 13  | Державне підприємство "Мі   | иколаївський науково-дослід | ний та проектн 👰           |   |
| представник 69               | Колосюк А. А.               | 44                          |                            |   |
| Із записом ознайомлений      | Крисаченко Галина Павлівна  | a                           | •                          |   |
| Документ                     | 119 - Свідоцтво про спадщин | чу за заповітом             | <b>_</b>                   |   |
| Державний акт                | I-KP041919                  |                             | •                          |   |
| Суб'єкти для яких ві         | никає право                 | Суб'єкти дл                 | ля яких закінчується право | - |
|                              |                             |                             |                            |   |
|                              |                             |                             |                            |   |
|                              |                             |                             |                            |   |
|                              |                             |                             |                            |   |
|                              |                             |                             |                            |   |
| 0                            | 🗸 Зберегти                  | 🖌 Скасуваті                 | 4                          |   |

Після створення всіх необхідних розділів, збережіть Поземельну книгу, натиснувши кнопку <u>Зберегти</u>.

| Создание поземельной к   | ниги                                                                   |       |                 |               |             |         | X |
|--------------------------|------------------------------------------------------------------------|-------|-----------------|---------------|-------------|---------|---|
| Реєстраційний номер      | Створені12.09.2011 16:18                                               | :34 3 | Змінений        |               |             |         |   |
| Серія і номер            | KF V 352118625                                                         |       | Список ро       | зділів позема | ельної книг | и       |   |
| Дата документа           | 12.09.2011                                                             | N≗    | Дата ресстрації | Ресстр. №     | № форми     | № листа | ^ |
| Лата реєстрації          |                                                                        | 001   | 12.09.2011      |               | 1           | 1       | 2 |
| Acre proceipada          |                                                                        | 002   | 12.09.2011      | 862010100302  | 1           | 2       | - |
| Орган земельних ресурсів | 13 Державне підприємство "Миколаївський науково-дослідний та проектн 👜 | 004   | 12.09.2011      | 002010100302  | 1           | 4       |   |
| представник              | 69 Колосюк А. А.                                                       | 005   | 12.09.2011      | 862010100302  | 1           | 5       |   |
| Відкриття поземельної кн | иги                                                                    |       |                 |               |             |         |   |
| дата відкриття           | 12.09.2011                                                             |       |                 |               |             |         |   |
| організація              |                                                                        |       |                 |               |             |         |   |
| представник              | (A)                                                                    |       |                 |               |             |         |   |
| коментарі                |                                                                        |       |                 |               |             |         |   |
|                          |                                                                        |       |                 |               |             |         |   |
|                          |                                                                        |       |                 |               |             |         |   |
| Закриття поземельної кн  | иги                                                                    |       |                 |               |             |         |   |
| дата закриття            |                                                                        |       |                 |               |             |         |   |
|                          |                                                                        |       |                 |               |             |         |   |
| организация              |                                                                        |       |                 |               |             |         |   |
| представник              |                                                                        |       |                 |               |             |         |   |
| причина закриття         |                                                                        |       |                 |               |             |         |   |
|                          |                                                                        |       |                 |               |             |         |   |
|                          |                                                                        |       |                 |               |             |         | _ |
| коментарі                |                                                                        |       |                 |               |             |         |   |
|                          |                                                                        |       |                 |               |             |         | ~ |
| 6                        |                                                                        |       | <b>√</b> 36ec   | егти          | 🗶 Ска       | асчвати |   |
| -                        |                                                                        |       |                 |               |             |         |   |

Далі потрібно створити витяг з Поземельної книги. Для цього, в параметрах замовлення, перейдіть на вкладку *Витяг* і натисніть кнопку <u>Створити витяг з реєстрів</u>.

| Параметри замовлення                  |                                  |                         |                           |           |           |                                                                                                    |                                            |                                                 |
|---------------------------------------|----------------------------------|-------------------------|---------------------------|-----------|-----------|----------------------------------------------------------------------------------------------------|--------------------------------------------|-------------------------------------------------|
| Дата отримання заявки<br>Номер заявки | 12.09.2011<br>3B-324230001472011 | Штрих-код<br>Код запису | 0340798004395119          |           | i         | Заява про визначення та присвоєння<br>кадастрового номера земельній ділянці,<br>переданій у власність, користування або | Відкрити шаблон                            |                                                 |
| Область Кіровоградська о              | бласть                           | Рада                    | Тополівська сільська рада |           |           | оренду без проведення II державної<br>реєстрації                                                                        | Змінити шаблон                             |                                                 |
| Район Гайворонський ра                | айон                             | Нас.пункт               | с. Тополі                 |           |           |                                                                                                    |                                            |                                                 |
| Замовлення Замовник Су                | б'єкти права 📔 Земельна діля     | нка Послуги             | Документи                 | Звернення | Перевірки | Витяг                                                                                                    | Рахунки   Поземельна книга   Книга записів | Друк замовлення                                 |
|                                       |                                  |                         |                           |           |           |                                                                                                    |                                            | Підключення XML                                 |
| Створити витяг                        | з реєстрів                       |                         |                           |           |           |                                                                                                    |                                            | Перевірка XML                                   |
|                                       |                                  |                         |                           |           |           |                                                                                                    |                                            | Протокол перевірки                              |
|                                       |                                  |                         |                           |           |           |                                                                                                    |                                            | Імпорт XML                                      |
|                                       |                                  |                         |                           |           |           |                                                                                                    |                                            | Зв'язок з ділянкою                              |
|                                       |                                  |                         |                           |           |           |                                                                                                    |                                            | Параметри ділянки                               |
|                                       |                                  |                         |                           |           |           |                                                                                                    |                                            | Визначення кад.N <sup>2</sup>                   |
|                                       |                                  |                         |                           |           |           |                                                                                                    |                                            | Витяг з реєстрів                                |
| 7 <del>8</del>                        |                                  |                         |                           |           |           |                                                                                                    |                                            | Поземельна книга                                |
|                                       |                                  |                         |                           |           |           |                                                                                                    |                                            | Книга записів                                   |
|                                       |                                  |                         |                           |           |           |                                                                                                    |                                            | Перевірка кад. №<br>на регіональному<br>сервері |
|                                       |                                  |                         |                           |           |           |                                                                                                    |                                            | ✓ Зберегти                                      |
| Замовлення Протокол зв'яз             | ку                               |                         |                           |           |           |                                                                                                    |                                            | J 🔀 Скасувати                                   |
|                                       |                                  |                         |                           |           |           |                                                                                                    |                                            |                                                 |

Автоматично проставиться дата, серія та номер витягу. Залишається лише вибрати вид витягу (в нашому випадку Витяг з Поземельної книги про земельну ділянку) і, якщо потрібно, написати коментар. Збережіть замовлення. Наступні дії виконує Держземагенство.

| Параметри замовленн                                         | я                                                   |                                                                                                    |                                        |                                                                                                    |                                                 |                                                 |
|-------------------------------------------------------------|-----------------------------------------------------|----------------------------------------------------------------------------------------------------|----------------------------------------|----------------------------------------------------------------------------------------------------|-------------------------------------------------|-------------------------------------------------|
| Дата отримання заявкі<br>Номер заявки                       | и 26.08.2011<br>3B-324230001432011                  | Штрих-код 0340781004850940<br>Код запису ОЗ40781004850940<br>С Заява про визначення та присвоення<br>кадастрового номера земельній ділянці,<br>переданій у власність, користування або |                                        | Заява про визначення та присвоєння<br>кадастрового номера земельній ділянці,<br>переданій у власність, користування або | Відкрити шаблон                                 |                                                 |
| Область Кіровоградська область<br>Район Гайворонський район |                                                     | Рада<br>Нас.пункт                                                                                                    | Тополівська сільська рада<br>с. Тополі |                                                                                                    | оренцу осэ проведення п державної<br>реєстрації | Змінити шаблон                                  |
| Замовлення Замовник                                         | Суб'єкти права   Земельна діля                      | янка Послуги                                                                                                    | Документи   Звернення   Перевірки      | Витяг                                                                                                    | Рахунки   Поземельна книга   Книга записів      | Друк замовлення                                 |
| Серия и номер                                               | КГ 💌 352118626                                      |                                                                                                    |                                        |                                                                                                    |                                                 | Підключення XML                                 |
| Дата витягу<br>                                             | 14.09.2011 10:40:20                                 |                                                                                                    |                                        |                                                                                                    |                                                 | Перевірка XML                                   |
| Номер витягу<br>Вид витягу                                  | В 1-324230000052011<br>Витят з Поземельної книги по | о земельни ліля                                                                                                    | нки                                    |                                                                                                    |                                                 | Протокол перевірки                              |
| Коментар                                                    |                                                     |                                                                                                    |                                        |                                                                                                    |                                                 | Імпорт ХМL                                      |
|                                                             |                                                     |                                                                                                    |                                        |                                                                                                    |                                                 | Зв'язок з ділянкою                              |
|                                                             |                                                     |                                                                                                    |                                        |                                                                                                    |                                                 | Параметри ділянки                               |
|                                                             |                                                     |                                                                                                    |                                        |                                                                                                    |                                                 | Визначення кад.N <sup>2</sup>                   |
|                                                             |                                                     |                                                                                                    |                                        |                                                                                                    |                                                 | Витяг з реєстрів                                |
|                                                             |                                                     |                                                                                                    |                                        |                                                                                                    |                                                 | Поземельна книга                                |
|                                                             |                                                     |                                                                                                    |                                        |                                                                                                    |                                                 | Книга записів                                   |
|                                                             |                                                     |                                                                                                    |                                        |                                                                                                    |                                                 |                                                 |
|                                                             |                                                     |                                                                                                    |                                        |                                                                                                    |                                                 | Перевірка кад. №<br>на регіональному<br>сервері |
|                                                             |                                                     |                                                                                                    |                                        |                                                                                                    |                                                 |                                                 |
|                                                             |                                                     |                                                                                                    |                                        |                                                                                                    |                                                 | 🖌 Зберегти                                      |
| Замовлення Протокол зв                                      | 'язку                                               |                                                                                                    |                                        |                                                                                                    |                                                 | 🗶 Скасувати                                     |
|                                                             |                                                     |                                                                                                    |                                        |                                                                                                    |                                                 |                                                 |

#### ГЕОДЕЗИЧНА ІНФОРМАЦІЙНА СИСТЕМА 6

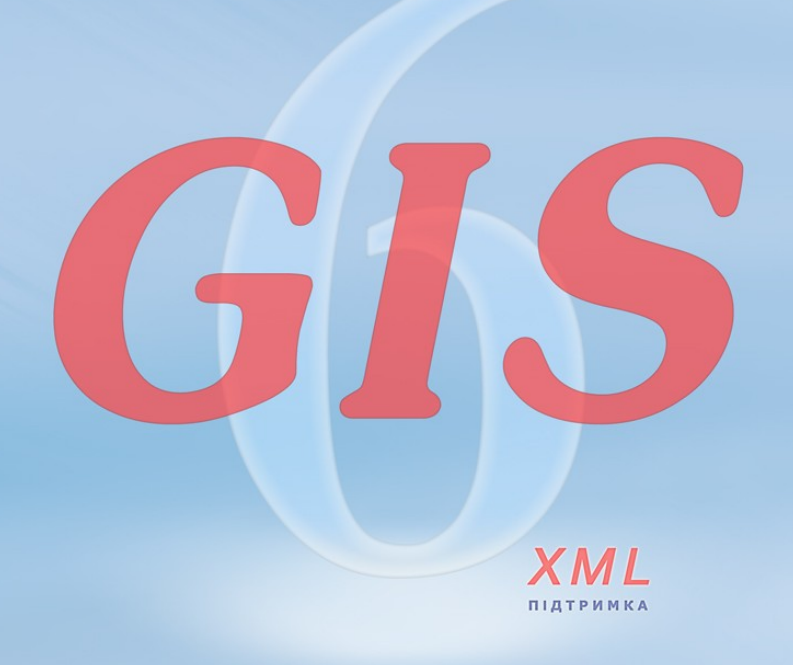

www.SHELS.com.ua \* mgr@gis.org.ua \* +38 050 598-50-40